SELF-GUIDED PRACTICE WORKBOOK [N30] CST Transformational Learning

WORKBOOK TITLE:

## **Surgery: Registration and Scheduling**

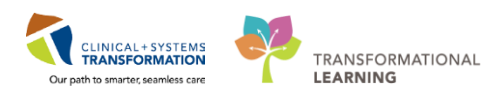

Last update: March 19, 2018 (v2)

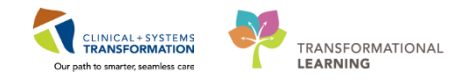

## **TABLE OF CONTENTS**

| • | SELF-GUIDED PRACTICE WORKBOOK                                                        | 3    |
|---|--------------------------------------------------------------------------------------|------|
| • | SCENARIO 1 – ALL CLERICAL POSITIONS                                                  | 4    |
|   | Activity 1.1 – Create a Referral Encounter                                           | 5    |
|   | Activity 1.2 – Convert a Referral Encounter to a Surgical Pre Registration Encounter | ter7 |
|   | Activity 1.3 – Work Queue Monitor                                                    | 11   |
|   | Activity 1.4 – Navigate Perioperative Tracking                                       | 17   |
|   | Activity 1.5 – Display and Navigate the Patient Chart                                | 18   |
| • | SCENARIO 2 – OR SCHEDULING CLERK                                                     | 22   |
|   | Activity 2.1 – Navigating the SAF for an Elective Appointment                        | 23   |
|   | Activity 2.2 – Request Lists / Request List Inquiry                                  | 28   |
|   | Activity 2.3 – Cancel A Confirmed Appointment                                        | 32   |
|   | Activity 2.4 – Postpone a Confirmed Appointment                                      | 34   |
|   | Activity 2.5 – Cancel Request                                                        |      |
|   | Activity 2.7 – Interfacility Transfer                                                | 48   |
|   | Activity 2.8 – Staff Assign                                                          | 52   |
| • | SCENARIO 3 – OR UNIT CLERK                                                           | 56   |
|   | Activity 3.1 – Book an Emergency Appointment                                         | 57   |
|   | Activity 3.2 – Bumping Elective Appointment(s)                                       | 60   |
|   | Activity 3.3 - Book a Time-Critical Procedure Appointment                            | 65   |
|   | Activity 3.4 – Reschedule Elective to Rapid                                          | 68   |
| • | SCENARIO 4 – OR LOGGER POSITION                                                      | 71   |
|   | Activity 4.1 – Implant Log Segment                                                   | 72   |
| • | SCENARIO 5 – PAC SCHEDULING CLERK                                                    | 74   |
|   | Activity 5.1 – Request Lists / Request List Inquiry (PAC)                            | 75   |
|   | Activity 5.2 – Perform a Surgical Case Check-In                                      | 87   |
|   | Activity 5.3 – Navigate Perioperative Tracking and Setting an Event                  |      |
|   | Activity 5.4 – Activate Orders                                                       | 91   |
|   | Activity 5.5 – Access the Patient Route Slip                                         | 96   |

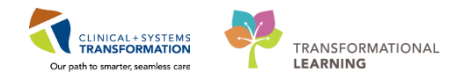

## **\*** SELF-GUIDED PRACTICE WORKBOOK

| Duration               | 8 hours                                                                                                    |
|------------------------|----------------------------------------------------------------------------------------------------|
| Before getting started | <ul> <li>Sign the attendance roster (this will ensure you get paid to attend the session)</li> <li>Put your cell phones on silent mode</li> </ul>                                                                                                    |
| Session Expectations   | <ul> <li>This is a self-paced learning session</li> <li>A 15 min break time will be provided. You can take this break at any time during the session</li> <li>The workbook provides a compilation of different scenarios that are applicable to your work setting</li> <li>Work through different learning activities at your own pace</li> </ul> |
| Key Learning Review    | <ul> <li>At the end of the session, you will be required to complete a Key Learning Review</li> <li>This will involve completion of some specific activities that you have had an opportunity to practice through the scenarios.</li> </ul>                                                                                                    |
| DATASHEET              | When you see this icon, please refer to the datasheet for your patients. It is indicating a change in patient.                                                                                                    |

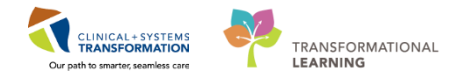

## **SCENARIO 1 – ALL CLERICAL POSITIONS**

#### **Learning Objectives**

At the end of this Scenario, you will be able to:

- Create a Referral Encounter
- Convert the Referral Encounter into the Surgical Pre Registration Encounter
- Use Work Queue Monitor
- Navigate Perioperative Tracking
- Display and Navigate the Patient's Chart

#### Overview

This work package includes Surgery related Registration and Scheduling specific supplementary material, to be learned in addition to the Scheduling Foundation Course and Registration Foundation Course.

To complete the activities within this workbook, one must successfully have completed a base learning prior in:

Work Queue Monitor (from the Scheduling Foundation Course)

Referrals (from the Registration Foundation Course)

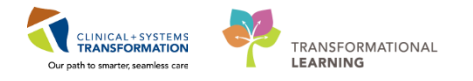

## Activity 1.1 – Create a Referral Encounter

1

Before a surgeon can place an order for a patient on the day of consultation, an encounter is required. The encounter is created in PMOffice, through the Referral Management Conversation.

| Access Management Office                              |                                          |            |              |           |            |           |                        |               |          |        |                          |                  |
|-------------------------------------------------------|------------------------------------------|------------|--------------|-----------|------------|-----------|------------------------|---------------|----------|--------|--------------------------|------------------|
| <u>T</u> ask <u>V</u> iew <u>G</u> roups <u>H</u> elp |                                          |            |              |           |            |           |                        |               |          |        |                          |                  |
| a 🔒 🕱 🛛 🗐 🖏                                           | 🛞 🛅 🗑 🏟 As Of 8:45 🖗 Grou                | os 🕶       | R? Help      |           |            |           |                        |               |          |        |                          |                  |
| Conversation                                          |                                          |            |              |           |            |           |                        |               |          |        |                          |                  |
| 👩 Add/Modify Person                                   |                                          |            |              |           |            |           |                        |               |          |        |                          |                  |
| 🚘 Bed Transfer                                        | Search Person Search                     |            |              |           |            |           |                        |               |          |        |                          | ×                |
| Cancel Discharge                                      |                                          |            |              |           |            |           |                        |               |          |        |                          |                  |
| Cancel Encounter                                      |                                          |            | 1 1          | 1.1       |            |           |                        |               |          |        |                          |                  |
| Cancel Pending Transfer                               | You have not entered a valid combination | tion to se | earch on the | toreign s | ystem.     |           |                        |               |          |        |                          | Llose            |
| Discharge Encounter                                   |                                          |            |              |           |            |           |                        |               |          |        |                          |                  |
| Facility Transfer                                     | BC PHN:                                  | VIP        | Deceased     | Alerts    | BC PHN     | MBN       | Name                   | DOB           | Age      | Gender | Address                  | Address (2) City |
| 🧔 Leave of Absence                                    |                                          | 2          |              |           | 9876414662 | 200008714 | CSTSNWORKBOOK, REGSCHE | D 08-Dec-1997 | 20 Years | Female | 590 B Avenue Cor A Stree | at 3 Vance       |
| 🚮 Modify Discharge                                    | MBN:                                     |            |              |           |            |           |                        |               |          |        |                          | -                |
| 🐣 Modify Discharged Surgical Patient                  |                                          |            |              |           |            |           |                        |               |          |        |                          |                  |
| 🧔 Pending Facility Transfer                           | Last Name:                               |            |              |           |            |           |                        |               |          |        |                          |                  |
| Pending Transfer                                      | CSTSNWORKBOOK                            |            |              |           |            |           |                        |               |          |        |                          |                  |
| Pre-Register Outpatient                               | First Name:                              |            |              |           |            |           |                        |               |          |        |                          |                  |
| Pre-Register Patient To A Be                          | REGSCHED                                 |            |              |           |            |           |                        |               |          |        |                          |                  |
| 🛊 Referral Management                                 | DOB:                                     |            |              |           |            |           |                        |               |          |        |                          |                  |
| 🚔 Register Outpatient                                 | NR ROLE ROCK                             |            |              |           |            |           |                        |               |          |        |                          |                  |
| 👩 Register Patient To A Bed                           | Candan                                   |            |              |           |            |           |                        |               |          |        |                          |                  |
| Surgery Waitlist                                      | Liender:                                 |            |              |           |            |           |                        |               |          |        |                          |                  |
| Update Patient Information                            | •                                        | 4          |              |           |            |           | m                      |               |          |        |                          | P.               |
| View Encounter                                        | Postal/Zip Code:                         | No en      | counters fou | nd        |            |           |                        |               |          |        |                          |                  |
| 😰 View Person                                         | ánu Phone Number                         |            |              |           |            |           |                        |               |          |        |                          |                  |
|                                                       | Any Filoric Humbon.                      |            |              |           |            |           |                        |               |          |        |                          |                  |
|                                                       | Encounter #:                             |            |              |           |            |           |                        |               |          |        |                          |                  |
|                                                       | Visit #:                                 |            |              |           |            |           |                        |               |          |        |                          |                  |
|                                                       | Historical MRN:                          |            |              |           |            |           |                        |               |          |        |                          |                  |
|                                                       | Search Reset                             |            |              |           |            |           |                        |               |          |        |                          |                  |
|                                                       | MPI Search                               |            |              |           |            |           |                        | •             |          |        |                          |                  |
|                                                       |                                          |            |              |           |            |           | OK                     | <b>4</b> Ca   | ancel    | Previ  | ew Add Person            | Add Encounter    |

- 1. Login to PM Office to open the Access Management Office
- 2. Double click Referral Management under the Conversation list
- 3. Search for the patient using the CIS and EMPI search criteria
- 4. Select the corresponding patient record from Person Search window
- 5. Click on Add Encounter

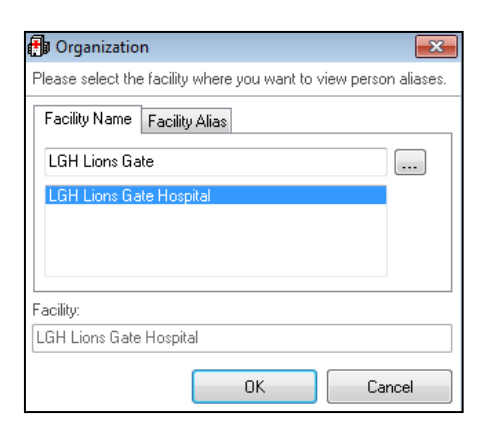

- 6. Enter the corresponding facility = LGH Lions Gate Hospital
- 7. Click OK
- 8. Click **Close** on the EMPI External MPI window.

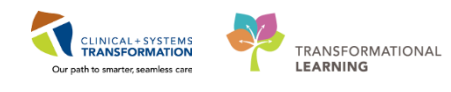

| 🛉 Referral Management                                                   |                               |                                 |                              |         |                       |                             |
|-------------------------------------------------------------------------|-------------------------------|---------------------------------|------------------------------|---------|-----------------------|-----------------------------|
| <b>I</b> a                                                              |                               |                                 |                              |         |                       |                             |
| Medical Record Number:<br>700008714                                     | Encounter Number:             | Last Name:<br>CSTSNWORKBOOK     | First Name:<br>REGSCHED      |         | Middle Name:          | Preferred Name:             |
| Previous Last Name:                                                     | Date of Birth:<br>08-Dec-1997 | Age:<br>20Y                     | Gender:<br>Female            | •       | BC PHN:<br>9876414662 | Pre-Reg Status:             |
| Images                                                                  |                               | a Inurana Cumman Addi           | ional Contrato Deferral Infe |         |                       |                             |
| Encounter Type:<br>Referral                                             | Medical Service:              | Reason for Visit:<br>Surgery    | Referral Source:             | •       |                       | _<br>                       |
| <ul> <li>Location</li> <li>Facility:</li> <li>LGH Lions Gate</li> </ul> | Building:<br>LGH Lions Gate   | Unit/Clinic:<br>LGH SurgWaitLst | •                            |         |                       |                             |
| Care Providers     Attending Provider:                                  | Primary Care Provider (PCP):  | PCP Verified?:                  | Referring Provider:          | <u></u> |                       |                             |
| <ul> <li>Additional Information</li> <li>Visitor Status:</li> </ul>     | -                             | 5                               |                              |         |                       |                             |
| Comment Comment                                                         | •                             |                                 |                              |         |                       |                             |
|                                                                         |                               |                                 |                              |         |                       | ·                           |
| Previous Comments:                                                      |                               |                                 |                              |         |                       | ×                           |
| L                                                                       |                               |                                 |                              |         |                       | Complete Cancel             |
| Ready                                                                   |                               |                                 |                              |         | PRODBC SXCS           | TTEST.SCH3 08-Dec-2017 8:56 |

- 9. On the Patient Information tab, in the Preferred Phone field, select Home Phone Number.
- 10. Click the Encounter Information tab
- 11. Use the following information to complete the patient's record:
  - Encounter Type = Referral
  - Medical Service = General Surgery
  - Reason for Visit = Surgery
  - **Building** = LGH Lions Gate
  - **Unit/Clinic** = *LGH* SurgWaitLst
  - Referring Provider = Plisvcx, Stuart
- 12. Click the Referral Info tab
  - Referral Received Date = <Date>
  - **Referral Status** = Accepted
- 13. Click Complete
  - Encounter Number and Visit Id are displayed
  - Click OK

Key Learning Points

Access the Referral Management Conversation

Create and Complete a Referral Encounter

1

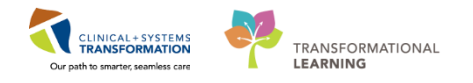

## Activity 1.2 – Convert a Referral Encounter to a Surgical Pre Registration Encounter

Before the Scheduling Clerk can place the patient into the Request List, the Clerk must convert the existing Referral Encounter associated with the patient into one of the types of the Surgical Pre-Registration Encounters (Refer to the Registration Foundation Course).

Clerk reopens PM Office again to convert the Encounter.

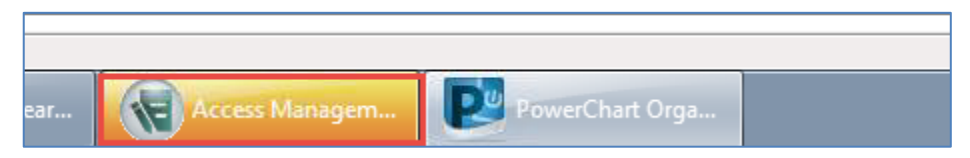

1. Click Access Management Office from the Task Bar above.

| W Access Management Office                      |            |                |           |            |             |             |                   |                 |          |          |              |                  |             |               |
|-------------------------------------------------|------------|----------------|-----------|------------|-------------|-------------|-------------------|-----------------|----------|----------|--------------|------------------|-------------|---------------|
| <u>Iask View Groups Help</u>                    |            |                |           |            |             |             |                   |                 |          |          |              |                  |             |               |
| 😑 🚯 🗱 🗃 😥 👫 👀 🖻 🥯 🎝 As Of 14:14 🕼 Gro           | oups 👻     | R? Help        |           |            |             |             |                   |                 |          |          |              |                  |             |               |
| Conversation                                    |            |                |           |            |             |             |                   |                 |          |          |              |                  |             |               |
| Add/Modify Person     Add/Modify Person         |            |                |           |            |             |             |                   |                 |          |          |              |                  |             |               |
| Bed Transfer                                    |            |                |           |            |             |             |                   |                 |          |          |              |                  |             |               |
| X Cancel Discharge                              |            |                |           |            |             |             |                   |                 |          |          |              |                  |             |               |
| 🔁 Cancel Encounter                              | ation to s | earch on the I | ioreian : | sustem     |             |             |                   |                 |          |          |              |                  | C           | ose           |
| Cancel Pending Transfer                         |            |                |           | .,         |             |             |                   |                 |          |          |              |                  |             |               |
| Discharge Encounter                             | VIP        | Decessed       | Alarte    | RC PHN     | MRN         | Name        |                   | DOR             | 0.08     | Gender   | Address      |                  | Address (2  | 1 020         |
| Facility Transfer                               |            | Doceased       | MIDICO    | 0070414000 | 700000714   | COTON: COD  |                   | 00.0 1007       | 70g0     | Cicildoi | 500 D 4      | 0.00             | 2000        | , city        |
| Deave of Absence                                | w.         |                |           | 30/0414002 | 700006714   | COTONWOR    | NDUUN, NEUSUNEL   | 00-Dec-1337     | 20 reals | remale   | JOU D AVE    | nue cor A Street |             | varicouve     |
| Modify Discharge                                |            |                |           |            |             |             |                   |                 |          |          |              |                  |             |               |
| Hodify Discharged Surgical Patient              |            |                |           |            |             |             |                   |                 |          |          |              |                  |             |               |
| Pending Facility Transfer                       |            |                |           |            |             |             |                   |                 |          |          |              |                  |             |               |
| O Pending Transfer                              |            |                |           |            |             |             |                   |                 |          |          |              |                  |             |               |
| Pre-Register Outpatient     First Name:         |            |                |           |            |             |             |                   |                 |          |          |              |                  |             |               |
| Pre-Register Patient To A Bed REGSCHED          |            |                |           |            |             |             |                   |                 |          |          |              |                  |             |               |
| Referral Management     DOB:                    |            |                |           |            |             |             |                   |                 |          |          |              |                  |             |               |
| Register Outpatient                             |            |                |           |            |             |             |                   |                 |          |          |              |                  |             |               |
| g Register Patient To A Bed Gender:             |            |                |           |            |             |             |                   |                 |          |          |              |                  |             |               |
| Surgery Waitist                                 |            |                |           |            |             |             |                   |                 |          |          |              |                  |             |               |
| Update Patient Information     Restal/Zin Code: | •          |                |           |            |             |             |                   |                 |          |          | i.           |                  |             | 4             |
| View Encounter                                  | Facil      | ity            | Enco      | ounter #   | Visit #     | Enc Type    | Med Service L     | Jnit/Clinic     | Room     | Bed Est  | Arrival Date | Reg Date Di      | sch Date Al | tending Provi |
| 2 View Person                                   | 30         | GH Lions Gat   | e 7000    | 000016284  | 70000000162 | 34 Referral | General Surgery L | .GH SurdWaitLst |          |          |              |                  |             |               |
| Any mone number:                                |            |                |           |            |             |             |                   |                 | 4        |          |              |                  |             |               |
|                                                 |            |                |           |            |             |             |                   |                 |          |          |              |                  |             |               |
| Encounter #:                                    |            |                |           |            |             |             |                   |                 |          |          |              |                  |             |               |
|                                                 |            |                |           |            |             |             |                   |                 |          |          |              |                  |             |               |
| Visit #:                                        |            |                |           |            |             |             |                   |                 |          |          |              |                  |             |               |
|                                                 |            |                |           |            |             |             |                   |                 |          |          |              |                  |             |               |
| Historical MRN:                                 |            |                |           |            |             |             |                   |                 |          |          |              |                  |             |               |
|                                                 |            |                |           |            |             |             |                   |                 |          |          |              |                  |             |               |
|                                                 |            |                |           |            |             |             |                   |                 |          |          |              |                  |             |               |
| Search Heset                                    |            |                |           |            |             |             |                   |                 |          |          |              |                  |             |               |
| MPI Search                                      | 1          |                |           |            |             |             |                   |                 |          |          |              |                  |             | •             |
| Mi i Sedicit                                    |            |                |           |            |             |             |                   | 5               |          |          |              |                  |             |               |
|                                                 |            |                |           |            |             |             | 0                 | эк 💙 📃          | Cancel   |          | Preview      | Add Pers         | on Ad       | d Encounter   |

- 1. Double Click Surgery Waitlist under the Conversation list.
  - Person Search window displays
- 2. Search for the patient using the CIS and EMPI search criteria
- 3. Select the corresponding patient record from Person Search window
- 4. Select the **Encounter** where Enc Type Column displays as *Referral*

**Note**: If a referral encounter does not exist, a Surgical Waitlist Encounter will be created by clicking on Add Encounter.

- 5. Click OK
- 6. Click Close to close the External MPI window
- 7. The Change to Preadmit? window displays
  - Click Yes to continue

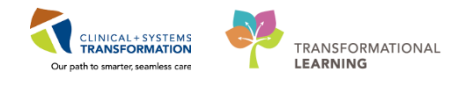

- 8. Use the following information to complete the patient's fields:
- 9. Click the Encounter Information Tab
  - **Encounter Type** = *Pre-Day Surgery*
  - Medical Service = General Surgery
  - Reason for Visit: Surgery
  - **Building** = *LGH Lions Gate*
  - **Unit/Clinic** = *LGH* SurgWaitLst
  - **Referring Provider** = *Plisvcx, Stuart*
  - Attending Provider = Plisvcw, Tyler
  - Estimated Arrival Date = <Christmas Day>
  - Estimated Arrival Time = 12:00

Note: For definitions of each field, please refer to the Registration Foundation Course

- 10. Click the **Insurance** Tab and use the following information below to complete the necessary fields
- 11. Click Search for Health Plan in the Primary Insurance section

| Health Plan Search                                          |                                                   |
|-------------------------------------------------------------|---------------------------------------------------|
| Eind                                                        |                                                   |
| By <u>E</u> ligible Plans By Spo <u>n</u> sor By <u>P</u> l | an Name By C <u>a</u> rrier By <u>P</u> lan Alias |
| Search by:      O Contains                                  | ─ Starts With                                     |
| Search for health plan:                                     |                                                   |
| BL                                                          |                                                   |
| BC Resident MSP PHN Contact Informa                         | tion                                              |
| Type Address                                                | Phone Number                                      |
| SEE CARD, , British Columbia                                |                                                   |
| Add New>>                                                   |                                                   |
|                                                             |                                                   |
|                                                             |                                                   |
|                                                             |                                                   |
|                                                             | OK Cancel More Info >>> More                      |

• Health Plan Search window displays

- 12. Enter in the **Search for health plan** = *BC* and **click** the ellipsis button.
- 13. Select BC Resident MSP PHN MSP from the result list
- 14. Select SEE CARD,, British Columbia from the BC Resident MSP PHN Contact Information
- 15. Click OK

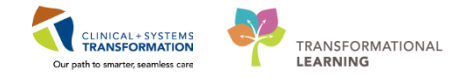

16. From the Status In Canada drop-down, select Canadian Citizen

- Mandatory fields display:
  - Residency > 6 Months? = <Yes>
  - Document Type = <Birth Certificate>
  - Document Number = <XX00001-10>

Note: For definitions of each field, please refer to the Registration Foundation Course

17. Click the **Waitlist Info** tab and use the following information below to complete the necessary fields:

- **Referral Date** = <*Date*>
- First Consult Date = <Date>
- Ready to Treat Date = <Date>
- Booking Package Rec'd Date = <Date>
- Admit Day Prior = 0
- **Cancer?** = Not Suspected

| Fields                                       | Description                                    |  |  |  |  |
|----------------------------------------------|------------------------------------------------|--|--|--|--|
| Referral Date                                | Date when the Referral took place              |  |  |  |  |
| First Consult Date                           | Date when the first consult occurred with the  |  |  |  |  |
|                                              | Surgeon                                        |  |  |  |  |
| Ready to Treat Date                          | Date when the decision of surgery took place   |  |  |  |  |
| Booking Package Rec'd Date                   | Date when the Booking Package is received      |  |  |  |  |
| Admit Day Prior                              | Number of days when the patient arrives        |  |  |  |  |
|                                              | before the Admit Day                           |  |  |  |  |
| Admit Day Reason                             | Reason why the patient arrives early           |  |  |  |  |
|                                              | Estimated Length of the stay of the patient in |  |  |  |  |
| Estimated Length of Stay                     | the hospital.                                  |  |  |  |  |
|                                              | Put '0' for Day Surgery procedures             |  |  |  |  |
| Bed Type                                     | Bed requirement for the case. E.g., ICU Bed    |  |  |  |  |
| Monitoring                                   | Patient condition that requires monitoring     |  |  |  |  |
| Monitoring                                   | E.g., Section Apnea Monitoring                 |  |  |  |  |
| Cancer?                                      | Flag to notify if Patient is Cancer suspected, |  |  |  |  |
|                                              | Cancer Proven or Not suspected at all          |  |  |  |  |
| Clinical Stage?                              | Stage of Cancer                                |  |  |  |  |
| Recurrent Cancer                             | Indicate if Cancer is Recurring                |  |  |  |  |
| Has patient been assessed pre-operatively by | Status of if patient has been assessed by      |  |  |  |  |
| a multi-disciplinary team?                   | another care team prior to surgery             |  |  |  |  |
| C-Section Preferred Start Date               | The earliest date the C-Section can be done    |  |  |  |  |
| C-Section Preferred End Date                 | The latest date the C-Section can be done      |  |  |  |  |
| EDC Date by Ultrasound                       | Estimated delivery date of Ultrasound          |  |  |  |  |
| Unavailable Start Date 1                     | Patient's unavailable start date               |  |  |  |  |
| Unavailable End Date 1                       | Patient's unavailable end date                 |  |  |  |  |
| Linavailable Reason 1                        | Patient's reason for being unavailable, either |  |  |  |  |
|                                              | Medical, Personal, Vacation, Work or Other     |  |  |  |  |
| Linavailable Reason Commont                  | Free text field to expand the reason of being  |  |  |  |  |
|                                              | Unavailable                                    |  |  |  |  |

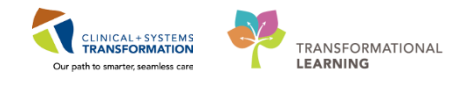

Note: There are rules in defining the Unavailable Dates:

- Unavailable Dates cannot be overlapped and should be sequential
- Each Unavailable duration must be at least 14 days
- Each Unavailable duration must not exceed 1 year

#### 18. Click Complete

- Encounter Number and Visit Id are displayed
- Click OK
- Document Selection Window Displays
- Click OK

#### Key Learning Points

Click Documentation in the Menu to review associated Patient Documentation

If there is a pre-existing Referral Encounter, the Scheduling Clerk will convert that encounter into a Surgery Waitlist Encounter before scheduling the appointment

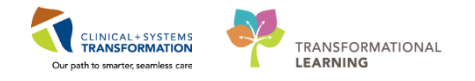

## Activity 1.3 – Work Queue Monitor

1

When the Surgeon's office faxes the Booking Package to the Booking Office, it will be received as a work item in the **Work Queue Monitor**.

NOTE: A fax number is associated to a work queue (tab) in Work Queue Monitor.

The Clerk views and tags work items by specialty.

| 🄄 Add/Modify Work Item                                       |                                                                                               |                                              |                                                                                                    |                                      |               | x |
|--------------------------------------------------------------|-----------------------------------------------------------------------------------------------|----------------------------------------------|----------------------------------------------------------------------------------------------------|--------------------------------------|---------------|---|
| Task View Work Item Help                                     |                                                                                               |                                              |                                                                                                    |                                      |               |   |
| i 🚨 📴 📑 📲 - 🔈 🎄 🚺 🕞 📄 i 🍩 i                                  |                                                                                               |                                              |                                                                                                    |                                      |               |   |
|                                                              | Patient Name:<br>MRN:                                                                         | DOB:<br>Age:                                 |                                                                                                    | Encounter Ty<br>FIN:                 | ype:          |   |
|                                                              |                                                                                               |                                              |                                                                                                    |                                      |               |   |
| Location:                                                    | Dec/08/2017 09:30:47                                                                          | CST Project Office                           | e 604-675-2513                                                                                                    | 1/3                                  |               |   |
| LGH Lions Gate Hospital//LGH Lions Gate Hospital//LGH Morgue | Vancouver<br>CoastalHealth Prov                                                               | Provincial Health<br>Services Authority      | REGIONAL OR BO                                                                                                    | OKING FORM                           |               |   |
| Document type:                                               | Hospital Use Only Required Fie<br>MRN                                                         | Ids - Bolded Sections<br>Acct #              | Site:<br>Booking Form Received Date                                                                                                    | ORMIS#                               | Page 1        |   |
| · ··· ·                                                      | LEGAL SURNAME                                                                                 | FIRST NAME                                   | MIDDLE NAME                                                                                                    | OR DATE                              |               |   |
| Subject:                                                     | PHN                                                                                           |                                              | Date of Birth (Marcorryny)                                                                                                    | Gender                               | E Page 2      |   |
| Priority                                                     | Address                                                                                       | City                                         | Province                                                                                                    | Postal Code Country                  |               |   |
| Boutine                                                      | relephone Home                                                                                | Vvork                                        | CellPOther                                                                                                    | Local Contact Number                 |               |   |
| Specialties :                                                | Family Physician                                                                              |                                              | Referral Date (MM/DOUTYY)                                                                                                    | 1                                    |               |   |
| SN General                                                   | Referring Physician                                                                           |                                              | First Consult Date and to my                                                                                                    | )                                    | Page 3        |   |
| SN - ENT                                                     | Self Referral                                                                                 |                                              | Surgery Decision Date and more and the surgery Decision Date and the surgery Decision Date of the surgery decision date of the surgery decision date of the surgery decision date of the surgery decision date of the surgery decision date of the surgery decision date of the surgery decision date of the surgery decision date of the surgery decision date of the surgery decision date of the surgery date of the surgery date of th |                                      |               |   |
| SN - General<br>SN - GYN                                     | Parmy Prysician     Surgeon same specialty     Surgeon different special     Other specialist | as booking surgeon<br>ty as booking surgeon  | If cancer proven:<br>Has patient been assessed proteam?                                                                                                    | -operatively by a multi-disciplinary |               |   |
| SN - Minor Procedure<br>SN - Neuro                           | BILLING INFORMATION (IT                                                                       | not MSP)                                     | Indicate clinical stage: 1 [<br>Is this a recurrent cancer?                                                                                                    | II III II V Not Known<br>Yes No      |               |   |
| SN - Oral Max-Dental                                         | Billing # / Information                                                                       |                                              | SPECIAL POST OP BED REC                                                                                                    | UIREMENTS                            |               |   |
| SN - Plastics                                                | ADMISSION STATUS                                                                              | Discharge Same Davi (DSD)                    | High Acuity Unit (PHC Only                                                                                                    | )                                    |               |   |
|                                                              | Day Surgery Short Stay (                                                                      | DSS) (RH Only)<br>prior to OR data ELOS dave | Overnight Monitoring PAR                                                                                                    | PHC & VGH Only)                      |               |   |
| Referring physician:                                         | Same Day Admit (SDA),                                                                         | ELOS days                                    | SCO Bed (LGH Only)<br>SOU Bed (UBCH Only)                                                                                                    | M                                    |               |   |
|                                                              | PROCEDURE                                                                                     | PROCEDURE (Include Side)                     | SUR                                                                                                    | GEON ASSISTANT                       |               |   |
| Status:                                                      | CODE                                                                                          |                                              |                                                                                                    |                                      | - 🖌 🖻 🖷 🗙 🖒   | 5 |
| Reason:                                                      | (+ + + +)                                                                                     | Page 1 of 3 🔍 🔍                              | 🔟 - 👌 🖒 🎽 🏷 🕉                                                                                                    | / 🗞 🕵 🗖 • 🗃 🐰 🗈                      | × 🖲 ℓ 🖒 ∧ × 🗞 |   |
| · · · ·                                                      |                                                                                               |                                              |                                                                                                    |                                      | OK Cancel     |   |

- 1. Login to Cdiworkqueuemonitor to launch CPDI Work Queue Monitor
- 2. Click the appropriate **Work Queue** = *LGH SURG All Other Services* (if not yet displayed)
- 3. Double Click the corresponding work item
  - a. Add/Modify Work Item window displays
- 4. In the **Specialties** field, click on the ellipsis, then double click on = SN General
- 5. Click OK
- 6. Click **OK** once again when the document appears in the main window.
- 7. Click Yes when asked to continue the submission without completing the requested fields

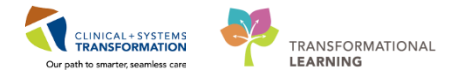

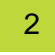

Filtering allows you to pull out only the information you require for your specialty. To filter the Work Queue based on SN – General specialty:

| K | <u>C</u> lear Filter From "Specialties"<br>Text <u>F</u> ilters ▶                                                |
|---|----------------------------------------------------------------------------------------------------|
|   | Search 🔎                                                                                                    |
|   | ···· ☑ (Select All)<br>···· ☑ SN - General<br>···· 〗 SN - Minor Procedure<br>··· 〗 SN - Neuro<br>···· 〗 (Blanks) |
|   | OK Cancel                                                                                                    |

- 1. Click the Filter ( $\mathbf{V}$ ) icon in the Specialties column heading.
- 2. Click the checkbox to uncheck the (Select All)
- 3. Click the checkbox for SN General
- 4. Click OK

Clerk will need to associate the work item to a Patient's chart.

When the Booking Package is received as one file, the clerk needs to split the scanned document and process it individually.

- 1. Double click the corresponding work item
  - Add/Modify Work Item window displays
- 2. Click Page 1 of the Booking Package document in the All Page View Bar.
- 3. Click the Split icon (<sup>1</sup>) icon.

| Add/Modify Work Item              |              |                                            |                                                                                                    |                                              |                                       |            |                  |
|-----------------------------------|--------------|--------------------------------------------|----------------------------------------------------------------------------------------------------|----------------------------------------------|---------------------------------------|------------|------------------|
| Task View Work Item Help          |              |                                            |                                                                                                    |                                              |                                       |            |                  |
| 🚨 📴 🖃 - 🍛 🕹 😰 📄 🔒                 | > 🗈 🧿        |                                            |                                                                                                    |                                              |                                       |            |                  |
|                                   | Patient      | Name:                                      | DOB:                                                                                                    |                                              | Encounter                             | Туре:      |                  |
|                                   | MRN:         |                                            | Age:                                                                                                    |                                              | FIN:                                  |            |                  |
|                                   |              |                                            |                                                                                                    |                                              |                                       |            |                  |
|                                   |              |                                            |                                                                                                    |                                              |                                       |            |                  |
| Location:                         | <u>^</u>     | Dec/08/2017 09:30:47                       | CST Project Offic                                                                                              | e 604-675-2513                               | 1/3                                   | <u>^</u>   |                  |
| GH Lions Gate Hospital//LGH Lions |              | Vancouver<br>CoastaiHealth                 | Providence Provincial Health<br>Bervices Authority                                                             | REGIONAL OR B                                | OOKING FORM                           |            |                  |
| water notipitality continengate   |              | Hospital Use Only Require                  | ed Fields - Bolded Sections                                                                                    | Site:                                        |                                       |            | Rano 1           |
| Document type:                    |              | MRN                                        | Acct#                                                                                                    | Booking Form Received Dat                    | ORMIS#                                |            | rager            |
| ···· •                            | E            | LEGAL SURNAME                              | FIRST NAME                                                                                                    | MIDDLE NAME                                  | OR DATE                               | -          |                  |
| Subject:                          |              | PHN                                        |                                                                                                    | Date of Birth (Neuropryyny)                  | Gender                                |            |                  |
|                                   |              | Address                                    | City                                                                                                    | Province                                     | Postal Code Country                   |            |                  |
| Priority:                         |              | Telephone Home                             | Work                                                                                                    | Cell/Other                                   | Local Contact Number                  |            |                  |
| Routine -                         |              | Family Physician                           |                                                                                                    | Referral Date and man                        |                                       |            |                  |
| Specialties :                     |              | Referring Physician                        |                                                                                                    | First Consult Date www.mouro                 |                                       | ,          |                  |
| SN - General 👻 📖                  |              | REFERRING PHYSICI                          | AN                                                                                                    | Surgery Decision Date europ                  |                                       | - 3        |                  |
| Queue Routing :                   |              | E Family Physician                         | ale a la la la sur a sur a sur a sur a sur a sur a sur a sur a sur a sur a sur a sur a sur a sur a sur a sur a | CANCER ON Not Suspecte                       | d 🗋 Suspected 🔲 Proven                |            |                  |
| IGH SURG All Other Services       |              | Surgeon same speci<br>Surgeon different sp | arry as booking surgeon<br>eciality as booking surgeon                                                         | Has patient been assessed ;                  | pre-operatively by a multi-disciplina | <i>η</i> . |                  |
|                                   |              | BILLING INFORMATIO                         | N (If not MSP)                                                                                                 | Indicate clinical stage:                     |                                       | «n .       |                  |
| Last Contact                      |              | Billing # / Information                    | BC Self Other                                                                                                  | SPECIAL POST OP BED R                        | EQUIREMENTS                           |            |                  |
| ×                                 |              | ADMISSION STATUS                           |                                                                                                    | GU Bed                                       | nije                                  |            |                  |
| -                                 |              | Day Surgical Day Care (5                   | SDC), Discharge Same Day (DSD)<br>Itay (DSS) (RH Only)                                                         | NCCU (LGH Only)     Overnight Monitoring PAi | R IPHC & VGH Only)                    |            |                  |
| Referring physician:              |              | Admit Priord                               | lays prior to OR date, ELOS days<br>DA), ELOS days                                                             | SCO Bed (LGH Only)                           |                                       |            |                  |
| ٩,                                |              | Inpatient/Already in I                     | hospital                                                                                                    | Special Care Unit (VGH C                     | Drily)                                |            |                  |
| Status:                           |              | CODE                                       | PROCEDURE (Include Side)                                                                                       | su                                           | RGEON ASSISTAN                        | et i       |                  |
| Available                         |              |                                            |                                                                                                    | . 1                                          |                                       |            |                  |
| Reason:                           | <b>    4</b> | •                                          | Page 1 of 1 🔍 🔍                                                                                                | ፱-002≥2/                                     | 2/ 😼 🕼 🖬 + 🗃 🖻                        | ا 🖉 🕈      | <u>n ≣ 0 0 €</u> |
|                                   |              |                                            |                                                                                                    |                                              |                                       | Next       | Cancel           |
|                                   | <b>T</b>     |                                            |                                                                                                    |                                              |                                       |            |                  |

3

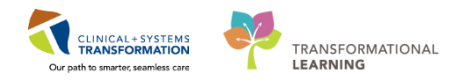

- 4. Click Select a Patient (<sup>2</sup>) icon
  - Person Search window displays

| Process Alert<br>Process Alert | 9876429433<br>9876420562<br>9876420143<br>9876418312<br>9876418305<br>9876414662 | 700008243<br>700008518<br>700008545<br>700008576<br>700008577<br>700008714 | CSTSNWORKBOOK, RE<br>CSTSNWORKBOOK, INT<br>CSTSNWORKBOOK, EN<br>CSTSNWORKBOOK, PR<br>CSTSNWORKBOOK, PR<br>CSTSNWORKBOOK, RE | VIEW<br>RAOP<br>DOSCOPY<br>STOP<br>EOP<br>GSCHED                                                          | 30-Oct-1963<br>09-Aug-1963<br>30-Nov-1987<br>04-Dec-1990<br>04-Dec-2000<br>08-Dec-1997                                           | 54 Years<br>54 Years<br>30 Years<br>27 Years<br>17 Years<br>20 Years                                                                          | Male<br>Male<br>Female<br>Female<br>Male<br>Female                      | 590 Ash Street<br>590 West 8th A<br>12345 Street<br>590 West Brool<br>590 West Brool<br>590 B Avenue I                                                        | .ve<br>k St<br>dway<br>Cor A Street                                                                                                    | cor 8th #                                                                                                    |
|--------------------------------|----------------------------------------------------------------------------------|----------------------------------------------------------------------------|----------------------------------------------------------------------------------------------------|----------------------------------------------------------------------------------------------------|----------------------------------------------------------------------------------------------------|----------------------------------------------------------------------------------------------------|-------------------------------------------------------------------------|----------------------------------------------------------------------------------------------------|----------------------------------------------------------------------------------------------------|----------------------------------------------------------------------------------------------------|
| Process Alert                  | 9876420562<br>9876420143<br>9876418312<br>9876418305<br>9876414662               | 700008518<br>700008545<br>700008576<br>700008577<br>700008514              | CSTSNWORKBOOK, INT<br>CSTSNWORKBOOK, EN<br>CSTSNWORKBOOK, PO<br>CSTSNWORKBOOK, PEI<br>CSTSNWORKBOOK, REI                    | RAOP<br>DOSCOPY<br>STOP<br>EOP<br>GSCHED                                                                  | 09-Aug-1963<br>30-Nov-1987<br>04-Dec-1990<br>04-Dec-2000<br>08-Dec-1997                                                          | 54 Years<br>30 Years<br>27 Years<br>17 Years<br>20 Years                                                                                      | Male<br>Female<br>Female<br>Male<br>Female                              | 590 West 8th A<br>12345 Street<br>590 West Broo<br>590 West Broa<br>590 B Avenue 1                                                                            | k St<br>dway<br>Cor A Street                                                                                                    |                                                                                                    |
| Process Alert                  | 9876420143<br>9876418312<br>9876418305<br>9876414662                             | 700008545<br>700008576<br>700008577<br>700008714                           | CSTSNWORKBOOK, EN<br>CSTSNWORKBOOK, PO<br>CSTSNWORKBOOK, PRI<br>CSTSNWORKBOOK, REI                                          | DOSCOPY<br>STOP<br>EOP<br>GSCHED                                                                          | 30-Nov-1987<br>04-Dec-1990<br>04-Dec-2000<br>08-Dec-1997                                                                         | 30 Years<br>27 Years<br>17 Years<br>20 Years                                                                                                  | Female<br>Female<br>Male<br>Female                                      | 12345 Street<br>590 West Broa<br>590 West Broa<br>590 B Avenue                                                                                                | k St<br>dway<br>Cor A Street                                                                                                    |                                                                                                    |
| Process Alert                  | 9876418312<br>9876418305<br>9876414662                                           | 700008576<br>700008577<br>700008714                                        | CSTSNWORKBOOK, PO<br>CSTSNWORKBOOK, PRI<br>CSTSNWORKBOOK, REI                                                               | STOP<br>EOP<br>GSCHED                                                                                     | 04-Dec-1990<br>04-Dec-2000<br>08-Dec-1997                                                                                        | 27 Years<br>17 Years<br>20 Years                                                                                                    | Female<br>Male<br>Female                                                | 590 West Broo<br>590 West Broa<br>590 B Avenue                                                                                                    | k St<br>dway<br>Cor A Street                                                                                                    |                                                                                                    |
| Process Alert                  | 9876418305<br>9876414662                                                         | 700008577<br>700008714                                                     | CSTSNWORKBOOK, PRI<br>CSTSNWORKBOOK, RE                                                                                     | EOP<br>GSCHED                                                                                             | 04-Dec-2000<br>08-Dec-1997                                                                                                    | 17 Years<br>20 Years                                                                                                    | Male<br>Female                                                          | 590 West Broa<br>590 B Avenue                                                                                                    | dway<br>Cor A Street                                                                                                    |                                                                                                    |
|                                | 9876414662                                                                       | 700008714                                                                  | CSTSNWORKBOOK, RE                                                                                                    | GSCHED                                                                                                    | 08-Dec-1997                                                                                                    | 20 Years                                                                                                    | Female                                                                  | 590 B Avenue                                                                                                    | Cor A Street                                                                                                    |                                                                                                    |
|                                |                                                                                  |                                                                            |                                                                                                    |                                                                                                    |                                                                                                    |                                                                                                    |                                                                         |                                                                                                    |                                                                                                    |                                                                                                    |
|                                |                                                                                  |                                                                            |                                                                                                    |                                                                                                    |                                                                                                    |                                                                                                    |                                                                         |                                                                                                    |                                                                                                    |                                                                                                    |
|                                |                                                                                  |                                                                            |                                                                                                    |                                                                                                    |                                                                                                    |                                                                                                    |                                                                         |                                                                                                    |                                                                                                    |                                                                                                    |
|                                |                                                                                  |                                                                            |                                                                                                    |                                                                                                    |                                                                                                    |                                                                                                    |                                                                         |                                                                                                    |                                                                                                    |                                                                                                    |
|                                |                                                                                  |                                                                            |                                                                                                    |                                                                                                    |                                                                                                    |                                                                                                    |                                                                         |                                                                                                    |                                                                                                    |                                                                                                    |
|                                |                                                                                  |                                                                            |                                                                                                    |                                                                                                    |                                                                                                    |                                                                                                    |                                                                         |                                                                                                    |                                                                                                    |                                                                                                    |
|                                | ,                                                                                |                                                                            |                                                                                                    |                                                                                                    |                                                                                                    |                                                                                                    |                                                                         | , ,                                                                                                    |                                                                                                    |                                                                                                    |
| Encounter ‡                    | Visit #                                                                          | End                                                                        | Type Med Service                                                                                                    | Unit/Clinic                                                                                               | Room                                                                                                    | Bed Est                                                                                                    | Arrival Da                                                              | te Reg Date                                                                                                    | Disch Date                                                                                                    | Attendir                                                                                                    |
| ions Gate 700000001            | 5284 700000                                                                      | 0016284 Ref                                                                | erral General Surgery                                                                                                    | LGH SurgW-                                                                                                | aitLst                                                                                                    |                                                                                                    |                                                                         |                                                                                                    |                                                                                                    |                                                                                                    |
|                                |                                                                                  |                                                                            |                                                                                                    |                                                                                                    |                                                                                                    |                                                                                                    |                                                                         |                                                                                                    |                                                                                                    |                                                                                                    |
|                                |                                                                                  |                                                                            |                                                                                                    |                                                                                                    |                                                                                                    |                                                                                                    |                                                                         |                                                                                                    |                                                                                                    |                                                                                                    |
|                                |                                                                                  |                                                                            |                                                                                                    |                                                                                                    |                                                                                                    |                                                                                                    |                                                                         |                                                                                                    |                                                                                                    |                                                                                                    |
|                                |                                                                                  |                                                                            |                                                                                                    |                                                                                                    |                                                                                                    |                                                                                                    |                                                                         |                                                                                                    |                                                                                                    |                                                                                                    |
|                                |                                                                                  |                                                                            |                                                                                                    |                                                                                                    |                                                                                                    |                                                                                                    |                                                                         |                                                                                                    |                                                                                                    |                                                                                                    |
|                                |                                                                                  |                                                                            |                                                                                                    |                                                                                                    |                                                                                                    |                                                                                                    |                                                                         |                                                                                                    |                                                                                                    |                                                                                                    |
|                                |                                                                                  |                                                                            |                                                                                                    |                                                                                                    |                                                                                                    |                                                                                                    |                                                                         |                                                                                                    |                                                                                                    |                                                                                                    |
|                                |                                                                                  |                                                                            |                                                                                                    |                                                                                                    |                                                                                                    |                                                                                                    |                                                                         |                                                                                                    |                                                                                                    |                                                                                                    |
| ic                             | Encounter #                                                                      | Encounter # Visit #<br>vnii Gate 7000000016284 700000                      | Encourter # Visit # Enc<br>vn: Gate 7000000015284 7000000015284 Ref                                                         | Encounter # Visit # Enc Type Med Service<br>nn: Gale 7000000015284 7000000015284 Referral General Surgery | Encounter # Visit # Enc Type Med Service Unit/Clinic<br>nrs Gate 7000000016284 7000000016284 Referral General Surgery LGH Surgiv | Encounter # Visit # Enc Type   Med Service Unit/Clinic Room.<br>nrs Gate 7000000016284 7000000016284 Retenat General Surgery LGH Surg/Walt.tt | Encounter # Visit # Enc Type   Med Service Unit/Clinic Room   Bed   Est | Encounter # Visit # Enc Type Med Service Unit/Clinic Room Bed Est Arrival Da<br>nr: Gate 7000000016284 7000000016284 Referral General Surgery LGH Surg/valLat | Encourter # Visk # Enc Type Med Service Unit/Clinic Room Bed Est Arrival Date Reg Date nr: Gate 7000000016284 7000000016284 Referral General Surgery LGH SurgWatLat Encourter # Comparison of the strain of the surgWatLat Encourter # Comparison of the surgWatLat Encourter # Comparison of the surgWatLat # Comparison of the surgWatLat # Comparison of | Encounter # Visit # Enc Type Med Service Unit/Clinic Room Bed Est Arrival Date Reg Date Disch Date<br>nr: Gate 700000016284 7000000016284 Reternal General Surgery LGH SurgWalLst<br>Control Control Contr |

- 5. Enter the Patient's information:
  - First Name = <first name>
  - Last Name = <last name>
- 6. Click Search
- 7. Select the patient from the result list and select their Surgery Waitlist encounter.

Note: You can also associate documents to a Referral Encounter.

| 🚯 Add/Modify Work Item   |                                                         |                                   |                                               |  |
|--------------------------|---------------------------------------------------------|-----------------------------------|-----------------------------------------------|--|
| Task View Work Item Help |                                                         |                                   |                                               |  |
| 🚨 🗉 🖷 • 🔿 🌲 😰 🗟 📾 🗈 🐻    |                                                         |                                   |                                               |  |
| CSTSNWORKBOOK, REGSCHED  | Patient Name: CSTSNWORKBOOK, REGSCHED<br>MRN: 700008714 | DOB: 08-Dec-1997<br>Age: 20 years | Encounter Type: Referral<br>FIN: 700000016284 |  |

- 8. Click OK
  - The selected Patient is now displayed in the Banner Bar of the Add/Modify Work Item window
- 9. Click **Close** to close the External MPI window.

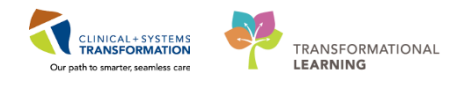

| Add/Modify Work Item                                                         |                                                                                                    |                                             |                                                                                                    |                                                                                                    |                                                                                                    |
|------------------------------------------------------------------------------|----------------------------------------------------------------------------------------------------|---------------------------------------------|----------------------------------------------------------------------------------------------------|----------------------------------------------------------------------------------------------------|----------------------------------------------------------------------------------------------------|
| Task View Work Item Help                                                     |                                                                                                    |                                             |                                                                                                    |                                                                                                    |                                                                                                    |
| i 🚨 🕮 📑 🎴 • 🍛 🚸 😰 🕒 📄 🚳 🗈 💿                                                  |                                                                                                    |                                             |                                                                                                    |                                                                                                    |                                                                                                    |
| CSTSNWORKBOOK, REGSCHED                                                      | Patient Name: CSTSNWORKBOOK, R<br>MRN: 700008714                                                                                                    | EGSCHED DOB: 08-<br>Age: 20 yr              | Dec-1997<br>pars                                                                                                    | Encounter Type: Refer<br>FIN: 7000000016284                                                         | nı                                                                                                    |
| Location:<br>LGH Lions Gate Hospital//LGH Lions<br>Gate Hospital//LGH Morgue | Dec/08/2017 09:30:47                                                                                                    | CST Project Offic                           | REGIONAL OR BO                                                                                                    | 1/3<br>OKING FORM                                                                                   | A District of the second second secon |
| Surgery Booking Form                                                         | Hospital Use Only Required Fields - Bol<br>MRN A                                                                                                    | ided Sections<br>cot #                      | Site:<br>Booking Form Received Date                                                                                                    | ORMIS#                                                                                              | E                                                                                                    |
| Priority:                                                                    |                                                                                                    | FIRST NAME                                  | MIDDLE NAME                                                                                                    | OR DATE                                                                                             |                                                                                                    |
| Specialties :                                                                | Address                                                                                                    | City                                        | Province                                                                                                    | Denider F<br>Postal Code Country                                                                    |                                                                                                    |
| Queue Routing :                                                              | Telephone Home Work                                                                                                    |                                             | Cell/Other                                                                                                    | Local Contact Number                                                                                | *                                                                                                    |
| Last Contact                                                                 | Family Physician                                                                                                    |                                             | Referral Date (MM / DD / YYY)                                                                                                    |                                                                                                    |                                                                                                    |
|                                                                              | Referring Physician<br>REFERRING PHYSICIAN                                                                                                    |                                             | First Consult Date (MM / DD / YYY)                                                                                                    |                                                                                                    |                                                                                                    |
| Referring physician:                                                         | Self Referral<br>Family Physician<br>Surgeon same specialty as book<br>Surgeon different specialty as to<br>Other specialist<br>BILLING INFORMATION (If not MSF<br>WorkSafe BC   ICBC   Self<br>Billing # / Information | ing surgeon<br>woking surgeon<br>)<br>Other | CANCER Not Suspected<br>If cancer proven:<br>Has patient been assessed pre-<br>team? I Yes No<br>Indicate clinical stage: I I<br>Is this a recurrent cancer? SPECIAL POST OP BED REQ<br>ICI I Bed | Suspected Proven Suspected Proven operatively by a multi-disciplinary II III IV Not Known WIREMENTS |                                                                                                    |
| Comment:                                                                     | ADMISSION STATUS                                                                                                    | R @-00 ≥ 2 2 %                              | High Acuity Unit (PHC Only)                                                                                                    |                                                                                                    | -<br>BB - O C BA                                                                                                    |
| Date of service +                                                            |                                                                                                    |                                             |                                                                                                    |                                                                                                    | Next Cancel                                                                                                    |

10. At the Document Type field, click the **Ellipsis** (....) icon

• Document Type Search window displays

| ocument type:           |                                        |                |      |
|-------------------------|----------------------------------------|----------------|------|
| Surgery Booking Form    |                                        |                |      |
| jubject:                |                                        |                |      |
|                         |                                        |                |      |
| )ocument <u>a</u> lias: |                                        |                |      |
|                         |                                        |                |      |
| esults:                 |                                        |                |      |
| Document type           | Subject                                | Document Alias |      |
| Surgery Booking Form    | BCCA OR Booking Form                   | 2181           |      |
| Surgery Booking Form    | Regional OR Booking Form               | 121            |      |
| Surgery Booking Form    | Late and/or Incomplete Booking Package | 1441           |      |
|                         |                                        |                |      |
|                         |                                        |                |      |
|                         |                                        |                |      |
|                         |                                        |                |      |
|                         |                                        |                |      |
|                         |                                        |                |      |
|                         |                                        |                |      |
|                         |                                        |                |      |
|                         |                                        |                |      |
|                         |                                        |                |      |
|                         |                                        |                |      |
|                         |                                        |                |      |
|                         |                                        |                |      |
|                         |                                        |                | <br> |

- 11. Enter the **Document Type** = Consent Procedure
  - **Subject** = Consent Surgical Operation, Special Procedure or Treatment and Special Considerations
  - Document Alias = 1
- 12. Click OK
  - Document Type Search window closes
  - Document Type and Subject are now filled with the selected values
- 13. Select **Status** = *Complete*

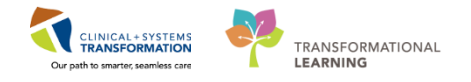

- 14. Click Next
  - Maintain Information window displays
- 15. Click Maintain Patient Context checkbox
- 16. Click **OK** 
  - The Work Item displays with the remaining scanned documents

**Note:** The Second Consent Form, Medical Questionnaire and Surgery Booking Form can be associated in the same way by repeating these steps.

Associate the remaining document types, using the steps above:

For Second Consent Form:

- **Document Type** = Consent Blood Products
- **Subject** = Consent Blood Products
- **Document Alias** = NA

This Alert will appear between each split:

| Alert |                                                                                                    | 23 |
|-------|----------------------------------------------------------------------------------------------------|----|
| ?     | The system cannot allow provider actions when a status of Complete, a person or encounter, and a clinical document type are not selected. Provider actions will be removed. Continue? |    |
|       | Yes No                                                                                                    |    |

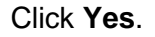

Associate the remaining document types, using the steps above:

For the third document, Medical Questionnaire:

- **Document Type** = *Medical Questionnaire*
- Subject = Medical Questionnaire (Surgery)
- Document Alias = 1289

For the fourth document, Surgery Booking Form

- **Document Type** = Surgery Booking Form
- **Subject** = Regional OK Booking Form
- **Document Alias** = 121

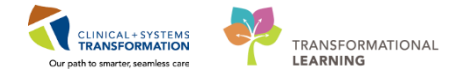

Please refer to the Scheduling Foundation Course for further information on Work Queue Monitor.

#### **Key Learning Points**

- A fax number is associated to a work queue (tab) in Work Queue Monitor
- Work Queue Items can be filtered based on specialties
- Work Items can only be associated to a patient with an existing encounter
- Booking Packages received as one file will need to be split and processed individually

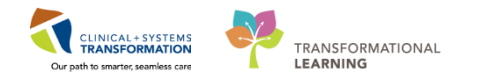

## Activity 1.4 – Navigate Perioperative Tracking

1

**Perioperative Tracking** will display various views (or tabs) depending on your area/login. Utilization of **Perioperative Tracking** views (e.g., LGH Preop) is recommended to access patient charts within the PAC and Surgical units. Perioperative views act as a slate, a communication tool, and eliminates the need to search for patients individually.

| Task Edit View Patient Chart Links CaseActions Provider List Help                                                                                                    |  |  |  |  |  |  |  |  |  |  |
|----------------------------------------------------------------------------------------------------|--|--|--|--|--|--|--|--|--|--|
| Perioperative Tracking 🔤 Message Centre 🙀 Patient List Dynamic Case Tracking 🞇 Pref Card Picklist 🕲 Case Selection 🖺 Time-Critical Procedures 🐃 Day of Surgery View 🞇 Historical View 🞇 Learning UNE 💧 🗒 CareConnect 🔞 PHSA PACS 🎕 VCH and PHC PACS 🎕 MUSE 🎕 FormFast WR                                                                                                    |  |  |  |  |  |  |  |  |  |  |
| 📲 East 👹 AdHoc 🞟 Medication Administration 🔒 PM Conversation - 🎍 Communicate - 📄 Medical Record Request 💠 Add - 着 Scheduling Appointment Book 🛞 Documents 🎇 Staff Assign 🙊 Preference Card Maintenance 着 Report Builder 🔬 Discern Reporting Portal 🏨 Report Manager 📴 (Aware                                                                                                    |  |  |  |  |  |  |  |  |  |  |
| Q Patient Health Education Materials Q Policies and Guidelines Q UpToDate                                                                                                    |  |  |  |  |  |  |  |  |  |  |
| CSTSNWORKBOOK REVIEW                                                                                                    |  |  |  |  |  |  |  |  |  |  |
| [c] full screen                                                                                                    |  |  |  |  |  |  |  |  |  |  |
| SCH Introp SCH Phase I LCH ASC Phase I LCH ASC |  |  |  |  |  |  |  |  |  |  |
| Filter: LGH Preop Today 🔹 🔹 🔞 🙀 🛸 🔋 Total Case: 2                                                                                                    |  |  |  |  |  |  |  |  |  |  |
| Status Sched. Start Start Stop Add Pt. Type CK iso Alerts Allergy Patient Age Procedure Surgeon PreOp Nurse Scheduling Comments                                                                                                    |  |  |  |  |  |  |  |  |  |  |
| LGHOR GRV (1 case)                                                                                                    |  |  |  |  |  |  |  |  |  |  |
| 072-Dec-2017 08:00 09:27 Day Surgery Di CSTPRODBCSN, ANESTHESIA 47 years "Right Hemia Inguinal" Hunter, J                                                                                                    |  |  |  |  |  |  |  |  |  |  |
| LGHOR KC (1 case)                                                                                                    |  |  |  |  |  |  |  |  |  |  |
| 07-Dec-2017         14.00         15.00         Pre-Day Sun<br>14.00:00         CSTSINWORKBOCK, REVIEW         54 years         Repair Right Hemia Inguinal         Plissce, T                                                                                                    |  |  |  |  |  |  |  |  |  |  |

- 1. Login to PowerChart to access Perioperative Tracking.
- 2. Any time you need to navigate back to Perioperative Tracking you can click Perioperative Tracking from the Toolbar.
- 3. Patients will display in their specified tracking view.
- 4. Each row within this table represents a patient. They are typically arranged by room (e.g. OR).

### Key Learning Points

You can use the Perioperative Tracking within the toolbar to return to Tracking Views from any other area of PowerChart

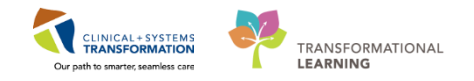

## Activity 1.5 – Display and Navigate the Patient Chart

|                |              | 🝷 🛛 🍋 Recei     | nt 🚽 🛛 Name | <u> </u>        |
|----------------|--------------|-----------------|-------------|-----------------|
|                |              | [□] Full screen | Print       | € 0 minutes ago |
| ido Incomplete | LGH Endo Pre | Ор              | LGH Endo    | PostOp          |
|                | I LOUGDY     | · 'r            |             |                 |

- 1. Open the patient's chart in **Perioperative Tracking** by clicking the magnifying glass located on the top right hand corner of the application
  - a. Encounter Search window displays
- 2. Enter the Patient's information:
  - a. First Name = <first name>
  - b. Last Name = <last name>
- 3. Click Search
- 4. Select the patient from the result list and select their existing encounter
- 5. Click OK

| P Assign a Relationship              |
|--------------------------------------|
| For Patient: CSTSNWORKBOOK, REGSCHED |
| Relationships:                       |
| Clinical Support<br>Scheduling Clerk |
| 5                                    |
|                                      |
|                                      |
|                                      |
|                                      |
| OK Cancel                            |

6. If this is the first-time logging in a patient's chart, the **Assign a Relationship** window will display, verify this is the correct patient. Select **Scheduling Clerk** to assign relationship.

Note: If this is the wrong patient, Click Cancel to return to Tracking View

7. Click OK

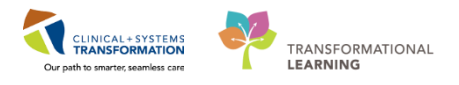

| CSTSNWORKBOOK          | REGSCHED - 70   | 0008714 Opened by Test5X. Schedule | rr-Perioperative3                                       | _                  |                                                                                                    |                         |                  |                          |                                     |                       | - 6                        |
|------------------------|-----------------|------------------------------------|---------------------------------------------------------|--------------------|----------------------------------------------------------------------------------------------------|-------------------------|------------------|--------------------------|-------------------------------------|-----------------------|----------------------------|
| Task Edit View P       | atient Chart    | Links Navigation Help              |                                                         |                    |                                                                                                    |                         |                  |                          |                                     |                       | Contract Contract Contract |
| Perioperative Tracking | 4 Patient List  | Case Selection STime-Critica       | Procedures KLearningLIVE                                | Connect            | C PHSA PACS C VCH and PH                                                                                                    | IC PACS 👸 MUSE 👸 Form   | Fast WFI         |                          |                                     |                       |                            |
| Tear Off               | AdHoc & PI      | M Conversation + + Add + H Doc     | uments 🚘 Discern Reporting Portal 💼 Repo                | ert Build          | er 🕅 Scheduling Appointment B                                                                                                    | look 🕼 Report Manager 🕌 | Staff Assign     |                          |                                     |                       |                            |
| Patient Health Educa   | ation Materials | O Policies and Guidelines O UpTo   | oDate _                                                 |                    |                                                                                                    |                         |                  |                          |                                     |                       |                            |
| CSTSNWORKBOO           | K. REGSCH       | ED R                               |                                                         |                    |                                                                                                    |                         |                  |                          | List                                | Recent -              | laime .                    |
| CSTSNWORKBOO           | K, REGSCH       | IED DOB:08-Dec<br>Age-20 year      | -1997 MRN:700008714<br>s Enc:700000016443               | Coc                | de Status:                                                                                                    | Pr<br>Di                | ocess:<br>sease: |                          | Location:LGH PA<br>Enc Type:Pre-Out | I <b>C</b><br>patient |                            |
| Allergies: Allergies N | ot Recorded     | Gender:Fem                         | ale PHN:9876414662                                      |                    | sing Wt:                                                                                                    |                         | plation:         |                          | Attending:                          |                       |                            |
| Menu                   | •               | S 🔹 🕈 Perioperativ                 | a Summary                                               |                    |                                                                                                    |                         |                  |                          | <u>,0</u> ,                         | Full screen 🗌 🗐 🖻     | 2 0 minutes                |
| Perioperative Summar   | y .             | 🗚 🗎   🖥 🎥   🔍 🔍   100%             | - 0 0 G                                                 |                    |                                                                                                    |                         |                  |                          |                                     |                       |                            |
| Perioperative Doc      |                 | Preop Summary                      | 11 Intraop Summary                                      | 23                 | Postop Summary                                                                                                    | 23 Quick Orders         | 53               | Handoff Tool             | £3 +                                |                       | - • · · =                  |
| Patient Information    | - A44           | Procedural Information             |                                                         | • •                | PowerForms (0) 🐥 🚽                                                                                                    |                         | ≣• ⊙             | Preoperative Checklis    | 1                                   |                       | ≡• ♠                       |
| Form Browser           |                 |                                    |                                                         |                    |                                                                                                    |                         |                  | Selected visit           |                                     |                       |                            |
| CareConnect            |                 | Case Number:<br>Primary Procedure: | LGHOR-2017-1721<br>Open Reduction Internal Eixation Hin |                    | Vital Signs 💠 👻                                                                                                    |                         | ≡• ∞             | NPO                      |                                     |                       | \$                         |
| Alleraies              |                 | standary troccounter               | Dynamic Hip Screw                                       |                    | Selected visit 🖝                                                                                                    |                         |                  | Consents                 | *                                   |                       | \$                         |
| Diagonses and Problems |                 | Surgical Free Text:                | Open Reduction Internal Fixation Hip                    |                    | No results found                                                                                                    |                         |                  | ECG                      | <u>A</u>                            |                       | 0.0                        |
| Histories              |                 | Anesthesia Type(s):                | Defer to Anesthesia                                     |                    | Labs                                                                                                    |                         | Er o             | ID Verification          | 2                                   |                       | -                          |
| Paralle Daview         |                 | Surgery Start:                     |                                                         |                    | Celected visit                                                                                                    |                         |                  | Site Verification        |                                     |                       | 0                          |
| Order                  | -               | Surgery Stop:                      | -                                                       |                    | No could found                                                                                                    |                         |                  |                          |                                     |                       | -                          |
| Berlansenting Des      | - maa           | Anesth Start:                      |                                                         |                    | 140 LISTORS (OUTIN                                                                                                    |                         |                  | Outstanding Orders (     | 0                                   |                       | =- ~                       |
| Peroperative Doc       |                 | Anesta Stop:                       |                                                         |                    | Measurements and Weig                                                                                                    | hts (0)                 | ≡• 🔦             | Selected visit           |                                     |                       |                            |
|                        |                 | Allergies (0) 🐳                    |                                                         | • •                | Selected visit                                                                                                    |                         |                  | No results found         |                                     |                       |                            |
|                        |                 | All Visits                         |                                                         |                    | No results found                                                                                                    |                         |                  | Clinical Research (0)    |                                     |                       | =- @                       |
|                        |                 | No results found                   |                                                         |                    | (Annual Section of the section of the section of th |                         |                  | C                        |                                     |                       |                            |
|                        |                 |                                    |                                                         |                    | Nome Medications (0)                                                                                                    |                         |                  | No results found         | ON BRAN                             | 2000                  | Constant.                  |
|                        |                 | Diagnoses                          | -                                                       | - •                | Medications                                                                                                    |                         | ≡• 🍝             |                          |                                     |                       |                            |
|                        |                 | Selected visit                     |                                                         |                    | Selected visit                                                                                                    |                         |                  | Perioperative Trackin    |                                     |                       | =- ~                       |
|                        |                 | No results found                   |                                                         |                    | ⊿ Scheduled (0)                                                                                                    |                         |                  | Anticipated Start Dt/Tm  | 12/12                               | /17 12:00             |                            |
|                        |                 | Problems                           | -                                                       |                    | ⊿ Continuous (0)                                                                                                    |                         |                  | Anticipated Duration     | 60                                  |                       |                            |
|                        |                 | All Visits                         |                                                         | and a state of the | 4 PRN/Unscheduled Available                                                                                                    | (0)                     |                  | Operating Room           | LGHO                                | R CAT2                |                            |
|                        |                 | Classification: All                |                                                         |                    | <ul> <li>Administered (0) Last 24 hor</li> <li>A Surmanded (0)</li> </ul>                                                                                                    | 85                      |                  | Public Sched Comment     |                                     |                       |                            |
|                        |                 |                                    |                                                         |                    | <ul> <li>Discontinued (0) Last 24 hot</li> </ul>                                                                                                    | #3                      |                  | Friedue Scheo Committent |                                     |                       |                            |
|                        |                 | Problem                            |                                                         |                    |                                                                                                    |                         |                  | Documents (2) 🔶          |                                     |                       | =• ~                       |

8. **Perioperative Summary** displays when you access a patient's chart. Verify this is the correct patient's chart that has opened.

#### 2 Navigate the Patient chart

Upon accessing the patient's chart you will see the **Perioperative Summary** page open. The Summary will provide views of key clinical patient information.

| COMMON DATA                                                                                                    |                                                                               |                                                                                                    |        |                                                                                                    |                                                       |                                                                                                    |                                                                | iare +       |
|----------------------------------------------------------------------------------------------------|-------------------------------------------------------------------------------|----------------------------------------------------------------------------------------------------|--------|----------------------------------------------------------------------------------------------------|-------------------------------------------------------|----------------------------------------------------------------------------------------------------|----------------------------------------------------------------|--------------|
| Westweise Allergies                                                                                                    | DOBIECO ( 1983)<br>AgeCH year)<br>CondectMate                                 | Anity Topological State                                                                                                    |        | Code Status<br>During Mr.                                                                                                    | Protect Declary Protections<br>Decease<br>Declaration |                                                                                                    | Leader Life Legiturian<br>Inc Type Pre-Cas Surpey<br>Intending |              |
| A Print Parties                                                                                                    | versitive Summary                                                             |                                                                                                    | _      |                                                                                                    |                                                       |                                                                                                    | X full area                                                    | 5 22         |
| ABIRDINA                                                                                                    | 100.002                                                                       |                                                                                                    |        |                                                                                                    |                                                       |                                                                                                    |                                                                |              |
| Prep Scentury                                                                                                    | 11 (10104-5                                                                   | and a second second sec | 11.0   | ette Serenary III Quick Only                                                                                                    | Nami II Hand                                          | 1 facel                                                                                                    | H. 6                                                           | 200          |
| Concession of the local division of the local division of the loca | **                                                                            |                                                                                                    |        | Possilium II 🔶 🖛                                                                                                    | 1040                                                  | Prosperative Checkfed                                                                                                    |                                                                |              |
| Con Montain<br>Regist There Test<br>Methods Test Test<br>Methods Test<br>Test<br>Test<br>Test<br>Test<br>Test<br>Test<br>Test                                                                                                    | Generative<br>Repair flog<br>Generative<br>Photos IV<br>-<br>-<br>-<br>-<br>- | ur Lindu<br>Mara Dopula<br>Hi Hama Dopula<br>Nethera<br>Ann, MD                                                                                                    |        | And a set of a set of |                                                       | MO<br>Consetto<br>400<br>INM<br>20 setfuzione<br>544 verticatione<br>544 verticatione<br>10 setfuzione<br>10 setfuzione<br>10 s | #<br>4<br>#<br>#                                               | 100 ( )      |
| And In Court Performent                                                                                                    | inges -                                                                       |                                                                                                    |        | Re coude formed                                                                                                    |                                                       | Glucios Kandom                                                                                                    | Pulare                                                         | 26/10/17 202 |
|                                                                                                    |                                                                               |                                                                                                    | No. Co | Street March attach (1) :                                                                                                    | 24.5                                                  | Clock of Research (11)                                                                                                    |                                                                |              |
| I Salected use<br>Salected state                                                                                                    |                                                                               |                                                                                                    |        | Contraction (                                                                                                    | - K. +                                                | the results beaut                                                                                                    |                                                                |              |
| (Contraction)                                                                                                    |                                                                               |                                                                                                    | -      | at Scheduled (1)                                                                                                    |                                                       | Prosperator linebarg                                                                                                    |                                                                |              |
| A ten<br>Contrator A<br>                                                                                                    |                                                                               |                                                                                                    |        | A Continues (0)     A Continues (0)     A Continues (0)     A Continues (0)     A Continues (0)     A Continues (0)     Continues (0)     Continues (0)     Continues (0)     Continues (0)                                                                                                    |                                                       | Antoquenel Dart Dy'tre<br>Antoquenel Daratise<br>Opending Rues<br>Pablic Sched Comment<br>Hinute Sched Comment                                                                                                    | 87(12)(17 14:00<br>88<br>129408 KC                             |              |
| 1 1 1 1 1 1 1 1 1 1 1 1 1 1 1 1 1 1 1                                                                                                    |                                                                               |                                                                                                    | _      | and a second second sec |                                                       | Access to a de                                                                                                    |                                                                |              |

- 1. The **Toolbar** is located above the patient's chart and it contains buttons that allow you to access various tools within the Clinical Informatics System.
- 2. **Patient** tab displays patient's name and clicking on 📧 will close the chart.
- 3. The **Banner Bar** displays patient demographics and important information that is visible to anyone accessing the patient's chart. Information displayed includes:

3

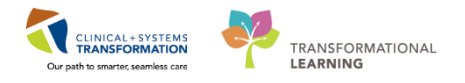

- Name
- Allergies
- Age, date of birth, etc.
- Encounter type and number
- Code status
- Weight
- Process, disease and isolation alerts
- Location of patient
- Attending Physician
- 4. The **Menu** on the left allows access to different sections of the patient chart. This is similar to the coloured dividers within a paper-based patient chart. Examples of sections included are Orders, Medication Administration Record (MAR) and more.
- 5. The **Refresh** icon updates the patient chart with the most up to date entries when clicked. It is important to refresh the chart frequently especially as other clinicians may be accessing and documenting in the patient chart simultaneously.
- 6. There are different tabs (e.g. Preop Summary, Intraop Summary, Postop Summary, Quick Orders, Handoff Tool, and Discharge) that can be used to learn more about the patient. Click on the different tabs to see a quick overview of the patient.
- 7. Each tab has different components. You can navigate to different sections of the chart

by clicking on the component link(s) e.g. clicking on the **Allergies** link (Allergies (1) or Add is the same as clicking on the Allergies band in the Menu.

Now that the Booking Package has been associated into the Patient's Chart, the documents can be viewed from PowerChart.

| CSTSNWORKBOOK,                | REGSCH   | ED 🖬             |                                   |                                                                                                    |                       |                                                                                                  |                                             |                                                                                              | 🔶 List 🚽 🤷 Reco      | ent • Name • Q          |
|-------------------------------|----------|------------------|-----------------------------------|----------------------------------------------------------------------------------------------------|-----------------------|--------------------------------------------------------------------------------------------------|---------------------------------------------|----------------------------------------------------------------------------------------------|----------------------|-------------------------|
| CSTSNWORKBOOK                 | REGSCH   | ED               | DOB08-Dec-1997                    | MRN:700008714<br>Enc:700000016443                                                                                                    | Code Status:          |                                                                                                  | Process:<br>Disease                         |                                                                                              | Location:LGH PAC     |                         |
| Allergies: Allergies Not      | Recorded |                  | Gender:Female                     | PHN:9876414662                                                                                                    | Dosing Wt:            |                                                                                                  | Isolation:                                  |                                                                                              | Attending:           |                         |
| Menu                          | 9        | K > + 👘          | Documentation                     |                                                                                                    |                       |                                                                                                  |                                             |                                                                                              | [0] Full screen      | 📅 Print 👌 O minutes ago |
| Perioperative Summary         |          | Add Mr Sign      | Enrward Provid                    | er Letter                                                                                                    | er   = It in Front    | Preview                                                                                          |                                             |                                                                                              |                      |                         |
| Perioperative Doc             |          | list             | And other states of the states of | and a second second sec | A 1 met met to solo 1 |                                                                                                  |                                             |                                                                                              |                      | 4.5                     |
| Patient Information           |          | LBL              |                                   |                                                                                                    |                       |                                                                                                  |                                             |                                                                                              |                      |                         |
| Documentation                 | 🕈 Add    | Display : All    | •                                 |                                                                                                    |                       |                                                                                                  |                                             |                                                                                              | 같 Pre                | vious Note 📑 Next Note  |
| Form Browser                  |          |                  | · ·                               | 11-11-11-11-11-11-11-11-11-11-11-11-11-                                                                                                    |                       | Dec/08/2017 09:30:47                                                                             | CST Droject Off                             | ce 604.675.2513                                                                              | 10                   | and Descentrally        |
| CareConnect                   |          | Arranged By: Dat | te<br>a Form                      | 08-Dec-2017.08-                                                                                                    | 436 PS1               | Decroa/2017 02:30 47                                                                             | Gon Project On                              | 1                                                                                            | 110                  |                         |
| Allergies                     |          | Regional OR Boo  | king Form                         |                                                                                                    |                       | vancouver the P                                                                                  | Provincial Health                           | REGIONAL OR BO                                                                               | OKING FORM           |                         |
| <b>Diagnoses and Problems</b> |          | Consent Proced   | ure<br>al co Succional Administra | 08-Dec-2017 08:                                                                                                    | 4:36 PST              | Loastaineattn                                                                                    | The case of American                        |                                                                                              | 1                    | Page 1                  |
| Histories                     |          | Consent medici   | ar or sorgicel, Administre        |                                                                                                    |                       | MRN                                                                                              | Acct #                                      | Booking Form Received Date                                                                   | LORMIS #             | 100                     |
| Results Review                |          |                  |                                   |                                                                                                    |                       | 020032                                                                                           | 1.1864 B                                    | and the second second second                                                                 | 100000               | E                       |
| Orders                        | + Add    |                  |                                   |                                                                                                    |                       | LEGAL SURNAME                                                                                    | FIRST NAME                                  | MIDDLE NAME                                                                                  | OR DATE              |                         |
|                               |          |                  |                                   |                                                                                                    |                       | PHN                                                                                              |                                             | Date of Birth perropryry                                                                     | Gender               |                         |
|                               |          |                  |                                   |                                                                                                    |                       | Address                                                                                          | Cr                                          | ly Province P                                                                                | ostal Code Country   |                         |
|                               |          |                  |                                   |                                                                                                    |                       | Telephone Home                                                                                   | Work                                        | Cell/Other                                                                                   | Local Contact Number | ***                     |
|                               |          |                  |                                   |                                                                                                    |                       | Family Physician                                                                                 |                                             | Referral Date pourcourne                                                                     |                      |                         |
|                               |          |                  |                                   |                                                                                                    |                       | Referring Physician                                                                              |                                             | First Consult Date (ww/co/mme                                                                |                      |                         |
|                               |          |                  |                                   |                                                                                                    |                       | REFERRING PHYSICIAN                                                                              |                                             | Surgery Decision Date meaning                                                                |                      |                         |
|                               |          |                  |                                   |                                                                                                    |                       | Family Physician     Surgeon same specially a     Surgeon different special     Other specialist | as booking surgeon<br>ty as booking surgeon | CANCER Not Suspected<br>If cancer proven:<br>Has putient been assessed pro-<br>team? Yes No_ | Suspected Proven     |                         |
|                               |          |                  |                                   |                                                                                                    |                       | BILLING INFORMATION (#<br>WorkSafe BC ] ICBC  <br>Billing # / Information                        | not MSP)<br>Self Other                      | Indicate clinical stage: 1 1<br>Is this a recurrent cancer? 1 1<br>SPECIAL POST OP BED RECK  | II III IV INCLENCEN  |                         |
|                               |          |                  |                                   |                                                                                                    |                       | ADMISSION STATUS                                                                                 | 21                                          | High Acuty Unit (PHC On)                                                                     |                      | -                       |
|                               |          |                  |                                   |                                                                                                    | 14 4                  |                                                                                                  |                                             | 08299880                                                                                     | • 🖬 🖻 🔗              | B2 110                  |
|                               |          |                  |                                   |                                                                                                    |                       | and a state                                                                                      |                                             |                                                                                              |                      | 10                      |
|                               |          | C Distance -     | last vv                           |                                                                                                    |                       |                                                                                                  |                                             |                                                                                              |                      | (*)                     |
|                               |          | A CETERIOUS IN   | COM //                            |                                                                                                    |                       |                                                                                                  |                                             |                                                                                              |                      |                         |

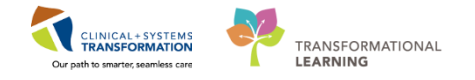

- 1. Click Documentation from the Menu
- 2. Click each Documentation (E.g., Surgery Booking Form and Consent Procedure)

#### **Key Learning Points**

- The blue arrow indicates that you have selected a patient in the tracking view
- Users accessing a patient's information for the first time are prompted to assign the relationship with the patient e.g. Scheduling Clerk.
- Verify the correct patient's chart has opened.
- The Perioperative Summary page provides an overview of the patient information and allows for navigation elsewhere in the chart.

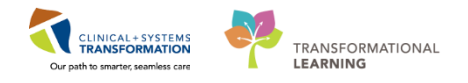

## SCENARIO 2 – OR SCHEDULING CLERK

#### Learning Objectives

At the end of this Scenario, you will be able to:

- Book an Elective Appointment
- Use Request Lists / Request List Inquiry
- Cancel a Confirmed Appointment
- Cancel a Request
- Interfacililty Transfer
- Staff Assign

#### **Overview**

This work package includes Surgery related Registration and Scheduling specific supplementary material, to be learned in addition to the Scheduling Foundation Course and Registration Foundation Course.

To Complete the activities within this workbook one must successfully have completed a base learning prior in:

- Request Lists (Scheduling Foundation Course)
- Appointment Scheduling (Scheduling Foundation Course)
- Referrals (Registration Foundation Course)

Note: For Minor Procedure Clerks please also complete Activity 5.2 in addition to this Scenario

1

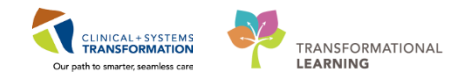

## **Activity 2.1 – Navigating the SAF for an Elective Appointment**

Login to Schapptbook to launch the Scheduling Appointment Book

| Books Appointment                                                                 | 1      |
|-----------------------------------------------------------------------------------|--------|
| Bookshelf - LGH Department of Perioperative Services                              | Open   |
| CH Main OR<br>LGH MTR<br>LGH Labor and Deli<br>LGH Ort of OR<br>LGH PreAnesthesia | Select |

To begin, ensure that your scheduling grid displays the LGH Main OR.

If not, Open the Bookshelf – LGH Department of Perioperative Services and Select the LGH Main OR Book (Please refer to the Scheduling Foundation Course, to review steps on how to access the Bookshelf and Books)

2 When booking an appointment, it is important to note that there are several Appointment types in Surgery:

- Surgery
- Surgery Rapid
- Surgery Minor Procedure
- Surgery Endoscopy
- Surgery PAC
- Surgery PAC Anesthesia Only
- Surgery PAC JRAC
- Surgery PAC Nurse and Anesthesia
- Surgery PAC Nurse Visit
- Surgery PAC Other
- Surgery PAC Phone Call
- Surgery PAC RASC
- Surgery PAC W/ Screening
- Surgery Anes Out of the OR/Non- Surgical
- OB Anesthesia

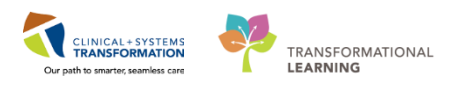

| Appointment type                        | Definition                                                                                 |
|-----------------------------------------|--------------------------------------------------------------------------------------------|
| Surgery                                 | Used for booking an Elective appointment                                                   |
| Surgery Rapid                           | Used for booking an Emergency appointment                                                  |
| Surgery Minor Procedure                 | Used for booking a Minor Treatment appointment                                             |
| Surgery Endoscopy                       | Used for booking an Endoscopy appointment                                                  |
| Surgery PAC                             | Used for booking stand-alone PAC<br>Appointment without confirmed Surgical<br>appointments |
| Surgery PAC Anesthesia Only             | Used for booking stand-alone PAC appointments to see Anesthesiologists only                |
| Surgery PAC JRAC                        | Used for booking PAC appointment for JRAC patients                                         |
| Surgery PAC Nurse and Anesthesia        | Used for booking PAC appointment to see<br>Nurse and Anesthesiologist                      |
| Surgery PAC Nurse Visit                 | Used for booking PAC appointment to see<br>Nurse only                                      |
| Surgery Other                           | Used for booking PAC appointment to see<br>other specialty provider                        |
| Surgery Phone                           | Used for booking PAC appointment via phone call                                            |
| Surgery PAC RASC                        | Used for booking PAC appointment for RASC patients                                         |
| Surgery PAC w/ Screening                | Used for booking PAC screening appointment                                                 |
| Surgery Anes Out of the OR/Non-Surgical | Used for booking Anesthesiologist time out of the OR                                       |
| OB Anesthesia                           | Used for booking epidural for expectant mother                                             |

#### To book an elective appointment:

- 1. Click on the Appointment Tab
- 2. Fields Within the Appointment Tab are called **Scheduling Accept Format** fields (or simply **SAF** fields). Selecting an **Appointment Type** will modify the **SAF** fields.

Note: For definitions of each field, please refer to the Scheduling Foundation Course

| Books Appointment      |   |           |
|------------------------|---|-----------|
| *Person name:          | 2 | Move 🕨    |
| *Appointment type:     |   | Next      |
| Surgery                |   | Clear     |
| *Appointment location: |   | Allergies |
|                        | - |           |

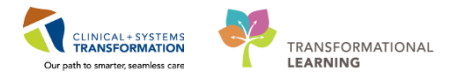

|    | Appointment Type Help               | x |
|----|-------------------------------------|---|
| Ap | opointment Type                     |   |
|    | Surgery                             |   |
|    | Surgery Anes Out of OR/Non-Surgical |   |
|    | Surgery Endoscopy                   |   |
|    | Surgery Minor Procedure             |   |
|    | Surgery PAC                         | = |
| -  | Surgery PAC Anesthesia Only         |   |
| -  | Surgery PAC JRAC                    |   |
| -  | Surgery PAC Nurse and Anesthesia    |   |
| -  | Surgery PAC Nurse Visit             |   |
| -  | Surgery PAC Other                   |   |
| -  | Surgery PAC Phone Call              |   |
|    | Surgery PAC RASC                    |   |
|    | Current DAC und Companying          |   |
|    | OK Cancel                           |   |

Continue by selecting an Appointment type:

- 3. Click the **Appointment** Tab in Schapptbook
- 4. Enter Surgery in the Appointment Type field
- 5. Click the Ellipsis (....) icon next to the Appointment Type Field
- 6. Appointment Type Help window displays
- 7. Select Surgery
- 8. Click OK

Note: By selecting "Surgery" as an Appointment type, it displays the following SAF fields that may be needed to book this appointment.

- \*Person name
- \*Appointment location
- \*Primary Surgeon
- Anesthesiologist
- Patient Type
- Priority
- Add On
- PAC Required?
- BC Diagnosis/PCATs Code
- Revision Reason
- Preop Diagnosis Comment
- Reason for Procedure
- Surgeon Secondary
- First Assistant
- Out of Town
- Sched Event ID
- IOL Payment Received?
- Private Surgical Comments
- Public Surgical Comments

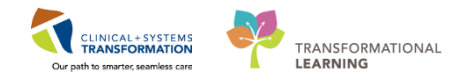

#### Note:

\* - these fields are always present in the Appointment tab.

Mandatory fields will also change depending on the Appointment tab

Surgery Rapid and Surgery PAC will be discussed in later activities.

3

Continue following these steps to complete the booking of an Elective Appointment into the Work in progress (Refer to the Scheduling Foundation Course as an additional resource if needed):

- 1. Click the Ellipsis (....) icon beside the Person Name Field
  - Person Search window displays
- 2. Enter the Patient's information:
  - First Name = <first name>
  - Last Name = <last name>
- 3. Click Search
- 4. Select the patient from the result list and select the appropriate **Encounter =** *Pre-Day Surgery*
- 5. Click OK
- 6. Click Close to close the External MPI window
- 7. The Appointment Tab Displays.
- 8. Select Appointment location from the drop down = LGH Main OR
- 9. Enter **Primary Surgeon** = Goldberg, Aron
- 10. Select **Patient Type** = DSS Day Surgery Short Stay
- 11. Verify that **Priority** = *Elective* (if not, Select **Elective** from the drop down)
- 12. Verify that **Add On?** = *No* (if not, Select **No** from the drop down)
- 13. Verify that **PAC Required?** = *Defer to PAC Screening* (if not, select Defer to PAC Screening from the drop down)
- 14. Enter **BC Diagnosis/PCATs Code** = *AGENL30SYAA on the first box* and press **Enter** from the keyboard
  - Nomenclature Search window displays
- 15. Select the correct Diagnosis from the Nomenclature Item section
  - Source String = 12W Inguinal or femoral hernia
  - Code = AGENL30SYAA
- 16. Click **OK**
- 17. Click Move
  - Appointment Attributes window displays (Orders tab is displaying by default)

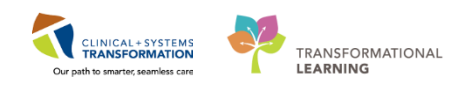

| Appointment Attributes  | 2                                                                                                    | × |
|-------------------------|----------------------------------------------------------------------------------------------------|---|
| CSTSNWORKBOOK, REGSCHED | Details Orders Resource List Guidelines Pref Cards Appointment Eligibility                                                                                                    | _ |
|                         | CSTSNWORKBOOK, REGSCHED Primary Surgeon:<br>Pisvew, Tyler, MD                                                                                                    | - |
|                         | Repair Hernia Inguinal Requested Start:                                                                                                    |   |
|                         | *Primary Procedure ?:                                                                                                    | Е |
|                         | Yes  Modfiler 1(Laterality/Body Part/Approach):                                                                                                    |   |
|                         |                                                                                                    |   |
|                         | Search Easting Orders Privileges AOS Required Nomen (* >>                                                                                                    |   |
|                         | Repair Hemia Inguinal Modifier 3:                                                                                                    |   |
|                         | Repair Hemia Inguinal Bilateral Repair Hemia Inguinal Bilateral Repair Hemia Inguinal Bilateral Repair Hemia Inguinal Bilateral Repair Hemia Inguinal Bilateral Repair Hemia Inguinal Bilateral Repair Hemia Inguinal Right Repair Hemia Inguinal - RIGHT |   |
|                         | Repair Hemia Inguinal Laparoscopic<br>Repair Hemia Umbilical Surgical Procedure Code:                                                                                                    |   |
|                         | Repair Hemia Ventral Laparoscopic                                                                                                    |   |
| ۰ ( ا                   |                                                                                                    |   |
|                         | OK Cancel                                                                                                    |   |

- 18. Search the Procedure by entering in the Search text field = *Repair Hernia Inguinal* and press **Enter**.
- 19. Double Click on the corresponding Procedure Repair Hernia Inguinal from the list
- 20. Enter the Additional Procedure Detail = Repair Hernia Inguinal RIGHT
- 21. Click **OK**

At this point, the appointment is now in the **Work in progress (WIP)** section of Schapptbook.

If the Surgery Date is **KNOWN**, you would drag and drop the appointment into the Calendar (Please refer to the Scheduling Foundation Course). If the Surgery Date is **UNKNOWN**, (which it is for this course), then proceed to the next Activity.

#### Key Learning Points

- There are several Appointment Types in Surgery
  - Fields within the SAF will change depending on the Appointment Type selected

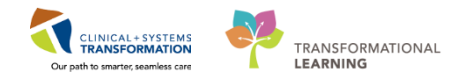

## Activity 2.2 – Request Lists / Request List Inquiry

An appointment without a confirmed Surgical or PAC date is called a Request. The Surgical Request List Inquiry holds a list of patients without a confirmed date.

There are two ways for a Scheduling Clerk to place a request into the Request List. The first is through the Work in progress Window and the second is by postponing a confirmed appointment (To be discussed in Activity 2.5).

2

1

#### A. Placing a Patient into the Request List via Work in progress

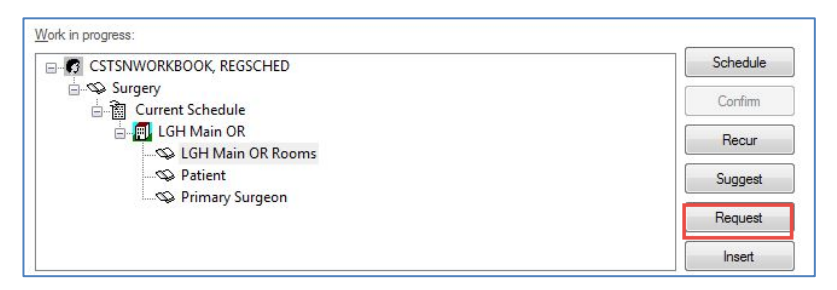

To begin this activity, ensure that your patient is located in the Work In progress Window (Refer to Activity 2.2).

- 1. Click Request
  - Request for Book window displays

| 🕞 Request for Book |                                                                                                    |                                           |                                                   |                  | ? 💌                                   |
|--------------------|----------------------------------------------------------------------------------------------------|-------------------------------------------|---------------------------------------------------|------------------|---------------------------------------|
| Nama: CSTSNWOE     | PROOF RECOULED                                                                                                    |                                           | MRN: 700008714                                    | DOB: 08-Dec-1997 |                                       |
| Name. Coronwor     | ARBOOK, REGISCHED                                                                                                    |                                           | Age: 20 Years                                     | Sex: Female      |                                       |
| CSTSNWORKBOOK, REG | Scheduling Criteria Summary General Details Orders                                                                                                    | Guidelines Notification Conversation Summ | naries Eligibility Booking Notes                  |                  |                                       |
| ⊪-⇔ Surgery        | Appointment Date                                                                                                    | 12-Dec-2017                               | A 11Ja                                            | n-2018           |                                       |
|                    | Request in:                                                                                                    | 1 Days                                    | + From: 12-De                                     | ac-2017          | × v                                   |
|                    | Mon Tue                                                                                                    | Wed                                       | Thu Fri                                           | Sat              | Sun                                   |
|                    | Appointment Time                                                                                                    |                                           |                                                   |                  |                                       |
|                    | Time range:                                                                                                    | 0800                                      | 1800                                              |                  |                                       |
|                    | Time restrictions:                                                                                                    | AM Only                                   |                                                   |                  | · · · · · · · · · · · · · · · · · · · |
|                    | Request List     Arepointment Reviews     Cancellation Last     Future Requests     Rechedule Requests     Trape List     Watst     Watst     MI BD Initia Queue     MI CT P III     MI CT P 2     MI CT P 3 |                                           | Selected request lats:<br>SN - LGH Surgery Wattst |                  |                                       |
| <u>در س</u> ۲      | MICT P4<br>MIEC Intel Queue<br>MIEC P1<br>MIEC P2<br>MIEC P3<br>MIEC P4<br>MIR Intel Queue<br>MIR Intel Queue<br>MIR Intel Queue<br>MIR Intel Queue                                                          |                                           | Set Default                                       |                  | OK Cancel                             |

2. Verify the SN-LGH Surgery Waitlist displays in the Selected Request Lists Window.

**Note:** If the request list is incorrect, select the appropriate request queue by Referring to the Scheduling Foundation Course

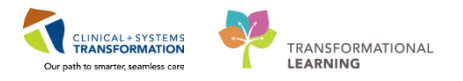

3. Click OK

3

• Request for Book Window Closes

The Request has now been put to the Request List Inquiry.

|                                                                                                    |            |                                                        |                   |                                        | IRN:                        |                   | DOB:        |           |                           |             |    |
|----------------------------------------------------------------------------------------------------|------------|--------------------------------------------------------|-------------------|----------------------------------------|-----------------------------|-------------------|-------------|-----------|---------------------------|-------------|----|
| ame.                                                                                                    |            |                                                        |                   |                                        | ge:                         |                   | Sex:        |           |                           |             |    |
| equest List                                                                                                    | Action     | Primary Procedure                                      | Surgeon Specialty | Primary Surgeon                        | Patient Name                | Surgery Encounter | Location    | MRN       | BC PHN                    | Birth Date  | 1  |
| la la constante de la constante de la constante de la constante de la constante de la constante de la constante | Book       | Vital Signs                                            |                   | Plisvca, Rocco, MD                     | CST-TTT, TOBIAS             | 700000013472      | LGH Main OR | 700007371 | 9876541221                | 13-JAN-1944 |    |
| nquiy:                                                                                                    | Book       | Tonsilectomy and Adenoidectomy                         |                   | CERNER, CERNER                         | CSTPRODARCH, SUNQUESTE      |                   | LGH Main OR | 700001399 | 9878356004                | 11-JUL-1976 |    |
| Surgery Case Request by Queue 👻                                                                                 | Book       | Bronchoscopy Flexible                                  | General           | Aslani, Nava                           | CSTPRODBCDA, STAB           |                   | LGH Main OR | 700005273 | 9876759701                | 01-JAN-1960 |    |
|                                                                                                    | Book       | Appendectomy Laparoscopy                               | General           | Dave, Mala                             | CSTPRODBCSN, JESSICA        | 700000005676      | LGH Main OR | 700003977 | 9876875006                | 08-JUN-1980 | £. |
| Aquest List Queues:                                                                                             | Book       | Tonsilectomy and Adenoidectomy                         | Orthopedic        | Baggoo, Alan Kieth                     | CSTPRODBCSN, MARY           | 700000004681      | LGH Main OR | 700003117 | 9878043792                | 01-APR-1972 | Ĺ  |
| SN - LGH Surgery Waitlist 👻                                                                                     | Reschedule | Fusion Foot                                            | Orthopedic        | Preto, Antonio F.                      | CSTSNCOLA, STCOCA           | 700000005303      | LGH Main OR | 700003764 | 9876957913                | 25-MAY-2014 | ŝ  |
|                                                                                                    | Book       | Tonsilectomy                                           | General           | Queh, Peter                            | CSTSNDEMO, STTESTREPORT     | 700000007647      | LGH Main OR | 700005095 | 9876783387                | 01-JUL-2017 |    |
| zcauoritype.                                                                                                    | Reschedule | Tonsillectomy and Adenoidectomy                        | Orthopedic        | Baggoo, Alan Kieth                     | CSTSNGIRL, STFLOWER TULIPS  | 700000001839      | LGH Main OR | 700001285 | 9878386583                | 18-JAN-2014 |    |
| Jurgery +                                                                                                    | Book       | Tonsilectomy                                           | Orthopedic        | Baggoo, Alan Kieth                     | CSTSNHORTONS, STTIM         | 700000007014      | LGH Main OR | 700000758 | 9878396237                | 14-OCT-1998 | 1  |
| 20 m                                                                                                    | Book       | Tonsilectomy                                           | General           | Lewis, Richard Huw                     | CSTSNID, STSCHEDEVENT       | 700000007848      | LGH Main OR | 700005251 | 9876779695                | 01-JUL-1993 |    |
| cation:                                                                                                    | Book       | Transanal Assisted Low Anterior Resection Laparascopic | General           | Aslani, Nava                           | CSTSNJIMPY, STWAZZA         |                   | LGH Main OR | 700001678 | 9878259201                | 06-JAN-1980 |    |
| GH Main OR 🗸 🗸                                                                                                  | Book       | Tonsilectomy                                           | General           | Chang, George                          | CSTSNLILY, STTESTTWO        | 700000010275      | LGH Main OR | 700006517 | 9876706504                | 10-AUG-194  | ŧ  |
|                                                                                                    | Book       | Appendectomy Laparoscopy Pediatric                     | General           | Queh, Peter                            | CSTSNMOON, STMISTER         | 700000005559      | LGH Main OR | 700003864 | 9876906623                | 03-JUN-2016 | j. |
|                                                                                                    | Reschedule | Open Reduction Internal Fixation Foot                  | General           | Queh, Peter                            | CSTSNMOON, STMR             | 700000005509      | LGH Main OR | 700003876 | 9876900812                | 01-JUN-2017 | ł  |
|                                                                                                    | Reschedule | Tonsilectomy                                           | General           | Plisvow, Tyler, MD                     | CSTSNMUG, STCOFFEE          | 700000010323      | LGH Main OR | 700001003 | 9878393801                | 01-NOV-1991 | 3  |
|                                                                                                    | Book       | Repair Achilles Tendon                                 | General           | Plisvow, Tyler, MD                     | CSTSNPARKER, STPETER SPIDEY |                   | LGH Main OR | 700000817 | 9878395661                | 21-OCT-1990 | j, |
|                                                                                                    | Reschedule | Colonoscopy Biopsy                                     | General           | Chang, George                          | CSTSNPEPPER, STRED          | 700000004508      | LGH Main OR | 700000977 | 9878393983                | 30-NOV-1997 | j  |
|                                                                                                    | Reschedule | Adenoidectomy                                          | General           | Queh, Peter                            | CSTSNPRACTICE, STTHREE      | 700000005368      | LGH Main OR | 700003825 | 9876910616                | 07-MAY-198  | ŝ  |
|                                                                                                    | Reschedule | Tonsilectomy                                           | General           | Chang, George                          | CSTSNREPORT, STPANDB        | 700000007913      | LGH Main OR | 700005288 | 9876758448                | 01-JUL-1993 |    |
|                                                                                                    | Book       | Repair Hemia Inguinal                                  | Orthopedic        | McConkey, Mark Owen                    | CSTSNROSE, STTESTTWO        | 700000009654      | LGH Main OR | 700006310 | 9876715051                | 07-JUL-1992 |    |
|                                                                                                    | Book       | Manipulation Knee                                      | Orthopedic        | McConkey, Mark Owen                    | CSTSNROSE, STTESTTWO        | 700000009654      | LGH Main OR | 700006310 | 9876715051                | 07-JUL-1993 |    |
|                                                                                                    | Book       | Tonsilectomy                                           | General           | Chang, George                          | CSTSNSPR, SCENARIOSIX       | 700000008286      | LGH Main OR | 700005498 | 9876752271                | 01-JUL-2017 |    |
|                                                                                                    | Book       | Tonsilectomy                                           | General           | Chang, George                          | CSTSNSPR, SCENARIOTHREE     | 700000008251      | LGH Main OR | 700005495 | 9876752304                | 01-JUL-2017 |    |
|                                                                                                    | Book       | Tonsilectomy                                           | Orthopedic        | Zarkadas, Peter Constantine            | CSTSNSPR, STTWO             | 700000009467      | LGH Main OR | 700006212 | 9876721023                | 01-AUG-201  | ş  |
|                                                                                                    | Reschedule | Tonsilectomy                                           | General           | Chang, George                          | CSTSNSPRTEST, SCENARIOTWO   | 700000008165      | LGH Main OR | 700005297 | 9876758201                | 01-JUL-2017 | ſ  |
|                                                                                                    | Book       | Open Reduction Internal Fixation Ankle                 | General           | Queh, Peter                            | CSTSNSTRANGE, STSTEVEN K    | 700000012514      | LGH Main OR | 700006557 | 9876704865                | 18-APR-197  | ŝ  |
|                                                                                                    | Reschedule | Tonsilectomy                                           | Respirology       | Mainra, Raiesh Rai                     | CSTSNSUN, STMISTER          | 700000005813      | LGH Main OR | 700004027 | 9876868777                | 01-JUN-201  | ĩ  |
|                                                                                                    | Book       | Appendectomy                                           | General           | Chang, George                          | CSTSNTEST, STWARDA          | 700000010578      | LGH Main OR | 700006697 | 9876595248                | 11-SEP-1970 | j. |
|                                                                                                    | Book       | Fusion Spine Anterior Cervical                         |                   | TestDEMO, Neurosurgeon-Physician 1, MD | CSTSNWALLACE, TEST          |                   | LGH Main OR | 700007462 | 9876527016                | 08-AUG-198  | 3  |
|                                                                                                    | Book       | Repair Biceps                                          | General           | Plisvow, Tyler, MD                     | CSTSNWINDU, STMACE          | 700000012102      | LGH Main OR | 700007525 | 9876514722                | 08-AUG-197  | 2  |
|                                                                                                    | Book       | Appendectomy                                           | General           | Plisvow, Tyler, MD                     | CSTSNYODA, STMASTER         | 700000012200      | LGH Main OR | 700007532 | 9876514636                | 19-MAY-194  | 3  |
|                                                                                                    | Reschedule | Repair Hemia Inguinal                                  | General           | Hunter, James McPhalen                 | DEMO, INTRAFOUR             | 700000007342      | LGH Main OR | 700004960 | 9876790121                | 01-JUL-1967 |    |
|                                                                                                    | Reschedule | Tonsilectomy                                           | General           | Smith, Jenni                           | DEMO, VERIFICATIONONE       | 700000007371      | LGH Main OR | 700004978 | 9876789671                | 01-JUL-1996 |    |
|                                                                                                    | Book       | Tonsilectomy                                           | Orthopedic        | Baggoo, Alan Kieth                     | STSPR, REPORTTEST           | 700000007547      | LGH Main OR | 700005054 | 9876785327                | 01-JUL-2000 |    |
|                                                                                                    | D 1 11     |                                                        | New A             |                                        |                             |                   | 1           |           | Too and the second second |             |    |

- 1. Click **Request List Inquiry** within the toolbar
  - Schedule Inquiry- Request List by Location window displays

Within the Request List Inquiry, the Scheduling Clerk can do a variety of different activities to a Request. This can include monitoring the request list, cancelling a request, moving a request from one list to another, or completing the request into a confirmed date and time (Refer to the Scheduling Foundation Course) on how to complete the different variations.

There are different Search Filters within the Request List Inquiry defined below:

| Fields              | Description                                                                                                    |
|---------------------|----------------------------------------------------------------------------------------------------|
| Inquiry             | A way to search by certain criteria (e.g,<br>cancellations, requests) Note: Always Select<br>Inquiries prefixed with Surgery       |
| Request List Queues | Hold lists of appointment requests based on<br>the type of appointment Note: Always Select<br>Request List Queues prefixed with SN |
| Location Type       | Type of Location. Note: Always Select<br>Surgery                                                                                   |
| Location            | Surgical Area                                                                                                    |

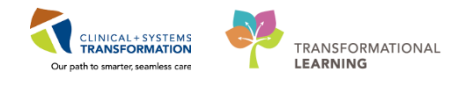

Use the following information to complete the search window:

- Inquiry = Surgery Case Request By Queue
- **Request List Queues** = SN LGH Surgery Waitlist
- Location Type = Surgery
- Location = LGH Main OR
- 2. Click Find
  - Search Window Populates
- 3. Click the Patient
  - Patient's row is highlighted

**Note**. When you locate your patient, their status within the Action Column should display as "Book". This indicates that your patient has been put to the request list for the first time. If the patient's status within the Action Column displays as "Reschedule", this indicates that your patient is a postponed patient (To be discussed further in Activity 1.9).

To complete a patient's request into the Scheduling Grid:

4. With the Patient's Row still highlighted, right-click.

| Tonsillectomy                  | _   |                |  |
|--------------------------------|-----|----------------|--|
| Tonsillectomy                  | Cor | mplete Request |  |
| Tonsillectomy                  | Mo  | dify Request   |  |
| Tonsillectomy                  | Mo  | ve Request     |  |
| Open Reduction Internal Fixati | -   |                |  |
| Tonsillectomy                  | Car | ncel Request   |  |
| Appendectomy                   | Res | tore Request   |  |
| Fusion Spine Anterior Cervical |     |                |  |
| Repair Biceps                  | Sch | iedule         |  |
| Repair Hemia Inguinal          | Inc | uin            |  |
| Appendectomy                   | Inq |                |  |
| Repair Hemia Inguinal          | Not | tifications    |  |

- 5. Click Complete Request from the drop-down list
  - Appointment Attributes Window Displays
- 6. Click **OK**
- 7. Continue to complete the patient's request via **drag and drop** from the Work In progress window into the Scheduling Grid (Refer to the Scheduling Foundation Course).
- 8. Note: If necessary, Select Override to place the patient into the OR as per your data sheet.
- 9. Close the Request List Inquiry Window.
- 10. Click Confirm.
- 11. Click **OK**.

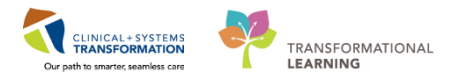

#### **Key Learning Points**

- A patient's request within the Work In progress can be put into the Request list by selecting the Request button
- Access the Request List by selecting the Request List Inquiry Icon from the toolbar

The Action Column within the request list indicates whether a patient has a new request "Book" or a postponed request "Reschedule"

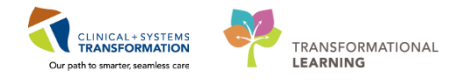

## Activity 2.3 – Cancel A Confirmed Appointment

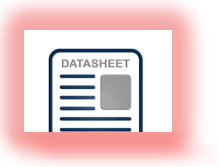

Cancel a Patient's Confirmed Surgical Appointment.

The functionality taught in this activity only relates to confirmed appointments. Confirmed appointments are colored blue within the scheduling grid (Refer to the Scheduling Foundation Course).

| 4 2017 <b>b</b>                                                                                                    | Books Appointment                                                                             |                                                                                                    |                                                                                       | Work in progress:                                     |                           |                     |                     |
|----------------------------------------------------------------------------------------------------|-----------------------------------------------------------------------------------------------|----------------------------------------------------------------------------------------------------|---------------------------------------------------------------------------------------|-------------------------------------------------------|---------------------------|---------------------|---------------------|
| I December →                                                                                                    | *Annointment type                                                                             |                                                                                                    |                                                                                       | New A                                                 |                           |                     | Schedule            |
| Su Mo Tu We Th Fr Sa                                                                                                    | Surgery                                                                                       |                                                                                                    |                                                                                       | MOVE P                                                |                           |                     | Confirm             |
| 26 27 28 29 30 <b>1 2</b>                                                                                                    | *Appointment location:                                                                        |                                                                                                    |                                                                                       | Next                                                  |                           |                     | Becur               |
| 3 4 5 6 7 8 9                                                                                                    |                                                                                               |                                                                                                    |                                                                                       | Clear                                                 |                           |                     |                     |
| 17 18 19 20 21 22 23                                                                                                    | *Person name:                                                                                 |                                                                                                    |                                                                                       | Allergies                                             |                           |                     | Suggest             |
| 24 25 26 27 28 29 30                                                                                                    |                                                                                               |                                                                                                    |                                                                                       |                                                       |                           |                     | Request             |
| <b>31</b> 1 2 3 4 5 6                                                                                                    | .n. n                                                                                         |                                                                                                    | -                                                                                     |                                                       |                           |                     | Insert              |
|                                                                                                    |                                                                                               | 1                                                                                                    | 11-Dec-2017 - LGH Main OR                                                             |                                                       |                           |                     |                     |
| LGHOR CAP                                                                                                    | LGHOR NEW LGHOR GRV                                                                           | LGHOR GRS                                                                                                    | IGHOR GAR IG                                                                          | HOR KC LGHOR WHS                                      | IGHOR SEY                 | LGHOR AddOn 01      | LGHOB AddOn 02      |
| 14.15         SN Plattos - Van Laskn           14.30         15.00           15.15         15.30           15.45         15.46           16.15         16.45           16.45         16.45           17.00         N - EMERGENCY ONLY           17.30         N - EMERGENCY ONLY           17.35         17.45 | SN Neurosurgery - Jancki, SN Urokogy - Corts, Paul<br>SN - EMERGENCY ONLY SN - EMERGENCY ONLY | SN Othopedic - Sidy, Ad. SN Gy<br>Sr CSTSIWORKBOOK.<br>Suppy<br>LGH Man OR<br>Cortined<br>116/06/32 Minutes<br>15/15-16.42<br>SN - EMERGENCY ONLY. | necology and Obste SN General<br>IMERGENCY ONLY SN General<br>SN General<br>SN - EMER | I-Sindh, Jern<br>LI-ER<br>IGENCYONLY SN-EMERGENCYONLY | SN Plattica - Chew, Roden | SN - EMERGENCY ONLY | SN - EMERGENCY ONLY |

- 1. Right Click the Patient's Confirmed appointment within the scheduling grid
- 2. Hover over Actions from the drop-down
- 3. Click Cancel
- 4. Since the Patient has a Linked Appointments Icon, the Linked appointments will Display (Refer to the Scheduling Foundation Course to learn more about Linked Appointments)
- 5. Click OK
  - Cancel window displays

| e: CSTSNWOR       | READON REGISCHE         | ח                                                            | MRN: 700008714             | DOB: 08-Dec-1997     |
|-------------------|-------------------------|--------------------------------------------------------------|----------------------------|----------------------|
|                   | aboon, nedoone.         |                                                              | Age: 20 Years              | Sex: Female          |
| STSNWORKBOOK, REG | General Summary Details | Orders Guidelines Notification Conversation Summaries Itiner | raries Locks Booking Notes |                      |
| Surgery           | *Cancel reason:         |                                                              |                            |                      |
|                   | SN - (P) Weather        |                                                              |                            |                      |
|                   | Comments:               |                                                              |                            |                      |
|                   |                         |                                                              |                            |                      |
|                   |                         |                                                              |                            |                      |
|                   |                         |                                                              |                            |                      |
|                   |                         |                                                              |                            |                      |
|                   | Person Name             | Enc Type                                                     |                            |                      |
|                   | COTONNON RECOON         | Linegency                                                    |                            |                      |
|                   |                         |                                                              |                            |                      |
|                   | -                       |                                                              |                            | View Modify Cancel E |
|                   |                         |                                                              |                            |                      |
|                   |                         |                                                              |                            |                      |
|                   |                         |                                                              |                            |                      |
|                   |                         |                                                              |                            |                      |
|                   |                         |                                                              |                            |                      |
|                   |                         |                                                              |                            |                      |
|                   |                         |                                                              |                            |                      |
|                   |                         |                                                              |                            |                      |
|                   |                         |                                                              |                            |                      |
|                   |                         |                                                              |                            |                      |
|                   |                         |                                                              |                            |                      |
| 4                 |                         |                                                              |                            |                      |

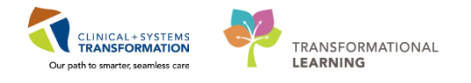

Enter the true cancellation reason for the case as this removal reason will be sent down to the Surgical Patient Registry.

Only choose Surgery applicable Cancellation reasons will be prefixed with "SN- (R)" as shown below.

| Surgery Removal Codes               |                                      |
|-------------------------------------|--------------------------------------|
| SN - (R) Administrative Error       | SN - (R) Patient Scheduled Elsewhere |
| SN - (R) Done as Emergency          | SN - (R) Removed from WL by Hospital |
| SN - (R) Multiple Appt Date Refused | SN - (R) Removed from WL by Patient  |
| SN - (R) Patient Deceased           | SN - (R) Removed from WL by Surgeon  |

- 6. Select SN- (R) Done as Emergency from the Cancel Reason field
- 7. Click OK
  - Patient's Appointment will display as red on the scheduling grid

#### Key Learning Points

The Cancel functionality within the scheduling grid only applies to Confirmed Appointments

Surgery Applicable Cancellation reasons will be prefixed with "SN- (R)"

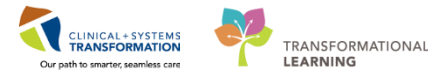

## Activity 2.4 – Postpone a Confirmed Appointment

# DATASHEET

#### 1

If a patient cannot undergo/attend their confirmed appointment, the appointment will need to be waitlisted. To do this the Scheduling Clerk will first need to cancel the appointment off of the scheduling grid, and then reschedule the appointment into the Request List. This process is known as postponing a patient's surgical appointment.

| 4 2017 >                                                                        | Books Appointment         | 1                         |                                                            |                         |                           | Work in progress:   |                            |                     |             |            |
|---------------------------------------------------------------------------------|---------------------------|---------------------------|------------------------------------------------------------|-------------------------|---------------------------|---------------------|----------------------------|---------------------|-------------|------------|
| ← December →                                                                    | *Appointment type         |                           |                                                            |                         | A Mouse h                 |                     |                            |                     |             | Schedule   |
| Su Mo Tu We Th Fr Sa                                                            | Surgery                   |                           |                                                            |                         |                           |                     |                            |                     |             | Confirm    |
| 26 27 28 29 30 1 2                                                              | *Appointment location:    |                           |                                                            |                         | Next                      |                     |                            |                     |             | Recur      |
| 10 11 12 13 14 15 16                                                            |                           |                           |                                                            | - 11                    | Clear                     |                     |                            |                     |             | Sunnest    |
| 17 18 19 20 21 22 23                                                            | *Person name:             |                           |                                                            |                         | Allergies                 |                     |                            |                     |             | 002300     |
| 24 25 26 27 28 29 30                                                            |                           |                           |                                                            |                         |                           |                     |                            |                     |             | Request    |
| 31 1 2 3 4 3 6                                                                  |                           |                           |                                                            |                         |                           |                     |                            |                     |             | Insert     |
|                                                                                 |                           |                           |                                                            |                         | Main OR                   |                     |                            |                     |             | -          |
| LGHOR CAP                                                                       | LGHOR NEW                 | LGHOR GRV                 | LGHOR GRS                                                  | LGHOR GAR               | LGHOR KC                  | LGHOR WHS           | LGHOR SEY                  | LGHOR AddOn 01      | LGHOR       | AddOn 02 ^ |
| 14:00<br>14:15 SN Plastics - Van Leakin,<br>14:30<br>14:45                      | SN Neurosurgery - Janicki | SN Urology - Crofts, Paul | SN Orthopedic - Sidky, Ad                                  | SN Gynecology and Obste | SN General - Smith, Jenni | SN Orthopedic - ER  | SN Plastics - Chew, Roderi | SN - EMERGENCY ONLY | SN - EMERGI | ENCYONLY   |
| 15:00<br>15:15<br>15:30<br>15:45<br>16:00                                       |                           |                           | CSTSNWORKBOOK<br>Surgery<br>LGH Main OR<br>Confirmed       | SN - EMERGENCY ONLY     | SN General - ER           |                     |                            |                     |             |            |
| 16:15     16:30     16:45     17:00     SN - EMERGENCY ONLY     17:30     17:45 | SN - EMERGENCY ONLY       | SN - EMERGENCY ONLY       | 1 Hour(s) 27 Minutes<br>15:15-16:42<br>SN - EMERGENCY ONLY |                         | SN - EMERGENCY ONLY       | SN - EMERGENCY ONLY | SN - EMERGENCY ONLY        |                     |             | E          |

- 1. Right click the Patient's confirmed appointment within the scheduling grid
- 2. Hover over Actions in the drop-down
- 3. Click Cancel...
  - Since the Patient has a Linked Appointments Icon, the Linked appointments will Display (Refer to the Scheduling Foundation Course to learn more about Linked Appointments)
- 4. Click OK
  - Cancel Window Displays

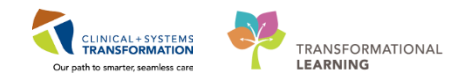

| ) Cancel           |                                                                                                    |                   |              |                        |                   |                 | ? <mark>×</mark> |
|--------------------|----------------------------------------------------------------------------------------------------|-------------------|--------------|------------------------|-------------------|-----------------|------------------|
|                    |                                                                                                    |                   |              | MRN: 70                | 0008714           | DOB: 08-Dec-199 |                  |
| ame. Coronwon      | RBOOK, REGISCILE                                                                                                    |                   |              | Age: 20                | Years             | Sex: Female     |                  |
| CSTSNWORKBOOK, REG | General     Summary     Details       *Cancel reason:     SN- (P) Clinical Findings or Reasons       Comments:     Comments: | Orders Guidelines | Notification | Conversation Summaries | Itineraries Locks | Booking Notes   | Cancel Enc       |
| < <u>III</u> >     |                                                                                                    |                   |              |                        |                   |                 |                  |
|                    |                                                                                                    |                   |              |                        |                   | ОК              | Cancel           |

Enter the true Postponement reason for the case as this will be sent down to the Surgical Patient Registry.

Only choose Surgery applicable Postponement reasons prefixed with "SN- (P)" as seen below:

| Surgery Postponement Codes              |                                 |
|-----------------------------------------|---------------------------------|
| SN - (P) Anesthesia Unavailable         | SN - (P) Surgeon Unavailable    |
| SN - (P) Bumped by Emerg                | SN - (P) Transportation/No Ride |
| SN - (P) Case Overrun                   | SN - (P) Unit Bed Unavailable   |
| SN - (P) Clinical Findings or Reasons   | SN - (P) Weather                |
| SN - (P) Code Triage                    | SN - (P) Surgeon Unavailable    |
| SN - (P) Disaster Code                  | SN - (P) Transportation/No Ride |
| SN - (P) Equipment Unavailable          | SN - (P) Unit Bed Unavailable   |
| SN - (P) ICU Bed Unavailable            | SN - (P) Weather                |
| SN - (P) Job Action                     |                                 |
| SN - (P) Move From Prev Day Add-On List |                                 |
| SN - (P) No Show                        |                                 |
| SN - (P) Nurse Unavailable              |                                 |
| SN - (P) Patient Ate or Drank           |                                 |
| SN - (P) Patient Cancelled              |                                 |
| SN - (P) Patient No Consent             |                                 |
| SN - (P) Patient Refused                |                                 |
| SN - (P) Patient Too Sick to Come In    |                                 |
| SN - (P) Patient Unavailable            |                                 |
| SN - (P) Postponed by Surgeon           |                                 |
| SN - (P) Preparation Not Complete       |                                 |

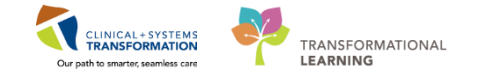

- 5. Select SN- (P) Clinical Findings or Reasons from the Cancel Reason field
- 6. Click OK
  - Patient's Appointment will display as RED and fall to the bottom of the scheduling grid
- 7. Right click the Patient's Cancelled appointment (colored **RED**) within the scheduling grid
- 8. Hover over **Actions** from the drop down
- 9. Hover over Request from the drop down
- 10. Click Reschedule
  - Request for Reschedule window displays

| 🔞 Request for Reschedule |                                                                                                    |                                             |                                      |                 |             | -? 💌          |  |  |  |  |
|--------------------------|----------------------------------------------------------------------------------------------------|---------------------------------------------|--------------------------------------|-----------------|-------------|---------------|--|--|--|--|
| Name: CSTSNWOD           | VROOK BECSCHED                                                                                                    | MBN: 700008                                 | 8714                                 | DOB: 08-Dec-195 |             |               |  |  |  |  |
| Name. Coronwork          | RBOOK, REGISCHED                                                                                                    |                                             | Age: 20 Yea                          | 13              | Sex: Female |               |  |  |  |  |
| CSTSNWORKBOOK, REGSCHE   | Scheduling Criteria Summary Action Details Genera                                                                                                    | I Guidelines Notification Conversation Summ | naries   Eligibility   Booking Notes |                 |             |               |  |  |  |  |
| i∂-� Surgery             | Appointment Date                                                                                                    | 13-Dec-2017                                 |                                      | 12-Jan-2018     |             |               |  |  |  |  |
|                          | Request in:                                                                                                    | 1 🛋                                         | ys 👻 From:                           | 12-Dec-2017     |             | <u>м</u><br>т |  |  |  |  |
|                          | Mon Tue                                                                                                    | Wed                                         | Thu                                  | Fri             | Sat         | Sun           |  |  |  |  |
|                          | Appointment Time                                                                                                    |                                             |                                      |                 |             |               |  |  |  |  |
|                          | Time range:                                                                                                    | 0800                                        |                                      | 1800            |             |               |  |  |  |  |
|                          | Time restrictions:                                                                                                    | AM Only                                     |                                      |                 |             | ·             |  |  |  |  |
|                          | Pequeit List A inquest las: Selected request list:                                                                                                    |                                             |                                      |                 |             |               |  |  |  |  |
|                          | M RF hind Douve<br>M US hind Douve<br>M US P1<br>M US P2<br>M US P2<br>M US P3<br>M NS hind Douve<br>SN - 164 Pan Chro Wattet<br>SN - 164 Pan Chro Wattet<br>SN - 164 Pan Chro Wattet<br>SN - 164 Pan Chro Wattet<br>SN - 164 Pan Chro Wattet<br>SN - 164 Pan Chro Wattet<br>SN - 164 Pan Chro Wattet<br>SN - 164 Pan Chro Scientify<br>SN - 164 Pan Chro Scientify<br>SN - 164 Pan Annu America<br>SN - 164 Pan Annu America<br>SN - 164 Pan Annu A |                                             | dig<br>ga<br>Sat Dafasit             |                 |             |               |  |  |  |  |
| < <u> </u>               | V Snow all                                                                                                    |                                             |                                      |                 |             |               |  |  |  |  |
|                          |                                                                                                    |                                             |                                      |                 |             | OK Cancel     |  |  |  |  |

11. Click the Show All Checkbox on the bottom left hand corner if not already selected.

- 12. Click SN LGH Surgery Waitlist from the All Request lists window
- 13. Click the Blue Arrow

| Request for Reschedule                |                                                                                                    |                |         |            |              |                    |                       |                      |                 |             |     | ? 💌    |
|---------------------------------------|----------------------------------------------------------------------------------------------------|----------------|---------|------------|--------------|--------------------|-----------------------|----------------------|-----------------|-------------|-----|--------|
|                                       |                                                                                                    |                |         |            |              | MRN: 7000087       |                       | DOB: 08-Dec-1997     |                 |             |     |        |
| Name. Coronwon                        | KBOOK, REGSCHE                                                                                                    |                |         |            |              |                    |                       | Age: 20 Years        |                 | Sex: Female |     |        |
| CSTSNWORKBOOK, REGSCHE                | Scheduling Criteria Summary                                                                                                    | Action Details | General | Guidelines | Notification | Conversation Summa | es Eligibility        | Booking Notes        |                 |             |     |        |
| ⊵ Surgery                             | Appointment Date                                                                                                    |                |         |            | 13-Dec       | -2017              |                       |                      | 🛋 💌 12-Jan-2018 | 1           |     |        |
|                                       | Request in:                                                                                                    |                |         |            | 1            | Days               |                       | v From:              | 12-Dec-201      | 7           |     | × v    |
|                                       | Mon                                                                                                    |                | Tue     |            | Wed          | 1                  | Thu                   |                      | Fri             | Sat         | Sun |        |
|                                       | Appointment Time                                                                                                    |                |         |            | 0000         |                    |                       |                      | 1000            |             |     |        |
|                                       | Ime range:     To the range:                                                                                                    |                |         |            | AM Cr        | A.                 |                       |                      | 1000            |             |     |        |
|                                       | Time restrictions:                                                                                                    |                |         |            | AM OF        | iy                 |                       |                      |                 |             |     | · ·    |
|                                       | All request List                                                                                                    |                |         |            |              |                    |                       | Selected request lis | ts:             |             |     |        |
| ۲                                     | Apporting Reviews<br>Concellation List<br>Future Requests<br>Reschedd Requests<br>Media<br>Mic The Request<br>Mic The Regulat<br>Mic The Regulat<br>Mic The Regulat<br>Mic The Regulat<br>Mic The Regulat<br>Mic The Regulation<br>Mic The Regulation<br>Mic The Regu |                |         |            |              | ×<br>E             | 📫<br>付<br>Set Default | SN - LGH Surgery     | Wallat          |             |     |        |
| · · · · · · · · · · · · · · · · · · · |                                                                                                    |                |         |            |              |                    |                       |                      |                 |             | ок  | Cancel |
|                                       |                                                                                                    |                |         |            |              |                    |                       |                      |                 | l.          |     |        |

#### 14. Click OK

The Appointment is now postponed. For more information (Refer to the Scheduling Foundation Course)
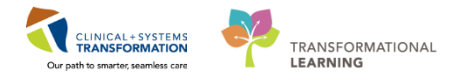

## Key Learning Points

The Postpone functionality within the scheduling grid only applies to Confirmed Appointments

- To Postpone an appointment: First Cancel the Confirmed Appointment. Then Reschedule it to the Request List
- Surgery applicable Postponement reasons are prefixed with "SN- (P)"

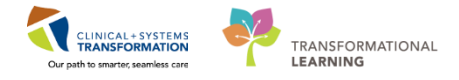

# Activity 2.5 – Cancel Request

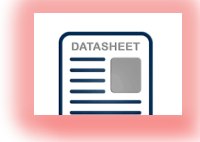

Cancel a patient's request from the Request List Inquiry

1. Click Request List Inquiry kithin the toolbar

| 4 🏡 🔣 🤨 🖞 🖄 🗇 🐘 🖓 🏠           | 🌣 🍬 🛱 🗃 🛃                      | 🛚 🙍 🟮 🕫 💐 🍕 😹 🖾 📝 🖉 🤘                                  | 2                 |                                        |                             |                   |             |           |            |            |
|-------------------------------|--------------------------------|--------------------------------------------------------|-------------------|----------------------------------------|-----------------------------|-------------------|-------------|-----------|------------|------------|
|                               |                                |                                                        |                   | h                                      | IRN:                        |                   | DOB:        |           |            |            |
| ame:                          |                                |                                                        |                   | ,                                      | .ge:                        |                   | Sex:        |           |            |            |
| equest List                   | Action                         | Primary Procedure                                      | Surgeon Specialty | Primary Surgeon                        | Patient Name                | Surgery Encounter | Location    | MRN       | BC PHN     | Birth Date |
|                               | Book                           | Appendectomy Laparoscopy                               | General           | Dave, Mala                             | CSTPRODBCSN, JESSICA        | 700000005676      | LGH Main OR | 700003977 | 9876875006 | 08-JUN-198 |
| quiry:                        | Book                           | Tonsilectomy and Adenoidectomy                         | Orthopedic        | Baggoo, Alan Kieth                     | CSTPRODBCSN, MARY           | 700000004681      | LGH Main OR | 700003117 | 9878043792 | 01-APR-19  |
| Surgery Case Request by Queue | <ul> <li>Reschedule</li> </ul> | Fusion Foot                                            | Orthopedic        | Preto, Antonio F.                      | CSTSNCOLA, STCOCA           | 700000005303      | LGH Main OR | 700003764 | 9876957913 | 25-MAY-20  |
|                               | Book                           | Tonsilectomy                                           | General           | Queh, Peter                            | CSTSNDEMO, STTESTREPORT     | 700000007647      | LGH Main OR | 700005095 | 9876783387 | 01-JUL-20  |
| equest List Queues:           | Reschedule                     | Tonsillectomy and Adenoidectomy                        | Orthopedic        | Baggoo, Alan Kieth                     | CSTSNGIRL, STFLOWER TULIPS  | 700000001839      | LGH Main OR | 700001285 | 9878386583 | 18-JAN-20  |
| 6N - LGH Surgery Waitlist     | <ul> <li>Book</li> </ul>       | Tonsilectomy                                           | Orthopedic        | Baggoo, Alan Kieth                     | CSTSNHORTONS, STTIM         | 700000007014      | LGH Main OR | 700000758 | 9878396237 | 14-0CT-19  |
|                               | Book                           | Tonsilectomy                                           | General           | Lewis, Richard Huw                     | CSTSNID, STSCHEDEVENT       | 700000007848      | LGH Main OR | 700005251 | 9876779695 | 01-JUL-19  |
| ocation type:                 | Book                           | Transanal Assisted Low Anterior Resection Laparascopic | General           | Aslani, Nava                           | CSTSNJIMPY, STWAZZA         |                   | LGH Main OR | 700001678 | 9878259201 | 06-JAN-19  |
| Surgery                       | <ul> <li>Book</li> </ul>       | Tonsilectomy                                           | General           | Chang, George                          | CSTSNLILY, STTESTTWO        | 700000010275      | LGH Main OR | 700006517 | 9876706504 | 10-AUG-1   |
|                               | Book                           | Appendectomy Laparoscopy Pediatric                     | General           | Queh, Peter                            | CSTSNMOON, STMISTER         | 700000005559      | LGH Main OR | 700003864 | 9876906623 | 03-JUN-2   |
| ocation:                      | Reschedule                     | Open Reduction Internal Fixation Foot                  | General           | Queh, Peter                            | CSTSNMOON, STMR             | 700000005509      | LGH Main OR | 700003876 | 9876900812 | 01-JUN-2   |
| LGH Main OR                   | <ul> <li>Reschedule</li> </ul> | Tonsilectomy                                           | General           | Plisvow, Tyler, MD                     | CSTSNMUG, STCOFFEE          | 700000010323      | LGH Main OR | 700001003 | 9878393801 | 01-NOV-1   |
|                               | Book                           | Repair Achilles Tendon                                 | General           | Plisvow, Tyler, MD                     | CSTSNPARKER, STPETER SPIDEY |                   | LGH Main OR | 700000817 | 9878395661 | 21-0CT-1   |
|                               | Reschedule                     | Colonoscopy Biopsy                                     | General           | Chang, George                          | CSTSNPEPPER, STRED          | 700000004508      | LGH Main OR | 700000977 | 9878393983 | 30-NOV-1   |
|                               | Reschedule                     | Adenoidectomy                                          | General           | Queh, Peter                            | CSTSNPRACTICE, STTHREE      | 700000005368      | LGH Main OR | 700003825 | 9876910616 | 07-MAY-1   |
|                               | Reschedule                     | Tonsilectomy                                           | General           | Chang, George                          | CSTSNREPORT, STPANDB        | 700000007913      | LGH Main OR | 700005288 | 9876758448 | 01-JUL-19  |
|                               | Book                           | Repair Hemia Inguinal                                  | Orthopedic        | McConkey, Mark Owen                    | CSTSNROSE, STTESTTWO        | 700000009654      | LGH Main OR | 700006310 | 9876715051 | 07-JUL-19  |
|                               | Book                           | Manipulation Knee                                      | Orthopedic        | McConkey, Mark Owen                    | CSTSNROSE, STTESTTWO        | 700000009654      | LGH Main OR | 700006310 | 9876715051 | 07-JUL-19  |
|                               | Book                           | Tonsilectomy                                           | General           | Chang, George                          | CSTSNSPR, SCENARIOSIX       | 700000008286      | LGH Main OR | 700005498 | 9876752271 | 01-JUL-20  |
|                               | Book                           | Tonsilectomy                                           | General           | Chang, George                          | CSTSNSPR, SCENARIOTHREE     | 700000008251      | LGH Main OR | 700005495 | 9876752304 | 01-JUL-20  |
|                               | Book                           | Tonsilectomy                                           | Orthopedic        | Zarkadas, Peter Constantine            | CSTSNSPR, STTWO             | 700000009467      | LGH Main OR | 700006212 | 9876721023 | 01-AUG-2   |
|                               | Reschedule                     | Tonsilectomy                                           | General           | Chang, George                          | CSTSNSPRTEST, SCENARIOTWO   | 700000008165      | LGH Main OR | 700005297 | 9876758201 | 01-JUL-20  |
|                               | Book                           | Open Reduction Internal Fixation Ankle                 | General           | Queh, Peter                            | CSTSNSTRANGE, STSTEVEN K    | 700000012514      | LGH Main OR | 700006557 | 9876704865 | 18-APR-19  |
|                               | Reschedule                     | Tonsilectomy                                           | Respirology       | Mainra, Rajesh Rai                     | CSTSNSUN, STMISTER          | 700000005813      | LGH Main OR | 700004027 | 9876868777 | 01-JUN-20  |
|                               | Book                           | Appendectomy                                           | General           | Chang, George                          | CSTSNTEST, STWARDA          | 700000010578      | LGH Main OR | 700006697 | 9876595248 | 11-SEP-19  |
|                               | Book                           | Fusion Spine Anterior Cervical                         |                   | TestDEMO, Neurosurgeon-Physician 1, MI | CSTSNWALLACE, TEST          |                   | LGH Main OR | 700007462 | 9876527016 | 08-AUG-1   |
|                               | Book                           | Repair Biceps                                          | General           | Plisvcw, Tyler, MD                     | CSTSNWINDU, STMACE          | 700000012102      | LGH Main OR | 700007525 | 9876514722 | 08-AUG-1   |
|                               | Reschedule                     | Open Reduction Internal Fixation Hip Dynamic Hip Screw |                   | Plisvex, Stuart, MD                    | CSTSNWORKBOOK, REGSCHED     | 700000016539      | LGH Main OR | 700008714 | 9876414662 | 08-DEC-19  |
|                               | Book                           | Appendectomy                                           | General           | Plisvow, Tyler, MD                     | CSTSNYODA, STMASTER         | 700000012200      | LGH Main OR | 700007532 | 9876514636 | 19-MAY-19  |
|                               | Reschedule                     | Repair Hemia Inguinal                                  | General           | Hunter, James McPhalen                 | DEMO, INTRAFOUR             | 700000007342      | LGH Main OR | 700004960 | 9876790121 | 01-JUL-19  |
|                               | Reschedule                     | Tonsilectomy                                           | General           | Smith, Jenni                           | DEMO, VERIFICATIONONE       | 700000007371      | LGH Main OR | 700004978 | 9876789671 | 01-JUL-19  |
|                               | Book                           | Tonsilectomy                                           | Orthopedic        | Baggoo, Alan Kieth                     | STSPR, REPORTTEST           | 700000007547      | LGH Main OR | 700005054 | 9876785327 | 01-JUL-20  |
|                               | Reschedule                     | Tonsilectomy                                           | General           | Queh, Peter                            | TEST, VERIFYONE             | 700000007387      | LGH Main OR | 700004985 | 9876789585 | 01-JUL-20  |
|                               | Book                           | Hemiarthroplasty Shoulder                              | General           | Hunter James McPhalen                  | ZHANG-LEARN HAO             | 700000013309      | LGH Main OR | 700005472 | 9876753241 | 25-MAY-20  |

Use the following information to complete the search window:

- 2. Inquiry = Surgery Case Request By Queue
- 3. Request List Queues = SN LGH Surgery Waitlist
- 4. **Location Type** = Surgery
- 5. Location = LGH Main OR
- 6. Click Find
- 7. Review that the Action Column in the Patient's Row displays as either "Book" or "Reschedule"

When you locate your patient, their status within the Action Column should display as "Book" or "Reschedule". "Book" indicates that your patient has been put to the request list for the first time. If the patient's status within the Action Column displays as "Reschedule", this indicates that your patient is a postponed patient.

**Note:** It is important to differentiate the two as both actions, especially when cancelling them off the request list. If the proper method is not used, the cancellation reason will be sent down to the Surgical Patient Registry incorrectly.

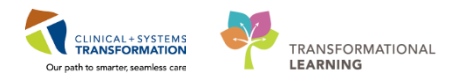

#### Action Column Displays as "Book"

| Paula Assessment Constant Discourt Tyles MD COSTANTS AGOVINGTON | REGSCHED | CSTSNWORKBOOK, REG  | Plisvcw, Tyler, MD | General | Repair Hemia Inguinal G | Book R  |
|-----------------------------------------------------------------|----------|---------------------|--------------------|---------|-------------------------|---------|
| Book Appendectomy deneral Pilsvcw, Tyler, MD CSTSINTODA, STMAST | STER     | CSTSNYODA, STMASTEF | Plisvow, Tyler, MD | General | Appendectomy G          | Book Ap |

- 1. Right Click the Patient's Row
- 2. Click Cancel Request
  - Cancel Window Displays

| Cancel             |                          |                                                    |                                             | 8                      |
|--------------------|--------------------------|----------------------------------------------------|---------------------------------------------|------------------------|
| ame: CSTSNW/OE     | RROOK PECS               |                                                    | MRN: 700008714                              | DOB: 08-Dec-1997       |
| ame. Coronwor      | KBOOK, HEGS              |                                                    | Age: 20 Years                               | Sex: Female            |
| CSTSNWORKBOOK, REG | General Summary D        | etails Orders Guidelines Notification Conversation | n Summaries Itineraries Locks Booking Notes |                        |
| 👜 🖘 Surgery        | *Cancel reason:          |                                                    |                                             |                        |
|                    | SN - (R) Removed from WL | by Surgeon                                         |                                             |                        |
|                    | Comments:                |                                                    |                                             |                        |
|                    |                          |                                                    |                                             |                        |
|                    |                          |                                                    |                                             |                        |
|                    |                          |                                                    |                                             |                        |
|                    | Person Name              | Enc Type                                           |                                             |                        |
|                    | CSTSNWORKBOOK, RE        | GSCHED                                             |                                             |                        |
|                    |                          |                                                    |                                             |                        |
|                    |                          |                                                    |                                             |                        |
|                    |                          |                                                    |                                             | View Modify Cancel Enc |
|                    |                          |                                                    |                                             |                        |
|                    |                          |                                                    |                                             |                        |
|                    |                          |                                                    |                                             |                        |
|                    |                          |                                                    |                                             |                        |
|                    |                          |                                                    |                                             |                        |
|                    |                          |                                                    |                                             |                        |
|                    |                          |                                                    |                                             |                        |
|                    |                          |                                                    |                                             |                        |
|                    |                          |                                                    |                                             |                        |
|                    | L                        |                                                    |                                             |                        |
|                    |                          |                                                    |                                             | OK Cancel              |

- 3. Click SN (R) Removed From WL By Surgeon
- 4. Click OK
- 3

### Action Column Displays as "Reschedule"

| Book       | Repair Biceps                                          | General | Plisvcw, Tyler, MD  | CSTSNWINDU, STMACE      | 700000012102 |
|------------|--------------------------------------------------------|---------|---------------------|-------------------------|--------------|
| Reschedule | Open Reduction Internal Fixation Hip Dynamic Hip Screw |         | Plisvex, Stuart, MD | CSTSNWORKBOOK, REGSCHED | 700000016539 |
| Book       | Appendectomy                                           | General | Plisvcw, Tyler, MD  | CSTSNYODA, STMASTER     | 700000012200 |

- 1. Right Click the Patient's Row
- 2. Click Modify
  - Linked Appointment Window Displays
  - Click **OK**
  - Existing Request Window Displays
  - Click OK
  - Modify Window Displays

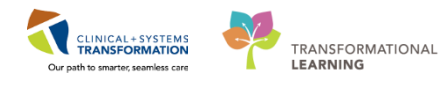

| 🔁 Modify           |                                                                                                    |                           |                        |                   |                  | ? <b>×</b> |
|--------------------|----------------------------------------------------------------------------------------------------|---------------------------|------------------------|-------------------|------------------|------------|
|                    |                                                                                                    |                           | MRN: 70                | 00008714          | DOB: 08-Dec-1997 |            |
| Name: CSTSNWOR     | KBOOK, REGSCHED                                                                                                    |                           | Age: 20                | Years             | Sex: Female      |            |
| CSTSNWORKBOOK, REG | General         Summary         Details         Order           Modify reason:         SN - (P) Anesthesia Unavailable         SN - (P) Bumped by Emerg           SN - (P) Bumped by Emerg         SN - (P) Case Overun         SN - (P) Case Overun           SN - (P) Case Overun         SN - (P) Case Overun         SN - (P) Case Overun           SN - (P) Disaster Code         SN - (P) Disaster Code         SN - (P) Disaster Code           SN - (P) Disaster Code         SN - (P) Disaster Code         SN - (P) Disaster Code           SN - (P) Disaster Code         SN - (P) Disaster Code         SN - (P) Astrone Unavailable           SN - (P) Disaster Code or Drank         SN - (P) Patient Are or Drank         SN - (P) Patient Concelled           SN - (P) Patient Consciled         SN - (P) Patient Unavailable         SN - (P) Patient Unavailable           SN - (P) Patient Unavailable         SN - (P) Patient Unavailable         SN - (P) Patient Unavailable           SN - (P) Patient Unavailable         SN - (P) Patient Unavailable         SN - (P) Patient Unavailable           SN - (P) Patient Unavailable         SN - (P) Patient Unavailable         SN - (P) Patient SN - (P) Weather           SN - (R) Administrative Error         SN - (R) Administrative Error         SN - (R) Administrative Error           SN - (R) Patient Deceased         SN - (R) Removed from WL by Patient         SN - (R) Removed from WL | s Guidelines Notification | Conversation Summaries | Itineraries Locks | Booking Notes    |            |
|                    |                                                                                                    |                           |                        |                   | ОК               | Cancel     |

- 3. Click the SN (R) Done as Emergency
- 4. Click OK
- 5. Right click the Patient's Row
- 6. Click Cancel Request
  - Cancel Window Displays

| Cancel Request              |         |                | ? 💌              |
|-----------------------------|---------|----------------|------------------|
| Name OSTENIMODEROOK D       | ECOCUED | MRN: 700008714 | DOB: 08-Dec-1997 |
| Name. CSTSNWORKBOOK, R      | EGSCHED | Age: 20 Years  | Sex: Female      |
| CSTSNWORKBOOK, REGS General |         |                |                  |
|                             |         |                |                  |
|                             |         |                | *                |
|                             |         |                |                  |
|                             |         |                | <b>v</b>         |
|                             |         |                |                  |
|                             |         |                |                  |
|                             |         |                |                  |
|                             |         |                |                  |
|                             |         |                |                  |
|                             |         |                |                  |
|                             |         |                |                  |
|                             |         |                |                  |
|                             |         |                | OK Cancel        |

- 7. Click OK
- 8. Close the Request List Inquiry

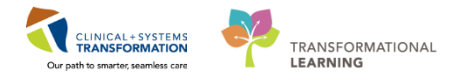

### Key Learning Points

- Review the Action Column to verify if the request displays "Book" for a new appointment or "Reschedule" for a postponed appointment
- If the request displays as "Book": Cancel the Request and enter the cancellation reason
- If the request displays as "Reschedule": Modify the Request to enter the cancellation reason, and then Cancel the Request

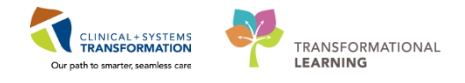

# Activity 2.6 – Discern Reporting Portal

The Scheduling Clerk will need to run, view, and print reports.

DATASHEET

Reports are accessed through **Discern Reporting Portal** in Powerchart.

Login to PowerChart to begin the activity.

| Kowers hart Urganizer for Lestsa, Scheduler-Perioperative/                                                                                                    |                                                        |
|----------------------------------------------------------------------------------------------------|--------------------------------------------------------|
| Task Edit View Patient Chart Links CaseActions Provider List Help                                                                                                    |                                                        |
| Perioperative Tracking 🖕 Patient List 🔛 Case Selection 🎬 Time-Critical Procedures 🎆 LearningLIVE 📄 😨 CareConnect 🕲 PHSA PACS 🕲 VCH and PHC PACS 🕲 MUSE 🕲 FormFast WFI 📄 |                                                        |
| 📲 Exit 🎬 AdHoc 🍒 PM Conversation 🔹 🛧 Add 👻 🗐 Document 🍙 Discern Reporting Portal 👼 Report Builder 👼 Scheduling Appointment Book. 🔛 Report Manager 🎆 Staff Assign 🔤      |                                                        |
| © Patient Health Education Materials @ Policies and Guidelines @ UpToDate                                                                                               |                                                        |
|                                                                                                    | ✓ @ Recent + Name + Q                                  |
| Perioperative Tracking                                                                                                    | 🖽 Full screen 📾 Print 🕹 0 minutes ago                  |
| SGH Pref Card SGH Freemenory List SGH PreOn SGH Intrann SGH OR View SGH Case Communication IGH Endolmore                                                                | malete I GH Endo PreQa                                 |
| LGH Case Communication LGH PreOp LGH Intraop LGH Emergency List LGH PAC LGH PreOp LGH Intraop LGH Intraop                                                               | R IntraOp LGH OB View LGH ASC PreOp                    |
| Filter: LGH PAC Tomorrow 🔹 💿 🔞 🝰 🜩 関 Total Cases: 1 Patient: CSTSNWORKBOOK, REG -                                                                                       |                                                        |
| Status PAC Time PAC Location Patient Age/Sex Alerts Allergy Anesthesiologist Old Chart Status Pror                                                                      | c. Date Procedure Surgeon PAC Visit Type               |
| LGH OCC Rm 8 (Exam) (1 case)                                                                                                    |                                                        |
| 13-Dec-2017 CSTSNWORKBOOK, 20 years / 09:00:00 REOSCHED Female                                                                                                    | Plisvcw, Tyler, MD PreAnesthesia C<br>Anesthesia Visit |
|                                                                                                    |                                                        |
|                                                                                                    |                                                        |
|                                                                                                    |                                                        |
|                                                                                                    |                                                        |
|                                                                                                    |                                                        |
|                                                                                                    |                                                        |
|                                                                                                    |                                                        |
|                                                                                                    |                                                        |
|                                                                                                    |                                                        |
|                                                                                                    |                                                        |
|                                                                                                    |                                                        |
|                                                                                                    |                                                        |
|                                                                                                    |                                                        |
|                                                                                                    |                                                        |
|                                                                                                    |                                                        |
|                                                                                                    |                                                        |
|                                                                                                    |                                                        |
|                                                                                                    |                                                        |
|                                                                                                    |                                                        |
|                                                                                                    |                                                        |
|                                                                                                    |                                                        |
|                                                                                                    |                                                        |
|                                                                                                    |                                                        |
|                                                                                                    |                                                        |
|                                                                                                    |                                                        |
|                                                                                                    |                                                        |
| ۲ <u>ا</u>                                                                                                    | 4                                                      |

- 1. Click Discern Reporting Portal Discern Reporting Portal
  - Discern Reporting Portal will display

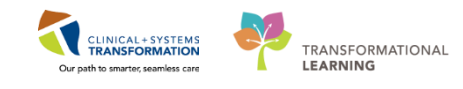

| Reporting Portal               |                                                 |                                                                   |                                                    |                                              |
|--------------------------------|-------------------------------------------------|-------------------------------------------------------------------|----------------------------------------------------|----------------------------------------------|
| Reporting Portal               |                                                 |                                                                   | Welcome: TestSX                                    | , Scheduler-Perioperative1   Settings   Help |
| Reporting Portal               |                                                 |                                                                   | 3 Search for Report Title                          |                                              |
| Filters                        | All Reports (4) My Favorites (0)<br>Report Name | Categories                                                        | ♦ Source                                           | 1 <mark>⊙</mark><br>♦ Favorite ♦             |
| ► Source                       | IOL - Scheduled Cases with Specialty Le         | ns Perioperative Clerk                                            | Public                                             | t.                                           |
| <ul> <li>Categories</li> </ul> | Patient Route Slip                              | Perioperative Clerk                                               | Public                                             | \$                                           |
| Pagant Panarta                 | Scheduling Event ID Report                      | Perioperative Clerk                                               | Public                                             | <b>●</b> ☆                                   |
| Scheduling Event ID Report     | Description:                                    | Suggested Report User:                                            | Reporting Application: 5                           | Run Report                                   |
| Patient Route Slip             |                                                 | Suggested Report Frequency:                                       | Alternate Name:<br>BC_ALL_SURG_SCH_EVENTID_LYT:DBA | Run Report in Background                     |
|                                |                                                 | Support Reference Number:<br>c88bfe3a-0e9a-43a0-bf64-956b3336b033 |                                                    | View Previous Run                            |
|                                | Waitlist Report for Scheduled Cases             | Perioperative Clerk                                               | Public                                             | 4                                            |
|                                |                                                 |                                                                   |                                                    |                                              |
|                                |                                                 |                                                                   |                                                    |                                              |
|                                |                                                 |                                                                   |                                                    |                                              |
| -                              |                                                 |                                                                   |                                                    |                                              |

- 1. Favourite a report by clicking the star icon
- 2. Click the My Favourites Tab to view favourited reports
- 3. Search for reports in this window
- 4. Recently accessed reports display here
- 5. Run reports by selecting the Run Report button

Note: The Reporting Portal will only display reports that your position has access to view.

### Access the Schedule Event ID Report

- 1. Click the Schedule Event ID Report to highlight the row
- 2. Click Run Report

2

• A New Tab will display with further entries related to the selected report

| Discern Prompt: BC_ALL_SURG_SCH_EV          | /ENTID_LYT:DBA                                                                            |                |      |                |  |  |
|---------------------------------------------|-------------------------------------------------------------------------------------------|----------------|------|----------------|--|--|
| Output to File/Printer/MINE                 | MINE                                                                                      | - 8            |      |                |  |  |
| *Excel Friendly?                            | Exportable(CSV)                                                                           | Printable(PDF) |      |                |  |  |
| *Select Site                                | Lions Gate Hospital                                                                       | •              |      |                |  |  |
| *Facility                                   | Any (*)<br>EGH Evergreen House<br>LGH HOpe Centre<br>CLGH Lions Gate Hospit               | l<br>ce        |      |                |  |  |
| *OR Location                                | Any (*)<br>LGH Endoscopy<br>LGH MTR<br>V LGH Men OR<br>LGH Ovt of OR<br>LGH Private Chris | F              |      |                |  |  |
| Search for Patient (Blank for All Patients) |                                                                                           | Se             | rch  |                |  |  |
|                                             |                                                                                           | Re             | love |                |  |  |
|                                             |                                                                                           |                |      |                |  |  |
|                                             |                                                                                           |                |      |                |  |  |
|                                             |                                                                                           |                |      |                |  |  |
|                                             |                                                                                           |                |      |                |  |  |
|                                             |                                                                                           |                |      |                |  |  |
|                                             |                                                                                           |                |      |                |  |  |
|                                             |                                                                                           |                |      |                |  |  |
|                                             |                                                                                           |                |      |                |  |  |
|                                             |                                                                                           |                |      |                |  |  |
|                                             |                                                                                           |                |      | Execute Cancel |  |  |

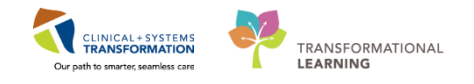

- 3. Click the Maximize button in the toolbar Use the following information to complete fields:
  - **\*Excel Friendly?** = Printable (PDF)
  - **\*Select Site** = LGH Lions Gate Hospital
  - **\*Facility** = LGH Lions Gate Hospital
  - **\*OR Location**= LGH Main OR
- 4. Click **Search** in the Search for Patient Field

| BC PHN:           | VIP | Deceased | Alerts        | BC PHN                                 | MRN                                 | Name                                                                        | DOB                                       | Age                              | Gender                 | Address                                            | Addre  |
|-------------------|-----|----------|---------------|----------------------------------------|-------------------------------------|-----------------------------------------------------------------------------|-------------------------------------------|----------------------------------|------------------------|----------------------------------------------------|--------|
| MBN:              | 000 |          | Process Alert | 9876429433<br>9876420562<br>9876420143 | 700008243<br>700008518<br>700008545 | CSTSNWORKBOOK, REVIEW<br>CSTSNWORKBOOK, INTRAOP<br>CSTSNWORKBOOK, ENDOSCOPY | 30-Oct-1963<br>09-Aug-1963<br>30-Nov-1987 | 54 Years<br>54 Years<br>30 Years | Male<br>Male<br>Female | 590 Ash Street<br>590 West 8th Ave<br>12345 Street | cor 8t |
| .ast Name:        | 2   |          |               | 9876418312                             | 700008576                           | CSTSNWORKBOOK, POSTOP                                                       | 04-Dec-1990                               | 27 Years                         | Female                 | 590 West Brook St                                  |        |
| cstsnworkbook     |     |          | Process Alert | 9876418305                             | 700008577                           | CSTSNWURKBUUK, PREUP                                                        | 04-Dec-2000                               | 17 Years                         | Male                   | 590 West Broadway                                  |        |
| First Name:       | 22  |          |               | 3070414002                             | 700000714                           | CSTORWORKBOOK, NEUSCIED                                                     | 00-0-60-1337                              | 20 16 815                        | remaie                 | Stort Avenue Cor A Silee                           |        |
| DOB:              | -   |          |               |                                        |                                     |                                                                             |                                           |                                  |                        |                                                    |        |
| ки, кок, кини     |     |          |               |                                        |                                     |                                                                             |                                           |                                  |                        |                                                    |        |
| Gender:           | -   |          |               |                                        |                                     |                                                                             |                                           |                                  |                        |                                                    |        |
| Postal/Zip Code:  |     |          |               |                                        |                                     |                                                                             |                                           |                                  |                        |                                                    |        |
| Any Phone Number: |     |          |               |                                        |                                     |                                                                             |                                           |                                  |                        |                                                    |        |
| Encounter #:      | -   |          |               |                                        |                                     |                                                                             |                                           |                                  |                        |                                                    |        |
| √isit #:          | -   |          |               |                                        |                                     |                                                                             |                                           |                                  |                        |                                                    |        |
| Historical MRN:   |     |          |               |                                        |                                     |                                                                             |                                           |                                  |                        |                                                    |        |
| Search Reset      |     |          |               |                                        |                                     |                                                                             |                                           |                                  |                        |                                                    |        |
|                   |     |          |               |                                        |                                     |                                                                             |                                           |                                  |                        |                                                    |        |
|                   |     |          |               |                                        |                                     |                                                                             |                                           |                                  |                        |                                                    |        |
|                   | 1   |          |               |                                        |                                     | III                                                                         |                                           | 2                                |                        |                                                    |        |

- Person Search window displays
- 5. Search for the patient
- 6. Select the corresponding patient record from Person Search window
- 7. Click OK

| Output to File/Printer/MINE              | MINE • D                                                                                                    |
|------------------------------------------|----------------------------------------------------------------------------------------------------|
| *Excel Friendly?                         | Exportable(CSV)      O Printable(PDF)                                                                                                    |
| *Select Site                             | Lions Gate Hospital                                                                                                    |
| *Facility                                | Image: Control     Image: Control       Image: Control     Image: Control       Image: Contro     Image: Contro< |
| *OR Location                             | LOH Francesop<br>LOH Francesop<br>U CoH MTR<br>U CoH Man OR<br>LIGH How of OR<br>LIGH How of OR                                                                                                    |
| Search for Patern (Blank (or Al Paternt) | CSTSNVORKEDOK, REGSCHED Remove                                                                                                    |
| = n                                      | Execute Cancel                                                                                                    |

- 8. Click Execute
  - Report will display

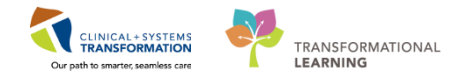

#### SCHEDULING EVENT ID REPORT

Site: LGH Lions Gate; OR Location: LGH Main OR

Submitted By: TestSX, Scheduler-Perioperative

Submitted On: 06-MAR-2018 09:43

| Patient Name                   | Birth Date  | MRN       | BC PHN      |
|--------------------------------|-------------|-----------|-------------|
| Surgery Scheduling - CheckedIn | 16-JAN-1965 | 760000596 | 10760000596 |
| Drew                           |             |           |             |

| Scheduling<br>Event ID | Original Appt Date<br>and Time | Cancellation Date<br>Time | Primary Procedure | Primary Surgeon    | Surgery<br>Encounter | Location    | Priority | Appointment Type |
|------------------------|--------------------------------|---------------------------|-------------------|--------------------|----------------------|-------------|----------|------------------|
| 4409821                | 06-03-2018 14:10               |                           | Arthroplasty Knee | Plisvcw, Tyler, MD | 760000000596         | LGH Main OR | Elective | Surgery          |

\* \* End of Report \* \*

9. Click is to close the report

3

#### Accessing Waitlist Report for Scheduled Cases

| Reporting Portal           |                                           |                                                                   |                                                |                          |
|----------------------------|-------------------------------------------|-------------------------------------------------------------------|------------------------------------------------|--------------------------|
| 😂 Cerner                   |                                           |                                                                   |                                                |                          |
| Reporting Portal           |                                           |                                                                   | Q Search for Report                            | Title                    |
| Filters                    | All Reports (4) My Favorites (0)          |                                                                   |                                                | 1 0                      |
|                            | Report Name                               | <ul> <li>Categories</li> </ul>                                    | ♦ Source                                       | ♦ Favorite ♦             |
| <ul> <li>Source</li> </ul> | IOL - Scheduled Cases with Specialty Lens | Perioperative Clerk                                               | Public                                         | Å                        |
| Categories                 | Patient Route Slip                        | Perioperative Clerk                                               | Public                                         | $\stackrel{\sim}{\sim}$  |
|                            | Scheduling Event ID Report                | Perioperative Clerk                                               | Public                                         | Ŕ                        |
|                            | Waitlist Report for Scheduled Cases       | Perioperative Clerk                                               | Public                                         | \$                       |
|                            | Description:                              | Suggested Report User:                                            | Reporting Application:<br>CCL                  | Run Report               |
|                            |                                           | Suggested Report Frequency:                                       | Alternate Name:<br>BC_ALL_SUR_WAITLIST_LYT:DBA | Run Report in Background |
|                            |                                           | Support Reference Number:<br>68a153e3-9033-4c9e-9ce4-e63bbf37e57a |                                                | VIEW Previous RUN        |

10. Click Waitlist Report for Scheduled Cases Report to highlight the row

### 11. Click Run Report

• A New Tab will display with further entries related to the selected report

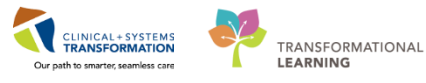

| Discern Prompt: BC_ALL_SUR_WA         | AITLIST_LYT:DBA                    |                |
|---------------------------------------|------------------------------------|----------------|
| Output to File/Printer/MINE           | MINE                               | - 🖻            |
| *Excel Friendly?                      |                                    | 0.011.01.005   |
|                                       | U Exportable(CSV)                  | Printable(PDF) |
| *Include Patient Identification       | • Yes O No                         |                |
| *Select Site                          | Disc Catellinead                   |                |
| Scher She                             | Lions Liate Hospital               | •              |
| *Area                                 | Any (*)                            | <u>_</u>       |
|                                       | LGH MTR                            | -              |
|                                       | LGH Main OR<br>LGH Out of OR       | •              |
|                                       | •                                  | •              |
| *Surgeon Specialty                    | Any (*)                            | <u>^</u>       |
|                                       | Cardiac Surgery                    |                |
|                                       | Cardiology                         | -              |
|                                       | < [ III                            | +              |
| *Surgeon                              | Any (*)                            | <u>^</u>       |
|                                       | Abedi, Nasim                       |                |
|                                       | Aslani, Nava<br>Rangoo, Alan Kiath | -              |
|                                       | < III                              | •              |
| *Cancer                               | 🔽 Any (*)                          |                |
|                                       | Suspected<br>Not Suspected         |                |
|                                       | Proven                             |                |
|                                       |                                    |                |
| Wait Time Calculation                 | Adjusted                           | •              |
| Wait Time in Weeks FROM               | 0                                  |                |
| Wait Time in Weeks TO (Blank for All) |                                    |                |
| Sort By                               | Wait Time in Weeks (descen         | ding) 👻        |
|                                       |                                    |                |
|                                       |                                    |                |
|                                       |                                    |                |
|                                       |                                    |                |
|                                       |                                    |                |
|                                       |                                    |                |
|                                       |                                    |                |
|                                       |                                    |                |
|                                       |                                    |                |
| Poture to promote on close of output  |                                    |                |

Use the following information to complete fields:

- **\*Excel Friendly?** = Printable (PDF)
- \*Select Site = LGH Lions Gate Hospital
- \***Area =** LGH Main OR
- \*Surgeon Specialty = Any(\*)
- **\*Surgeon** = Any(\*)
- \*Cancer = Any(\*)
- \*Wait Time Calculation = Adjusted
- **\*Sort by**= Wait Time in Weeks (descending)

### 12. Click Execute

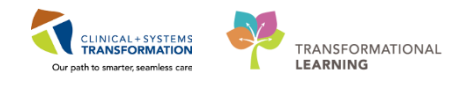

| Reporting Portal                                               |                                                             |                                        |              |                                  |                                                        |                                                               |                                             |                                      |                            |                    |                                  |                                |                                     |  |
|----------------------------------------------------------------|-------------------------------------------------------------|----------------------------------------|--------------|----------------------------------|--------------------------------------------------------|---------------------------------------------------------------|---------------------------------------------|--------------------------------------|----------------------------|--------------------|----------------------------------|--------------------------------|-------------------------------------|--|
| Reporting Portal Waitlist R                                    | leport for Schedu                                           | led Cases 🗙                            |              |                                  |                                                        |                                                               |                                             |                                      |                            |                    |                                  |                                |                                     |  |
| 🖬 🎯 n.   A 🗃 🖓 🖬                                               |                                                             | 2 🔍 🔍 150% 🔹 🐗                         |              |                                  |                                                        |                                                               |                                             |                                      |                            |                    |                                  |                                |                                     |  |
| Submitted By: Test<br>Submitted On: 12-D<br>** CONFIDENTI.     | SX, Scheduler<br>DEC-2017 17:3<br>AL **                     | r-Perioperative2<br>58                 | Excluded Pro | REGIO<br>Suri<br>cedure(s) : NOM | NAL SUR<br>Site<br>geon Specialty:<br>IE; Cancer Flag; | GICAL<br>e: ; OR Locatio<br>All Specialtie<br>: All; Wait Tim | WAIT<br>on: None<br>s; Surgeo<br>e Calculat | LIST F<br>n: All Surg<br>tion: Adjus | REPO<br>Jeons<br>Sted; Wai | RT<br>it Time In 1 | Weeks: ALL                       |                                |                                     |  |
| Facility : LGH Lie<br>Location : LGI<br>Specialty :<br>Surgeon | ons Gate Hos<br>H Main OR<br>Admitting - H<br>: Plisvcw, Ty | pital<br>HTH Hilltop<br>Ier, MD        |              |                                  |                                                        |                                                               |                                             |                                      |                            |                    |                                  |                                |                                     |  |
| Patient<br>Name<br>Case#                                       | mrn<br>Phn                                                  | Procedure Code<br>Surgical Description | BFR<br>Date  | Target<br>Surg DT                | Scheduled<br>Surgery<br>Date                           | Diagnosis                                                     | Target<br>Weeks                             | Weeks<br>Waiting                     | Target<br>Status           | % of<br>Target     | Patient<br>Unavail Start<br>Date | Patient<br>Unavail End<br>Date | Patient Unavail Reasons             |  |
| CSTPRODBCSN,<br>WAITLIST<br>LGHOR-2017-128<br>2                | 700000521<br>0032487975                                     | OTL01900<br>Tonsillectomy              | 19-DEC-2016  | 19-DEC-2016                      | 28-SEP-2017                                            |                                                               | 12.00                                       | 51.14                                | х                          | 426.19             |                                  |                                | Reason 1:<br>Reason 2:<br>Reason 3: |  |
| CSTSNSURGERY<br>STHERNIADONOT<br>USE<br>LGHOR-2017-805         | 700004731<br>9876821337                                     | GEN01420<br>Repair Hernia Inguinal     | 01-JUN-2017  | 01-JUN-2017                      | 30-JUN-2017                                            | 30SYAA                                                        | 12.00                                       | 27.71                                | х                          | 230.95             |                                  |                                | Reason 1:<br>Reason 2:<br>Reason 3: |  |
| CSTSNMUG,<br>STCOFFEE<br>LGHOR-2017-119<br>4                   | 700001003<br>9878393801                                     | OTL01900<br>Tonsillectomy              | 13-SEP-2017  | 13-SEP-2017                      | 14-SEP-2017                                            |                                                               | 26.00                                       | 12.86                                | х                          | 49.45%             |                                  |                                | Reason 1:<br>Reason 2:<br>Reason 3: |  |
| CSTZEROSEVEN,<br>SITONETESS<br>LGHOR-2017-121<br>1             | 700004665<br>9876823957                                     | GEN01420<br>Repair Hernia Inguinal     | 14-SEP-2017  | 14-SEP-2017                      | 18-SEP-2017                                            |                                                               | 52.00                                       | 12.71                                | х                          | 24.45%             |                                  |                                | Reason 1:<br>Reason 2:<br>Reason 3: |  |
| CSTSNROGERS,<br>SNSTEVE<br>LGHOR-2017-123<br>0                 | 700006498<br>9876708095                                     | GEN01420<br>Repair Hernia Inguinal     | 20-SEP-2017  | 20-SEP-2017                      | 21-SEP-2017                                            | 40SYFC                                                        | 12.00                                       | 11.86                                | х                          | 98.81%             |                                  |                                | Reason 1:<br>Reason 2:<br>Reason 3: |  |
| CSTSNPARKER,<br>STPETER SPIDEY<br>LGHOR-2017-123<br>1          | 700000817<br>9878395661                                     | GEN01420<br>Repair Hernia Inguinal     | 21-SEP-2017  | 21-SEP-2017                      | 21-SEP-2017                                            |                                                               | 12.00                                       | 11.71                                | х                          | 97.62%             |                                  |                                | Reason 1:<br>Reason 2:<br>Reason 3: |  |

13. Click 🔤 to close the report

### **Key Learning Points**

- A quick way to access Discern Report Portal is through the icon in Powerchart
  - Discern Reporting Portal is a hub for Reports
- Access to reports are restricted by your position

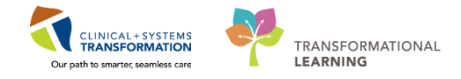

## Activity 2.7 – Interfacility Transfer

| - |  |
|---|--|
|   |  |
|   |  |
|   |  |

| DATASHEET |  |
|-----------|--|
|           |  |
|           |  |
|           |  |

For a transfer of one facility to the next (e.g, LGH to SGH) the Scheduling Clerk must create a new Surgery Waitlist encounter for the new facility

Clerk reopens PM Office again to convert the Encounter. Click **Access Management Office** from the Task Bar.

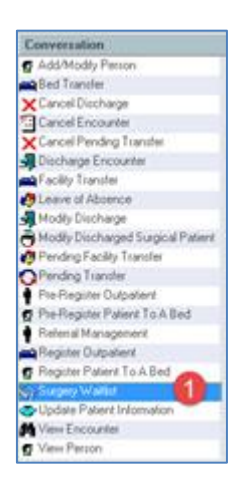

- Double Click Surgery Waitlist under the conversation

   Person Search window displays
- 2. Search for the patient using the CIS and EMPI search criteria
- 3. Select the corresponding patient record from Person Search window
- 4. Click Add Encounter

| 🗗 Organization                                                    |
|-------------------------------------------------------------------|
| Please select the facility where you want to view person aliases. |
| Facility Name Facility Alias                                      |
| LGH Lions Gate                                                    |
| LGH Lions Gate Hospital                                           |
|                                                                   |
|                                                                   |
| Facility:                                                         |
| LGH Lions Gate Hospital                                           |
| OK Cancel                                                         |

- 5. Enter the corresponding facility = SGH Squamish General Hospital
- 6. Click **OK**

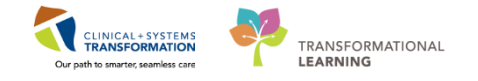

- 7. Click Close to close the External MPI window
- 8. Surgery Waitlist window displays
- 9. On the Patient Information tab, in the **Preferred Phone** field, select Home Phone Number.
- 10. On the Encounter Information tab, use the following information to complete the patient's encounter:
  - Encounter Type = Pre-Day Surgery
  - **Medical Service** = General Surgery
  - Reason for Visit: Surgery
  - **Building** = SGH Squamish General Hospital
  - Unit/Clinic = SGH SurgWaitLst
  - **Referring Provider** = *Plisvcx, Stuart*
  - Attending Provider = *Plisvcw*, *Tyler*
  - Estimated Arrival Date = <Christmas Day>
  - Estimated Arrival Time = 12:00
- 11. Click the Insurance Tab and use the following information below to complete the
  - necessary fields (if Insurance is not previously populated)
    - a. Click Search for Health Plan
    - b. Enter in the **Search for health plan** = *BC*
    - c. Select BC Resident MSP PHN MSP from the result list
    - d. Select SEE CARD,, British Columbia from the BC Resident MSP PHN Contact Information
    - e. Click OK
    - f. If the Status In Canada drop-down is Mandatory, Select Canadian Citizen
      - i. Residency > 6 Months? = <Yes>
      - ii. Document Type = <Birth Certificate>
      - iii. Document Number = <XX00001-10>
- 12. Click the **Waitlist Info** tab and use the following information below to complete the necessary fields
  - Referral Date = <Date>
  - First Consult Date = <Date>
  - Ready to Treat Date = <Date>
  - Booking Package Rec'd Date = <Date>
  - Admit Day Prior = 0
  - **Cancer?** = Not Suspected
- 14. Click Complete
  - Encounter Number and Visit Id are displayed
  - Click OK
- 2 To transfer a Confirmed Appointment to another facility

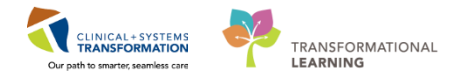

Launch Schapptbook

- 1. Drag and Drop the Confirmed Appointment into the Work In progress Window (Refer to the Scheduling Foundation Course)
  - If the Linked Appointment window displays, click OK
- 2. The Existing Encounter window displays.
- 3. Click No. If you see another Existing Encounter window, click OK.

**Note:** Do not retain the Existing Encounter as it is now associated with the old site. We will attach the new encounter created when confirming the appointment

- 4. Appointment Attributes Window Displays
- 5. Click OK
- 6. **Select** <SGH Main OR> in the Appointment Location field within the Scheduling Accept Format
- 7. Click Move
  - Appointment Attributes Window Displays
- 8. Click OK
- 9. Drag and Drop Appointment from the Work In progress window to the Scheduling Appointment Grid (Refer to the Scheduling Foundation Course)
- 10. Click Confirm.
- 11. Click **OK**.
- 12. Select the previously made SGH Encounter and click OK
  - Reschedule Window Displays

Enter the true Reschedule reason for the case as this will be sent down to the Surgical Patient Registry. The Postponement reasons will be prefixed with "SN- (P)"

- 13. Select <SN- (P) Clinical Findings or Reasons>
- 14. Click OK

3 Discharge the Encounter of the Previous Facility

Clerk reopens PM Office again to discharge the Encounter. Click **Access Management Office** from the Task Bar.

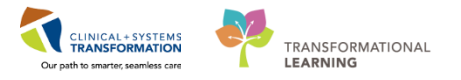

| Conversation                   |
|--------------------------------|
| 😴 Add/Modify Person            |
| 🚘 Bed Transfer                 |
| 🗙 Cancel Discharge             |
| 🔁 Cancel Encounter             |
| XCancel Pending Transfer       |
| 🚮 Discharge Encounter          |
| 🚔 Facility Transfer            |
| 🤣 Leave of Absence             |
| 📲 Modify Discharge             |
| 👸 Modify Discharged Surgical P |
| 💏 Pending Facility Transfer    |

- 1. Double Click Discharge Encounter under the conversation
  - Person Search window displays
- 2. Search for the patient using the CIS and EMPI search criteria
- 3. Select the corresponding patient record from Person Search window
- 4. Select the previous Encounter where Unit/Clinic Column displays as LGH SurgeryWaitList
- 5. Click OK
- 6. Discharge Encounter window displays

| Discharge Disposition: Discharge Date: Discharge Time: Discharge Username: | Discharge Information - |                                                                                                    |  |
|----------------------------------------------------------------------------|-------------------------|----------------------------------------------------------------------------------------------------|--|
| No Evenage Service - 11Dec.2017 15:28 - Testage Service - Testage Service  | Discharge Disposition:  | Discharge Date: Discharge Time: Discharge Username:                                                                                                    |  |
|                                                                            | No Further Service      | I1-Dec-2017     If 28     Inc.     Inc. |  |

Use the following information to complete:

- **Discharge Disposition** = No Further Service
- **Discharge Date =** <*Enter Today's Date*>
- **Discharge Time =** <*Enter Current Time>*
- 7. Click Complete

### Key Learning Points

Create one encounter per facility when completing a Facility Transfer

Discharge the Previous Encounter's Facility

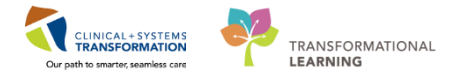

## 🔹 Activity 2.8 – Staff Assign

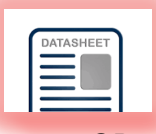

This application can be found in PowerChart, and is used to assign an Anesthetist to an OR Location which will also appear on the Surgical Slate.

| girvec stari Assign         |                      |                          |         |                                                              |               |                           |
|-----------------------------|----------------------|--------------------------|---------|--------------------------------------------------------------|---------------|---------------------------|
| ssignment ⊻iew <u>H</u> elp |                      |                          |         |                                                              |               |                           |
| Denim Dist                  | ii w 🖪 Y 🚽           | a 200% - 5 Minutar - Sol | 64 EN   |                                                              |               |                           |
| Preview, Print,             | 〒 尚 🖻   木 🖻          |                          |         |                                                              |               |                           |
|                             |                      |                          |         |                                                              |               |                           |
|                             |                      |                          |         |                                                              |               | 11-Dec-2017               |
|                             |                      |                          |         |                                                              |               |                           |
| *                           |                      |                          |         | 2 110 20 30 40 50 60 70 80 90 10 11 12 110 20 30 40 50 60 70 | 0.80.90.10.11 |                           |
| - Emplo                     | yee                  | Roles                    |         |                                                              |               |                           |
| Teams                       |                      |                          |         |                                                              |               |                           |
| Individuals                 |                      |                          |         |                                                              |               |                           |
| nt - 🖸 Ahma                 | di, Hazhir           | Anesthesiologist         |         |                                                              |               |                           |
| - 🞗 Chatte                  | erson, Kelly Schalin | Anesthesiologist         |         |                                                              |               |                           |
| - 🞗 Fingla                  | nd, Robert Murray    | Anesthesiologist         |         |                                                              |               |                           |
| - 🞗 Hewg                    | ill, Randolph Thomas | Anesthesiologist         |         |                                                              |               |                           |
| - 😥 Hudso                   | on, Jacqueline Taryn | Anesthesiologist         |         |                                                              |               |                           |
| - 🕏 Klar, N                 | farta Joanna         | Anesthesiologist         |         |                                                              |               |                           |
| - 9 Kuca                    | Tomas                | Anesthesiologist         | 1       |                                                              |               |                           |
| - 9 Lipow                   | ska. Magdalena Maria | a Anesthesiologist       |         |                                                              |               |                           |
| - 9 McAk                    | ine John Claude      | Anesthesiologist         | 1       |                                                              |               |                           |
| - Ø McCa                    | der, Bryon Douglas   | Anesthesinlogist         |         |                                                              |               |                           |
| - C McDia                   | amid Adam Pone       | Anesthesiologist         | 1       |                                                              |               |                           |
| - 6 Merrie                  | on Flate             | Anertherinkrist          |         |                                                              |               |                           |
| - 6 Panla                   | I Richard James      | Anetherinlovit           | 1       |                                                              |               |                           |
| B Dack                      | Macous               | Anethoridogic            |         |                                                              |               |                           |
|                             | AD Kalaiak MD        | Anotherinkein            |         |                                                              |               |                           |
| E Dive                      | , AP, Kaleigh, MU    | Anesthesislesist         |         |                                                              |               |                           |
| Pisvo                       | I, BIDOKS, MU        | Anesthesisle sit         |         |                                                              |               |                           |
| F X FISVO                   | T, Caliton, MD       | Aneonesologist           |         |                                                              |               |                           |
| PISVO                       | C, LOOY, MU          | Anesmesologist           |         |                                                              |               |                           |
| F V Hajan                   | , Tasmin Abdul       | Anesthesiologist         |         |                                                              |               |                           |
| - 12 Hipley                 | , Leresa Marion      | Anesthesiologist         |         |                                                              |               |                           |
| - X Hoos,                   | Martin Hobert        | Anesthesiologist         |         |                                                              |               |                           |
| - 92 Senit,                 | Hiley Unristopher    | Anesthesologist          |         |                                                              |               |                           |
| - 9 Shin, I                 | Enc Dong             | Anesthesiologist         |         |                                                              |               |                           |
| - 9 Thoba                   | anı, Shahk Umedalı   | Anesthesiologist         |         |                                                              |               |                           |
| - 😥 Veal,                   | John William         | Anesthesiologist         |         |                                                              |               |                           |
| ⊢¶ Viana                    | , Andrea Paula       | Anesthesiologist         |         |                                                              |               |                           |
|                             |                      |                          |         |                                                              |               |                           |
|                             |                      |                          |         |                                                              |               |                           |
|                             |                      |                          |         |                                                              |               |                           |
|                             |                      |                          |         |                                                              |               |                           |
|                             |                      |                          |         |                                                              |               |                           |
|                             |                      |                          |         |                                                              |               |                           |
|                             |                      |                          |         |                                                              |               |                           |
|                             |                      |                          |         |                                                              |               |                           |
|                             |                      |                          |         |                                                              |               |                           |
|                             |                      |                          | I I     |                                                              |               |                           |
|                             |                      |                          | I I     |                                                              |               |                           |
|                             |                      |                          |         |                                                              |               |                           |
|                             |                      |                          | I I     |                                                              |               |                           |
|                             |                      |                          | I I     |                                                              |               |                           |
|                             |                      |                          | I I     |                                                              |               |                           |
|                             |                      |                          |         | 1                                                            |               |                           |
|                             |                      |                          | الغريبي | 1                                                            |               |                           |
|                             | _                    |                          |         |                                                              |               |                           |
|                             | ed By Te             | an Confict               |         |                                                              | Cr.           | officts: None 11-Dec-2017 |

|              |     |             |    | 2017  |     |    | •  |
|--------------|-----|-------------|----|-------|-----|----|----|
|              | •   |             | De | ecemt | ber |    | •  |
|              | Su  | Мо          | Tu | We    | Th  | Fr | Sa |
|              | 26  | 27          | 28 | 29    | 30  | 1  | 2  |
|              | 3   | 4           | 5  | 6     | 7   | 8  | 9  |
|              | 10  | 11          | 12 | 13    | 14  | 15 | 16 |
|              | 17  | 18          | 19 | 20    | 21  | 22 | 23 |
|              | 24  | 25          | 26 | 27    | 28  | 29 | 30 |
|              | 31  | 1           | 2  | 3     | 4   | 5  | 6  |
| Conflicts: N | one | 13-Dec-2017 |    |       | ÷   | •  |    |

- 1. Click the Staff Assign button.
- 2. Click the Arrow Next to the Date on the Bottom Right Hand Corner
- 3. Click **the date** one week from today.
- 4. Click Change Surgery Area 🙆 Icon from the top Toolbar

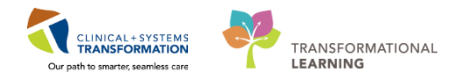

Location Selection Window Displays

| Location Selection                                                                                                    |
|----------------------------------------------------------------------------------------------------|
| Area Selection                                                                                                    |
| Existing Recent                                                                                                    |
| <ul> <li>Here and the formula of the formula of the formula o</li></ul>                                                                                                    |
| EGH Laboratory<br>CGH Lions Gate<br>CGH Department of Perioperative Services 2<br>CGH Main OR<br>CGH Main OR<br>CGH MAIN<br>CGH MAIN<br>CGH CH<br>CGH CH |
| EGH Med Imaging                                                                                                    |
|                                                                                                    |

- 5. Click the | + to expand LGH Lions Gate
- 6. Click the to expand LGH Department of Perioperative Services
- 7. Select LGH Main OR
- 8. Click OK
  - Window on the left displays Schedulable Anesthetist Resources
- 9. Click the Anesthetist
  - Anesthetist Name will populate on the right hand window

|                      | 12: 1:0 2:0 3:0 4:0 5:0 6:0 7:0 8:0 9:0 10: 11: 12: 1:0 2:0 3:0 4:0 5:0 6:0 7:0 8:0 9:0 10: 11: |
|----------------------|-------------------------------------------------------------------------------------------------|
| Plisver, Carlton, MD |                                                                                                 |

- 10. Move the cursor to the start time, then click and drag within the White Lines fields from <1:0 to 10:0> to schedule the Anesthetist for an allotted Time
  - Locations and Roles Selection Window Display

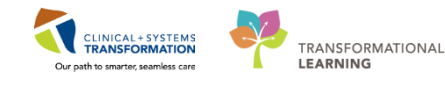

| 🔄 Locations and Roles Selection | _             |                               |  |  |  |  |  |  |  |  |  |
|---------------------------------|---------------|-------------------------------|--|--|--|--|--|--|--|--|--|
| LGHOR CAT1                      | 🔺 🗌 Anesthe   | esia Assistant 📃 🔒            |  |  |  |  |  |  |  |  |  |
| LGHOR CAT2                      | 🗌 🗌 Anesthe   | esia Fellow 👘                 |  |  |  |  |  |  |  |  |  |
| LGHOR GAR                       |               | esia Besident                 |  |  |  |  |  |  |  |  |  |
| LGHOR GRS                       | 🔜 🖌 🖌 🖌 🖌     | esiologist <b>2</b> +         |  |  |  |  |  |  |  |  |  |
| LGHOR GRV                       | 🗌 🔁 Diemedi   | ical Technisian               |  |  |  |  |  |  |  |  |  |
| LGHOR KC                        | 🔄 🗌 Circulati | ing Nurse                     |  |  |  |  |  |  |  |  |  |
| LGHOR LON                       | 🗧 🗌 Circulati | ing Nurse -Perioperative Stuc |  |  |  |  |  |  |  |  |  |
| LGHOR NEW                       | 🗌 🗌 Dental A  | Assistant                     |  |  |  |  |  |  |  |  |  |
| ✓ LGHOR SEY                     | 🔄 🗌 Endosco   | opy Nurse                     |  |  |  |  |  |  |  |  |  |
| LGHOR WHS                       | 🔫 🔲 Gastroe   | enterologist 📑                |  |  |  |  |  |  |  |  |  |
|                                 |               |                               |  |  |  |  |  |  |  |  |  |
| Assignment                      |               |                               |  |  |  |  |  |  |  |  |  |
| Location Role                   |               |                               |  |  |  |  |  |  |  |  |  |
| 0 LGHOR SEY Anesthesiologist    |               |                               |  |  |  |  |  |  |  |  |  |
|                                 |               | 4                             |  |  |  |  |  |  |  |  |  |
|                                 |               | OK Cancel                     |  |  |  |  |  |  |  |  |  |

- 11. Click the Location <LGHOR SEY> in the window to the left
- 12. Click <Anesthesiologist> in the window to the right
- 13. Click the down arrow
- 14. Click **OK**

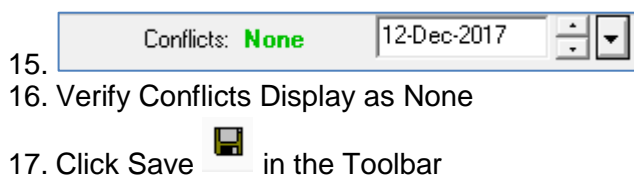

|                      | 12 | 2: 1 | 1:0 | 2:0 | 3:0 | 4:0 | 5:0 | 6:0 | 7:0 | 8:0 | 9:0 | 10: | 11: | 12: | 1:0 | 2:0 | 3:0 | 4:0 | 5:0 | 6:0 | 7:0 | 8:0 | 9:0 | 10: | 11: |
|----------------------|----|------|-----|-----|-----|-----|-----|-----|-----|-----|-----|-----|-----|-----|-----|-----|-----|-----|-----|-----|-----|-----|-----|-----|-----|
| Plisver, Carlton, MD |    | I    |     |     |     |     |     |     |     |     |     |     |     |     |     |     |     |     | ī   |     |     |     |     |     |     |

- 1. Click and drag Within the White Lines fields from <4.0 to 9.0> to schedule the Anesthetist for a second time allotment
- 2. The Locations and Roles Selection window display

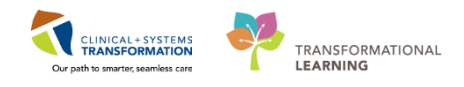

|    | 🖏 Locations and Roles Selection                                                                            |
|----|----------------------------------------------------------------------------------------------------|
|    | LGHOR CAT1 Anesthesia Assistant                                                                            |
|    | LGHOR CAT2 Anesthesia Fellow                                                                               |
|    | LGHOR GAR                                                                                                  |
|    | □ LGHOR GRS                                                                                                |
|    | LGHOR GRV Biomedical Technician                                                                            |
|    | LGHOR KC                                                                                                   |
|    | LIGHOR LON EL CHORNEL A Structure - Chornel A substant                                                     |
|    |                                                                                                    |
|    | CHOR SET     Endoscopy Noise     Gestroenterologist                                                        |
|    |                                                                                                    |
|    |                                                                                                    |
|    | III A                                                                                                    |
|    |                                                                                                    |
|    |                                                                                                    |
|    | Anderson                                                                                                   |
|    |                                                                                                    |
|    | Location Hole                                                                                              |
|    |                                                                                                    |
|    |                                                                                                    |
|    |                                                                                                    |
|    | OK Cancel                                                                                                  |
| 3  | Click the Location < LGHOR SEY> in the window to the left                                                  |
| ⊿. | Click Anotheoiologist, in the window to the right                                                          |
| 4. | Click <anestnesiologist> in the window to the right</anestnesiologist>                                     |
| F  |                                                                                                    |
| э. |                                                                                                    |
| 6. | Click <b>OK</b>                                                                                            |
|    |                                                                                                    |
|    | 12: 1:0 2:0 3:0 4:0 5:0 6:0 7:0 8:0 9:0 10: 11: 12: 1:0 2:0 3:0 <mark>4:0 5:0 6:0 7:0 8:0 9:0</mark> 10: 1 |
|    |                                                                                                    |
|    |                                                                                                    |
|    |                                                                                                    |
| 7. | Click the white bar between <4:00 to 9:00> to have it highlight in RED                                     |
|    |                                                                                                    |
| Q  | Click Delete Assignment II in the teelbar                                                                  |
| 0. |                                                                                                    |
|    | Allotted time is removed                                                                                   |
|    |                                                                                                    |
|    |                                                                                                    |

|                      | 12: | 1: | :0 | 2:0 | 3:0 | 4:0 | 5:0 | 6:0 | 7:0 | 8:0 | 9:0 | 10: | 11: | 12: | 1:0 | 2:0 | 3:0 | 4:0 | 5:0 | 6:0 | 7:0 | 8:0 | 9:0 | 10: | 11: |  |
|----------------------|-----|----|----|-----|-----|-----|-----|-----|-----|-----|-----|-----|-----|-----|-----|-----|-----|-----|-----|-----|-----|-----|-----|-----|-----|--|
|                      |     |    |    |     |     | 1   | 1   | 1   | 1   |     | 1   | 1   |     |     |     |     |     |     |     |     |     |     |     |     |     |  |
| Plisver, Carlton, MD |     |    |    |     |     |     |     |     |     |     |     |     |     |     |     |     |     |     |     |     |     |     |     |     |     |  |
|                      |     |    |    |     |     |     |     |     |     |     |     |     |     |     |     |     |     |     |     |     |     |     |     |     |     |  |
|                      |     |    |    |     |     |     |     |     |     |     |     |     |     |     |     |     |     |     |     |     |     |     |     |     |     |  |

## Key Learning Points

Use Staff Assign to assign an Anesthetist as a resource to an OR Location

Delete a Resource by selecting the Delete Assignment icon within the toolbar

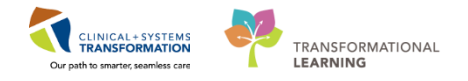

## SCENARIO 3 – OR UNIT CLERK

#### Learning Objectives

At the end of this Scenario, you will be able to:

- Booking an Emergency Appointment
- Bumping Elective Appointments
- Booking Time Critical Procedure Appointment
- Reschedule Elective to Rapid

### **Overview**

This work package includes Surgery related Registration and Scheduling specific supplementary material, to be learned in addition to the Scheduling Foundation Course and Registration Foundation Course.

To complete the activities within this workbook, one must successfully have completed a base learning prior in:

- Request Lists (Scheduling Foundation Course)
- Appointment Scheduling (Scheduling Foundation Course)
- Referrals (Registration Foundation Course)

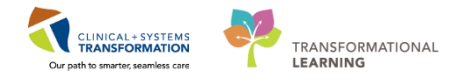

## Activity 3.1 – Book an Emergency Appointment

| $\frown$  |
|-----------|
| DATASHEET |
|           |
|           |
|           |
|           |
|           |

Login to Schapptbook to launch the Scheduling Appointment Book

To select an Appointment type:

- 1. Click the Appointment Tab in Schapptbook
- 2. Enter Surgery in the Appointment Type field
- 3. Click the Ellipsis (....) icon next to the **Appointment Type** field
  - Appointment Type Help window displays
- 4. Select Surgery Rapid
- 5. Click OK

**NOTE**. By selecting **Surgery Rapid** as an Appointment type, the following **SAF** fields display and may be needed to book this appointment.

- \*Person name
- \*Appointment location
- \*Primary Surgeon
- Anesthesiologist
- Patient Type
- Priority
- Add On
- PAC Required?
- Preop Diagnosis
- Hip Fracture Diagnosis Code
- Time Critical Procedure Time (hrs)
- Sched Event ID
- Private Surgical Comments
- Public Surgical Comments

Below are the steps to book an Emergency Appointment into the Work in progress:

1. Click the Ellipsis (....) icon next to the **Person Name** field Enter the Patient's information:

- **First Name** = <*first name*>
- Last Name = <last name>
- 2. Click Search
- 3. Select the patient from the result list and select the existing emergency encounter
  - Note: The Med Service column will display as = *Emergency*
- 4. Click OK

2

- 5. Click **Close** to close the External MPI window
- 6. Select Appointment location from the drop down = LGH Main OR

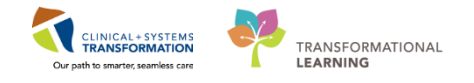

- 7. Enter Primary Surgeon = <provider name>
- 8. Select Patient Type = SDA Same Day Admit
- 9. Select **Priority** = *E4:* < 48 hours
- 10. Verify that Add On? = Yes (if not, Select Yes from the drop down)
- 11. Click Move
  - Appointment Attributes window displays (Orders tab is displaying by default)

| Appointment Attributes  |                                                                                 | -?       |
|-------------------------|---------------------------------------------------------------------------------|----------|
| CSTSNWORKBOOK, REGSCHED | Details Orders Resource List Guidelines Pref Cards Appointment Eligibility      |          |
| 🗄 🖘 Surgery Rapid       |                                                                                 |          |
|                         | CSTSNWORKBOOK REGSCHED *Primary Surgeon:                                        |          |
|                         | Plisvex Stuart MD                                                               |          |
|                         | Open Reduction Internal Fixation Hip Dynamic Hip Screw                          |          |
|                         | Requested Start:                                                                | _        |
|                         |                                                                                 | ×        |
|                         | *Primary Procedure?:                                                            | =        |
|                         | Yes                                                                             | •        |
|                         | Modifier 1(Laterality/Body Part/Approach):                                      |          |
|                         |                                                                                 | <b>_</b> |
|                         | Modfier 2:                                                                      |          |
|                         |                                                                                 | -        |
|                         | Optional Search Existing Orders Privileges AOS Required                         |          |
|                         | open reduction Modifier 3:                                                      |          |
|                         | Occur Bady strand Don't an Dense                                                | •        |
|                         | Open Reduction Internal Exation Front Additional Procedure Detail:              |          |
|                         | Open Reduction Internal Fixation Forearm with Elastic IM Nail                   |          |
|                         | Open Reduction Internal Fixation Hip Cannulated Screws                          |          |
|                         | Open Reduction Internal Fixation Hip Dynamic Hip Screw Surgical Procedure Code: |          |
|                         | Open Reduction Internal Fixation Humerus                                        | 🔻        |
|                         |                                                                                 | • 🛛 🕅    |
| III N                   |                                                                                 | -        |
| ···· F                  |                                                                                 |          |
|                         | ок                                                                              | Cancel   |

- 12. Search the Procedure:
  - Enter in the Search text field = Open Reduction Internal Fixation Hip Dynamic Hip Screw
- 13. Double Click on the corresponding **Procedure** = Open Reduction Internal Fixation Hip Dynamic Hip Screw from the list
- 14. Enter the **Additional Procedure Detail** = Open Reduction Internal Fixation Hip Dynamic Hip Screw
- 15. Click **OK** 
  - At this point, the appointment is now in the Work in progress (WIP) section of Schapptbook.
- 16. Click the selected resource (LGH Main OR Rooms) and drag and drop it to the available room (LGH AddOn) and to the appropriate time slot

**Note**: AddOn rooms are not physical rooms in LGH. They are used to waitlist Emergency cases until they are scheduled to a specific operating room.

- 17. Click **OK**.
- 18. The appointment will show in the slot in the Pending state and is colored YELLOW
- 19. Click Confirm
- 20. Confirm window displays
- 21. Verify the information in the window
- 22. Click **OK**

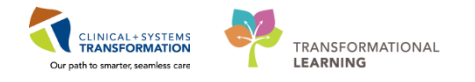

### 3 Login to PowerChart and Access Perioperative Tracking

In the Emergency List tracking view, the case Order column can be used to set the priorities of the Emergency cases.

#### To set the Case Order:

| Perio                                               | perative Tracking            |           |                |                |                         |                               |               |               |             |                                                                                                    |               |             |             |
|-----------------------------------------------------|------------------------------|-----------|----------------|----------------|-------------------------|-------------------------------|---------------|---------------|-------------|----------------------------------------------------------------------------------------------------|---------------|-------------|-------------|
| LGH                                                 | Case Communication   LGH Pre | f Card LG | H Emergency Li | st LGH PAC     | LGH PreOp   LGH Intraop | LGH MTR IntraOp   LGH OB View | LGH ASC PreOp | SGH Pref Card | SGH Emergen | cy List SGH PreO                                                                                                    | p SGH Intraop | SGH OB View | SGH Case Co |
| Filter: LGH Emergency List 🚽 🔟 🔞 🥵 😼 Total Cases: 4 |                              |           |                |                |                         |                               |               |               |             |                                                                                                    |               |             |             |
|                                                     | Status                       | Case Ord  | er Ant. Start  | Priority       | Booking Date/Time       | NPO Status                    | Ant. Duration | Pt. Type      | Iso Alerts  | Allergy                                                                                                    | Patient       |             |             |
|                                                     | LGHOR AddOn 01 (1 ca         | se)       |                |                |                         |                               |               |               |             |                                                                                                    |               |             |             |
|                                                     |                              | 1         | 08:00          | E0: STAT       |                         |                               | 85            | Pre-Inpatient | 0           | <u>in series and series and series </u> | CSTSNCOOPE    | R, STBETTY  |             |
|                                                     | LGHOR CAT2 (1 case)          |           |                |                |                         |                               |               |               |             |                                                                                                    |               |             |             |
|                                                     |                              | 2         | 12:00          | E4: < 48 hours |                         |                               | 60            | Emergency     |             | <u> </u>                                                                                                    | CSTSNWORKE    | BOOK, REGSC | HED         |
|                                                     | LGHOR KC (2 cases)           |           |                |                |                         |                               |               |               |             |                                                                                                    |               |             |             |
|                                                     |                              | 3         | 11:00          | E4: < 48 hours |                         |                               | 60            | Emergency     |             | <u> </u>                                                                                                    | CSTSNBRAND    | YBUCK, STME | RIADOC      |
| •                                                   |                              | 4         | 12:00          | E4: < 48 hours |                         |                               | 60            | Inpatient     |             | Q                                                                                                    | CSTSNTOOK,    | STPEREGRIN  |             |

- 1. Click LGH Emergency List tracking view
- 2. Double click the Case Order column for your patient.
- 3. Enter a sequential number (E.g., 2 or 10) and press Enter.

### Key Learning Points

- The Appointment Type for Emergency Cases is Surgery Rapid
- Selecting Surgery Rapid will change the fields within the Surgery Accept Format (SAF)
- Emergency Cases booked within Schapptbook will display in the LGH Emergency List Tracking View
  - Sort the Case Order of Emergency Cases by double clicking the Case Order Column

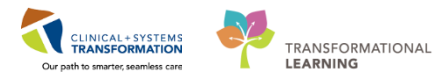

## Activity 3.2 – Bumping Elective Appointment(s)

| DATASHEET |  |
|-----------|--|
|           |  |
|           |  |
|           |  |
|           |  |
|           |  |

### 1 Reopen Schapptbook for this Activity

An Emergency appointment needs to be rescheduled to a specific operating room. If the selected operating room has a prior scheduled confirmed Elective appointment, then the Emergency appointment will bump that Elective appointment.

An Emergency appointment can be rescheduled into a specific operating room using Schapptbook. This will only be applicable if the Elective appointment(s) that will be bumped are all non-checked in (The appointment(s) is/are colored Blue).

**NOTE**: The following steps are similar steps discussed in the Scheduling Foundation Course – Reschedule via Drag and Drop.

- 1. Drag and Drop the confirmed appointment you just completed from the Scheduling Grid into the **Work in progress** 
  - Existing Encounter window displays
- 2. Click Yes. (If you get another Existing Encounter window, click OK.)
  - Appointment Attributes window displays
- 3. Click OK
  - Appointment is now in the Work in progress section

#### To bump an Elective appointment :

4. Click the appointment within the **Work in progress** and drag and drop it to the available room (E.g., *LGHOR LON*) and to the same timeslot of an existing Elective Appointment

NOTE: If the Slot Not Valid window displays:

- Click Override
- Select Override Reason = SN Scheduling Need
- Click OK
- Insert Surgery Rapid window displays
- 5. Click OK
- 6. Appointment Book window displays. Click Yes button
  - Confirm Insert\Bump window displays

Click OK

- Confirm window displays
- 7. Click OK
  - Reschedule window displays

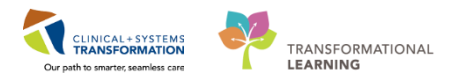

| 🖻 Reschedule                               | ? 🔀                |
|--------------------------------------------|--------------------|
| *Reason:                                   |                    |
|                                            | •                  |
| _Unavailable Staff                         | A                  |
| _Unavailable Technologist                  |                    |
| _Weather                                   |                    |
| _Wrong Order                               |                    |
| _Wrong Patient                             |                    |
| SN - (P) Anesthesia Unavailable            |                    |
| SN - (P) Bumped by Emerg                   |                    |
| SN - (P) Case Overrun                      |                    |
| SN - (P) Clinical Findings or Reasons      |                    |
| SN - (P) Code Triage                       |                    |
| SN - (P) Disaster Code                     |                    |
| SN - (P) Equipment Unavailable             |                    |
| SN - (P) ICU Bed Unavailable               |                    |
| SN - (P) Job Action                        |                    |
| SN - (P) No Show                           |                    |
| SN - (P) Nurse Unavailable                 |                    |
| SN - (P) Patient Ate or Drank              |                    |
| <sup>ge</sup> SN - (P) Patient Cancelled   | <b>9</b>           |
| 🚾 SN - (P) Patient No Consent              | 1 <mark>1</mark> 5 |
| vc SN - (P) Patient Too Sick to Come In    | *                  |
| οι SN - (P) Patient Unavailable            | м                  |
| SN - (P) Postponed by Surgeon              | = =                |
| SN - (P) Preparation Not Complete          |                    |
| <sup>HC</sup> SN - (P) Surgeon Unavailable |                    |
| SN - (P) Transportation/No Ride            |                    |
| SN - (P) Unit Bed Unavailable              |                    |
| SN - (P) Weather                           |                    |
| SN - Move From Prev Day Add-On List        |                    |
| SN - Reschedule from Request List          |                    |
| SN - Shuffling                             | -                  |

- 8. Select **Reason** = SN (P) Clinical Findings or Reasons
- 9. Click OK

• The Emergency appointment and the bumped Elective Appointment(s) are all confirmed and are colored CYAN

#### Reopen PowerChart for this Activity

If one of the Elective appointments that will be bumped is checked in (colored **GREEN**), the reschedule should be done in PowerChart.

**Note**: The Clerk can use the Schapptbook to see if there are Elective appointments in the designated operating room that are checked in.

- 1. Click the LGH Emergency List tracking view
- 2. Search for the corresponding Emergency appointment that needs to be rescheduled to a specific operating room

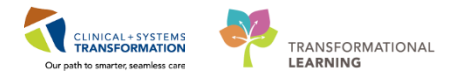

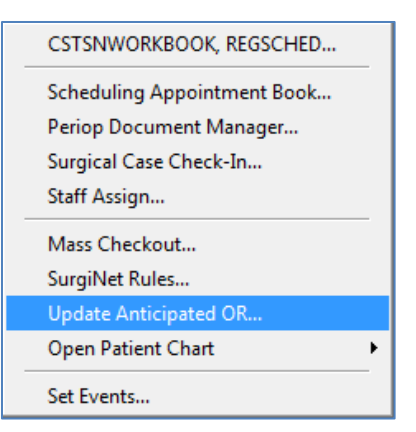

- 3. Right click anywhere on the patient's row and select **Update Anticipated OR...** from the drop down list
  - Select **Operating Room** window displays
- 4. Select the operating room the patient will be moved to <e.g, LGHOR GRV>
- 5. Click OK
- 6. Click LGH Intraop tracking view

| Ly rotar cases 1 |                                                                          |
|------------------|--------------------------------------------------------------------------|
| Start Stop       | Add Pt. Type CK Iso Alerts                                               |
|                  | Modify Time                                                              |
| 07:45 08:4       | 5<br>Patient Name: CSTSNWORKBOOK,<br>Date: Time:<br>15-Dec-2017 ♥ ♥ 0745 |
|                  | 3 OK Cancel                                                              |

- 7. Search the corresponding Emergency appointment and Double click the **Start column** of the patient's row
  - Modify Time window displays
- 8. Enter the **Estimated Start Time** (the nurse has advised you it needs to be 30 minutes later than the current time.)
- 9. Click OK

If the Surgery of the Bumped patient is not happening within the same day, the Bumped Patient is moved to the AddOn room.

10. Right Click anywhere on the Bumped patient's row and Select **Update Anticipated OR...** from the drop down

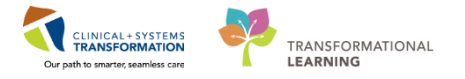

| s | elect Operating Room 🗧 | x |
|---|------------------------|---|
|   | LGH Phase - 02         |   |
|   | 🖃 LGH IntraOp - OR     |   |
|   | LGHOR CAP              |   |
|   | LGHOR NEW              |   |
|   | LGHOR GRV              |   |
|   | LGHOR GRS              |   |
|   | LGHOR GAR              |   |
|   | LGHOR KC =             | : |
|   | LGHOR WHS              |   |
|   | LGHOR SEY              |   |
|   | LGHOR CAT1             |   |
|   | LGHOR CAT2             |   |
|   | LGHOR LON              |   |
|   | LGHOR AddOn 01         |   |
|   | LGHOR AddOn 02         |   |
|   | LGH LD 01              | · |
|   | OK Cancel              |   |

- 11. Select the available AddOn room (e.g, LGHOR AddOn 01)
- 12. Click **OK**

3 A Bumped patient can be flagged by an Event called *Bumped Patient* for faster identification. To set the Event:

- 1. Click the corresponding Tracking view where the Bumped patient is displayed. For this activity, click **LGH Intraop** Tracking View
- 2. Right click anywhere on the patient's row and Select Set Events from the drop down list

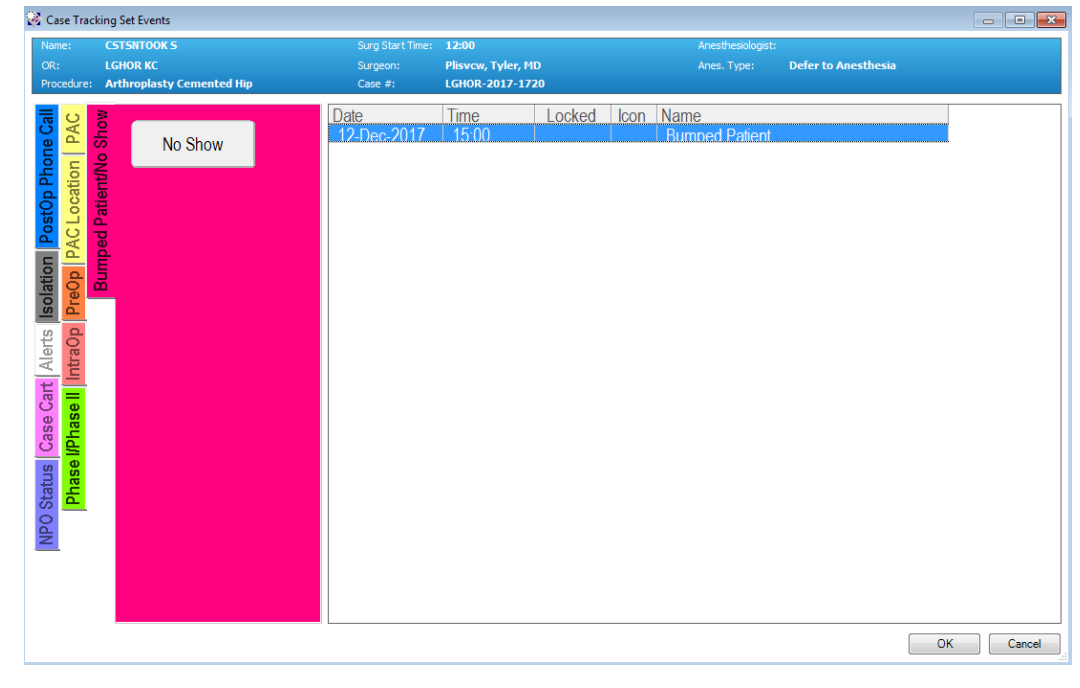

3. Click the Bumped Patient/No Show tab

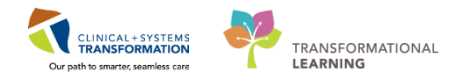

- 4. Click Bumped Patient
- 5. Click OK

6. Verify that the patient status has been updated on Perioperative Tracking

| int 🛛 🎅 0 minutes ago |
|-----------------------|
| PostOp                |
|                       |
| Schedulir             |
|                       |
|                       |
|                       |
|                       |
|                       |
|                       |
|                       |

Setting filter to see all Bumped Patients Today

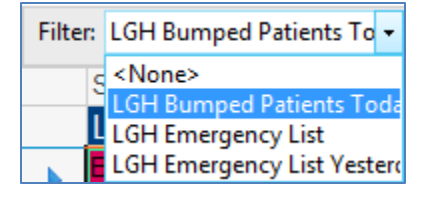

- 1. Click the LGH Emergency List Tracking View
- 2. Click Filter drop down and Select LGH Bumped Patients today
  - a. The Tracking View will only display all appointments that has **Status** = *Bumped Patient*

| Perioperative Tracking           |                        |                |                         |                             |               |               |               |                                         |                             |                           | U, Full screen 📵 Print 🤜 Z minut |
|----------------------------------|------------------------|----------------|-------------------------|-----------------------------|---------------|---------------|---------------|-----------------------------------------|-----------------------------|---------------------------|----------------------------------|
| LGH Case Communication LGH P     | ref Card LGH Emergency | List LGH PAC   | LGH PreOp   LGH Intraop | LGH MTR IntraOp LGH OB View | LGH ASC PreOp | SGH Pref Card | SGH Emergency | list   SGH PreOp   SGH Intraop   SGH OB | View SGH Case Communication | LGH Endo Incomplete LGH E | ndo PreOp LGH Endo PostOp        |
| Filter: LGH Bumped Patients To • | 🖻 🍓   🚘 🔶 🗾   To       | tal Cases: 1   |                         |                             |               |               |               |                                         |                             |                           |                                  |
| Status                           | Case Order Ant. Start  | Priority       | Booking Date/Time       | NPO Status                  | Ant. Duration | Pt. Type      | Iso Alerts    | Allergy Patient                         | Age                         | Procedure                 | Surgeon                          |
| LGHOR KC (1 case)                |                        |                |                         |                             |               |               |               |                                         |                             |                           |                                  |
| Bumped Patient                   | 4 12:00                | E4: < 48 hours |                         |                             | 60            | Inpatient     |               | CSTSNTOOK, STPERE                       | EGRIN 60 years              | "Arthroplasty Cemented H  | fip" Plisvcw, T                  |

### Key Learning Points

- Bump Confirmed appointments via Schapptbook by rescheduling the appointment into the same date and time slot of the existing appointment
- Bump Checked-In appointments via Powerchart. By updating the Anticipated OR and Start Time.
- The Bumped Patient filter can be set to all appointments that have been bumped whether Checked-in or Confirmed
- Filters can be utilized within the LGH Emergency List Tracking View to display only Bumped patient appointments

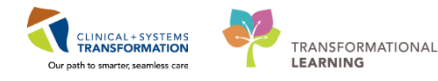

## Activity 3.3 - Book a Time-Critical Procedure Appointment

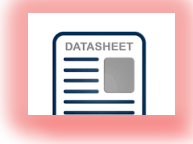

### 1 Reopen Schapptbook for this Activity

The Time Critical Procedure Appointment is booked the same way as booking an Emergency Appointment. There are 2 important fields that need to be populated:

| Fields                             | Description                                                                                     |
|------------------------------------|-------------------------------------------------------------------------------------------------|
| Hip Fracture Diagnosis Code        | This flags whether the Emergency patient is<br>in-hospital (admitted originally to the site) or |
|                                    | out-hospital (transfer from other site)                                                         |
| Time Critical Procedure Time (hrs) | This number is used to calculate the                                                            |
|                                    | remaining time for the procedure                                                                |

To book a Time Critical Procedure Appointment:

- Follow the same steps from the Booking of Emergency Appointment (Activity 3.1) but enter the following:
- Search for Arthroplasty Cemented Hip in Appointment Attributes, add it and the following two fields of info in the SAF:

| lip Fracture Diagnosis Code:       |   |
|------------------------------------|---|
| Acute Hip Fracture - In Hospital   | - |
| ime Critical Procedure Time (hrs): |   |
| 18                                 |   |

- Enter **Hip Fracture Diagnosis Code** = Acute Hip Fracture In Hospital
- Enter Time Critical Procedure Time (hrs) = 48
- Confirm the Appointment the same way as the Booking of Emergency Appointment (Activity 3.1)

#### NOTE:

- If the **Hip Fracture Diagnosis Code** is set to *In Hospital*, the calculation of **Time Critical** is based on the Provider's order to Admit Date/Time.
- If the **Hip Fracture Diagnosis Code** is set to *Out of Hospital*, the calculation of **Time Critical** is based on the Transfer
- 2 The **Time-Critical Procedures** mPage is used to show all the Time Critical Procedure appointments and their timers.

To access the Time-Critical Procedure mPage, reopen Powerchart:

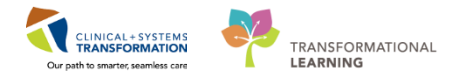

| P Po   | werChart Organizer for Te                                                                                                    | estCST, Scheduler-Peri | ioperative5 SX                                  |                                                    |                       |           |                                                        |  |  |  |  |
|--------|----------------------------------------------------------------------------------------------------|------------------------|-------------------------------------------------|----------------------------------------------------|-----------------------|-----------|--------------------------------------------------------|--|--|--|--|
| Task   | Edit View Patient                                                                                                    | Chart Links Nat        | rigation Help                                   |                                                    |                       |           |                                                        |  |  |  |  |
| Perio  | perative Tracking 🎍 Pat                                                                                                    | ient List 🐞 Case Sele  | ction 🎬 Time-Critical Procedures 🎬 LearningLIVE | 🛫 🕴 😋 CareConnect 😋 PHSA PACS 😋 VCH and PHC PACS 🚳 | MUSE 🜊 FormFast WFI 🝦 |           |                                                        |  |  |  |  |
| 1 🗐 D  | 🕮 Ein 📷 Adrice 🔒 PM Conversation - 🕈 Add - 🛞 Documents 🛞 Discem Reporting Portal 👔 Report Builder 🏥 Scheduling Appointment Book 🔑 Report Manager 🌉 Staff Assign 💡 |                        |                                                 |                                                    |                       |           |                                                        |  |  |  |  |
| E 😋 P. | Q Patient Health Education Materials Q Policies and Guidelines Q UpToDate ;                                                                                       |                        |                                                 |                                                    |                       |           |                                                        |  |  |  |  |
|        | * (Ma Recent + Name + Q                                                                                                    |                        |                                                 |                                                    |                       |           |                                                        |  |  |  |  |
| Tim    | Critical Procedures                                                                                                    |                        |                                                 |                                                    |                       |           | [0] Full screen 👩 Print 💸 1 minutes ago                |  |  |  |  |
| 25     |                                                                                                    |                        | <u>۵</u>                                        |                                                    |                       |           |                                                        |  |  |  |  |
| Fa     | cility: LGH Lions Ga                                                                                                    | ate 🔽 Area: S          | elect an Area 🔽 Room: Select a                  | n Area first 🔽 Procedure: Select a Procedure       |                       | ~         |                                                        |  |  |  |  |
|        | Time<br>Remaining                                                                                                    | Critical<br>Period     | Surgeon 👳                                       | Patient Name                                       | DOB 0                 | MRN ¢     | Procedure Code / Procedure                             |  |  |  |  |
| ►      | (13h 6m)                                                                                                    | 24h                    | Plisvcw, Tyler, MD                              | CSTSNBRANDYBUCK, STMERIADOC                        | 30-OCT-1959           | 700007116 | Arthroplasty Cemented Hip                              |  |  |  |  |
| ►      | 29h 54m                                                                                                    | 48h                    | Plisvcw, Tyler, MD                              | CSTSNTOOK, STPEREGRIN                              | 19-NOV-1957           | 700007122 | Arthroplasty Cemented Hip                              |  |  |  |  |
| ►      | 43h 54m                                                                                                    | 48h                    | Plisvcx, Stuart, MD                             | CSTSNWORKBOOK, REGSCHED                            | 08-DEC-1997           | 700008714 | Open Reduction Internal Fixation Hip Dynamic Hip Screw |  |  |  |  |

- 3. Click the Time-Critical Procedures from the Toolbar
- 4. Select Facility = LGH Lions Gate

| Fields                     | Description                                                                                                    |
|----------------------------|----------------------------------------------------------------------------------------------------|
| Time Remaining             | This column shows the timer of the Time<br>Critical Procedure.                                                         |
|                            | It turns <mark>Yellow</mark> if the remaining time is less than12 hours                                                |
|                            | It turns <b>Red</b> if the remaining time is overdue.<br>This will also turn red if the time remaining<br>has an ERROR |
| Critical Period            | This is the same as the Time Critical<br>Procedure (hrs) in the SAF                                                    |
| Surgeon                    | Name of the attending surgeon                                                                                          |
| Patient Name               | Name of the patient                                                                                                    |
| DOB                        | Date of Birth                                                                                                    |
| MRN                        | Medical Record Number                                                                                                  |
| Procedure Code / Procedure | Name of the Surgical Procedure                                                                                         |

**NOTE**: The MPage can be filtered using pre-defined filters:

- By Facility
- By Area
- By Room
- By Procedure

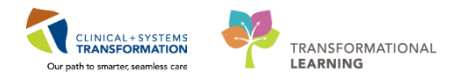

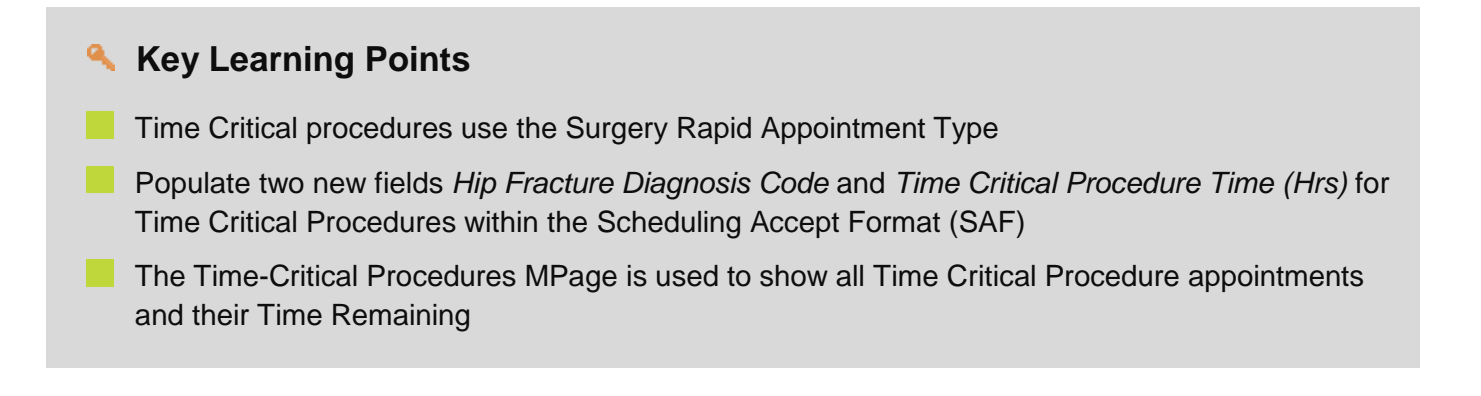

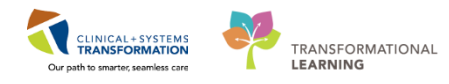

## Activity 3.4 – Reschedule Elective to Rapid

1

Reopen Schapptbook for this Activity

Existing Elective appointment can be converted to an Emergency appointment. To convert an existing Elective appointment to an Emergency appointment:

Select an Appointment type:

- 1. Click the **Appointment** Tab in Schapptbook
- 2. Enter Surgery in the Appointment Type field
- 3. Click the Ellipsis (....) icon next to the Appointment Type Field
  - 1. Appointment Type Help window displays
- 4. Select Surgery Rapid
- 5. Click OK
- 6. Click the Ellipsis (....) icon next to the person name field
- 7. Enter the Patient's information:
  - 1. **First Name** = <*first name*>
  - 2. Last Name = <last name>
  - 3. Click Search
- 8. Select the patient from the result list **and** their Pre-Day encounter.
- 9. Click OK
- 10. Click Close to close the External MPI window.
- 11. Future Requests/Appointments window displays

|          | Request Action                                                | Appointment Type                                                 | Earliest Request Date                           | Latest R                       | equest Date                             | Created                        | Bv                                                         | Date Created                                                                           |                                                      |
|----------|---------------------------------------------------------------|------------------------------------------------------------------|-------------------------------------------------|--------------------------------|-----------------------------------------|--------------------------------|------------------------------------------------------------|----------------------------------------------------------------------------------------|------------------------------------------------------|
|          | Book                                                          | ok Surgery PAC 12-Dec-2017 - 8:00                                |                                                 | 11-Jan-2018 - 18:00 TestSX, So |                                         | Scheduler-Perioperative        | 2 12-Dec-2017 - 11:27                                      |                                                                                        |                                                      |
|          |                                                               |                                                                  |                                                 |                                |                                         |                                |                                                            |                                                                                        |                                                      |
|          |                                                               |                                                                  |                                                 |                                |                                         |                                |                                                            |                                                                                        |                                                      |
|          |                                                               |                                                                  |                                                 |                                |                                         |                                |                                                            |                                                                                        |                                                      |
| •        |                                                               |                                                                  |                                                 |                                |                                         |                                |                                                            |                                                                                        |                                                      |
|          |                                                               |                                                                  |                                                 |                                |                                         |                                | 1                                                          |                                                                                        |                                                      |
| utu      | re patient appoint<br>Current State                           | ment(s):<br>Appointment Type                                     | Location                                        | •                              | Begin Date                              | /Time                          | End Date/Time                                              | Created By                                                                             | Date Created                                         |
| utu<br>u | re patient appoint<br>Current State<br>Confirmed<br>Confirmed | ment(s):<br>Appointment Type<br>Surgery<br>Surgery PAC w/ Scree  | Location<br>LGH Main OR<br>LGH PreAnesthe       | 10<br>esia Cinic               | Begin Date<br>13-Dec-201<br>21-Dec-201  | /Time<br>7 - 10:05<br>7 - 7:45 | End Date/Time<br>13-Dec-2017 - 10:40<br>21-Dec-2017 - 8:45 | Created By<br>TestCST, Scheduler-Perioperative5 SX<br>TestSX, Scheduler-Perioperative2 | Date Created<br>12-Dec-2017 - 18<br>12-Dec-2017 - 15 |
| utu<br>  | re patient appoint<br>Current State<br>Confirmed<br>Confirmed | ment(s):<br>Appointment Type<br>Surgery<br>Surgery PAC w/ Scree  | Location<br>LGH Main OR<br>ening LGH PreAnesthe | 10<br>esia Cinic               | Begin Date.<br>13-Dec-201<br>21-Dec-201 | /Time<br>7 - 10:05<br>7 - 7:45 | End Date/Time<br>13-Dec-2017 - 10:40<br>21-Dec-2017 - 8:45 | Created By<br>TestCST, Scheduler-Perioperative5 SX<br>TestSX, Scheduler-Perioperative2 | Date Created<br>12-Dec-2017 - 18<br>12-Dec-2017 - 15 |
| utu<br>u | re patient appoint<br>Current State<br>Confirmed<br>Confirmed | ment(s):<br>Appointment Type<br>Surgery<br>Surgery PAC w/ Scree  | Location<br>LGH Main OR<br>LGH PreAnesthe       | 10<br>esia Clinic              | Begin Date.<br>13-Dec-201<br>21-Dec-201 | /Time<br>7 - 10:05<br>7 - 7:45 | End Date/Time<br>13-Dec-2017 - 10:40<br>21-Dec-2017 - 8:45 | Created By<br>TestCST, Scheduler-Perioperative5 SX<br>TestSX, Scheduler-Perioperative2 | Date Created<br>12-Dec-2017 - 18<br>12-Dec-2017 - 15 |
| utu<br>u | re patient appoint<br>Current State<br>Confirmed<br>Confirmed | merit(s):<br>Appointment Type<br>Surgery<br>Surgery PAC w/ Scree | Location<br>LGH Main OR<br>LGH PreAnesthe       | 10<br>tsia Cinic               | Begin Date.<br>13-Dec-201<br>21-Dec-201 | /Time<br>7 - 10:05<br>7 - 7:45 | End Date/Time<br>13-Dec-2017 - 10:40<br>21-Dec-2017 - 8:45 | Ceated By<br>TestCST, Scheduler-Peroperative5 SX<br>TestSX, Scheduler-Peroperative2    | Date Created<br>12-Dec-2017 - 18<br>12-Dec-2017 - 15 |

- 12. Click the Elective appointment from the Future patient appointment(s) section
- 13. Click Select

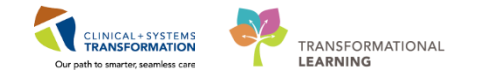

• The Elective appointment will have a *Red* checkmark

14. Click OK

- Existing Encounter window displays
- 15. Click No. (If a second Existing Encounter displays, click OK.)
  - Appointment Attributes window displays

- 16. Click the Details Tab
- 17. Check to see if the **Provider** has changed.
- 18. Modify **Priority** = *E*: < 48 hours
- 19. Modify Add On? = Yes
- 20. Click OK
  - The appointment is now in the **Work in progress** section of the Schapptbook
- 21. Click the selected appointment from the **Work in progress** window and drag and drop it to the available room (**LGH AddOn**) and to the appropriate time slot
  - Note: If you see a Schedule Surgery window displaying, click OK.
  - The appointment will show in the slot in the *Pending* state and is colored **YELLOW**
- 22. Click Confirm
  - **Confirm** window displays
  - Verify the information in the window

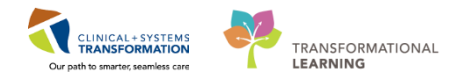

- 23. Click OK
  - Encounter Selection window displays
- 24. Select the existing **Encounter** = *Pre-Day*
- 25. Click OK
  - Reschedule window displays
- 26. Select Reason = SN (P) Clinical Findings or Reasons
- 27. Click OK
  - The appointment is now confirmed and is colored CYAN

**Note:** Although this appointment will display as **Appointment type** = *Surgery* within the scheduling grid, please remember that this appointment will be treated as an Emergency due to changing the values of Priority and the Add On? Fields

### **Key Learning Points**

- The Future Requests/Appointments window allows you to convert an existing elective appointment into a rapid appointment
  - Elective Appointments will be regarded as an emergency if the *Priority* and *Add On*? Fields are populated

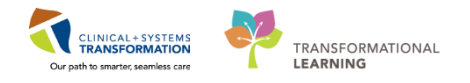

## SCENARIO 4 – OR LOGGER POSITION

### Learning Objectives

At the end of this Scenario, you will be able to:

Populate the Implant Log Segment

### **Overview**

This work package includes Surgery related Registration and Scheduling specific supplementary material, to be learned in addition to the Scheduling Foundation Course and Registration Foundation Course.

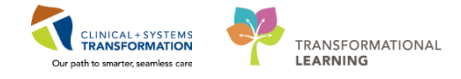

## Activity 4.1 – Implant Log Segment

| DATASHEET |
|-----------|
|           |
|           |
|           |
|           |

The OR Logger will add non-scanned Implants within the Perioperative Documentation - Implant Log Segment.

OR Logger logins to PowerChart to begin to access the patient chart:

- 1. Click Case Selection
- 2. Verify the Location is LGH Main OR.
  - If the location is not LGH Main OR, click Location
  - Location Selection window displays
- 3. Click OK

1

- 4. **Click** Case Number under the Select By heading and enter the patient's case number: <LGHOR-2018-###) see your data sheet
- 5. Click Retrieve

| Perioperative Summary                                                                                                    | □ ♂ ▼ ち ⊄ 않 ♂ 少 叫叫        |                                                                                                    |                  |             |                       |                 |            |              |        |
|----------------------------------------------------------------------------------------------------|---------------------------|----------------------------------------------------------------------------------------------------|------------------|-------------|-----------------------|-----------------|------------|--------------|--------|
| Perioperative Doc                                                                                                    |                           |                                                                                                    |                  |             |                       |                 |            |              |        |
|                                                                                                    | LGH IntraOp Record - OR 👻 | Durand un                                                                                                    | and and (Fundame | Description | Catalan #             | Carlet Montheau | Lat Number | Manufactures | Cru A  |
| Patent Information Patent Information Patent Information CareConnect Allergie Diagnoses and Problems Histories Results Revex Orders Results Revex Parinoparative Doc | LGH Handly Record -OR     | Procedure In  Procedure In  Procedure In  Procedure  Procedure  Procedure  Procedure  Procedure  Procedure Procedure | ILA v e          | Description | Catalog #<br>12345678 | Setial Number   | Lot Number | Manufacturer | Size * |
|                                                                                                    |                           | Add Modify Remov                                                                                                    | ve Clear         |             |                       |                 |            | << Pr        | Next>> |

- 6. Select the patient's case to highlight it blue
- 7. Click Open
  - Assign a Relationship window displays
- 8. Select Clinical Support and click OK.
  - Patient's Chart displays
- 9. Click Perioperative Doc within the menu on the left
- 10. Click Implant/Explant Log segment
- 11. Click the Implant listed below the Procedure heading:
  - Verify Description displays correct implant name = *IMP ORT KNEE ZIMMER TRAY PATELLA*
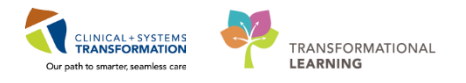

- 12. Enter the following:
  - Implant Site = <Knee Left>
- 13. Click Modify (because you modified the implant)
- 14. Click Next
  - Confirm Save window displays
- 15. Click Yes
- 16. Click **Ok** 
  - Tourniquet segment displays

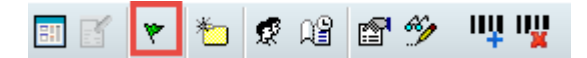

- 17. Click Green Flag X from the icons bar
  - Document Verified window displays
- 18. Click Yes

The **Perioperative Doc** Segments have been finalized and saved.

### Key Learning Points

Implant Documentation is found within the Implant/Explant Log Segment within Perioperative Doc

If the Encounter is discharged, retrieve the patient's record by locating the encounter in the Case Selection Window]

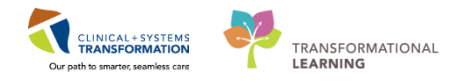

## **SCENARIO 5 – PAC SCHEDULING CLERK**

#### Learning Objectives

At the end of this Scenario, you will be able to:

- Use Request Lists/ Request List Inquiry
- Complete a Surgical Case Check In
- Display and Navigate the Patient's Chart
- Orders
- Access a Patient Route Slip

### **Overview**

This work package includes Surgery related Registration and Scheduling specific supplementary material, to be learned in addition to the Scheduling Foundation Course and Registration Foundation Course.

To Complete the activities within this workbook one must successfully have completed a base learning prior in:

Request Lists (Scheduling Foundation Course)

Appointment Scheduling (Scheduling Foundation Course)

Pre-Registrations (Registration Foundation Course)

1

2

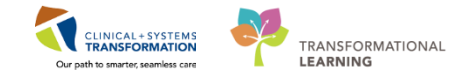

## Activity 5.1 – Request Lists / Request List Inquiry (PAC)

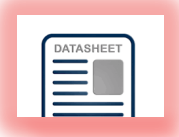

Login to Schapptbook to launch the Scheduling Appointment Book

| Books Appointment                                                 | 1      |
|-------------------------------------------------------------------|--------|
| Bookshelf - LGH Department of Perioperative Services              | Open   |
| LGH Main OR<br>LGH MTR<br>LGH Labor and Deli<br>LGH PreAnesthesta | Select |

To begin, ensure that your scheduling grid displays the LGH Main OR.

If not, open the Bookshelf – LGH Department of Perioperative Services and select the PreAnesthesia Clinic Book (Please refer to the Scheduling Foundation Course, to review steps on how to access the Bookshelf and Books)

An appointment without a confirmed Surgical or PAC date is called a Request. The Surgical Request List Inquiry holds a list of patients without a confirmed date.

There are two ways for a PAC Request to display in the **Request List**. The first is for the request to be put on the request list by a scheduling clerk. The second occurs when the PAC Clerk put the **PAC Request** to the **Request List** manually.

### Manually Creating A PAC Request

To select an Appointment type:

- 1. Click the Appointment Tab in Schapptbook
- 2. Enter Surgery in the Appointment Type field
- 3. Click the Ellipsis (....) icon next to the Appointment Type field
  - Appointment Type Help window displays
- 4. Select Surgery PAC
- 5. Click OK
- 6. Click the Ellipsis (....) icon beside the Person Name field
  - Person Search window displays
- 7. Enter the Patient's information:
  - First Name = <first name>
  - Last Name = <last name>
- 8. Click Search
- 9. Select the patient from the result list

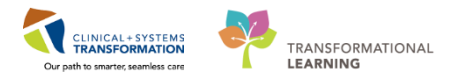

- 10. Click **OK**
- 11. The Organization window displays.
- 12. Enter LGH and click the ellipsis.
- 13. Select LGH Preanesthesia Clinic.
- 14. Click OK.
- 15. Click Close to close the External MPI window.
  - Appointment Tab displays

Use the following information to complete the Scheduling Accept Format (SAF):

- 16. **Appointment Type** = Surgery PAC
- 17. Appointment Location = LGH PreAnesthesia Clinic
- 18. Primary Surgeon = <Provider Name>
- 19. Click Move
  - Appointment Attributes window displays

| CSTSNWORKBOOK, REGSCHED   | Details Orders Resource List Guidelines Appointment Eligibility                                                                                                    |   |
|---------------------------|----------------------------------------------------------------------------------------------------|---|
| ∥ CSTSNWORKBOOK, REGSCHED | Details     Orders     Resource List     Guidelines     Appointment     Eligibility       CSTSNWORKBOOK, REGSCHED     *Primary Surgeon:       PreAnesthesia Clinic Screening     *Primary Procedure?:       Yes     Duration:       @ Historical Average       @ Recent Average       @ Default                                                                                                    |   |
|                           | Optional       Search       Existing Orders       Privileges       AOS       Required         PreAnesthesia       Oritic Anesthesia and Nurse Visit       PreAnesthesia       Oritic Anesthesia       AVE         PreAnesthesia       Oritic Anesthesia       Nurse Visit       PreAnesthesia       Oritic Proof         PreAnesthesia       Oritic Proof       PreAnesthesia       Oritic Proof       Oritic Proof         PreAnesthesia       Oritic Proof       PreAnesthesia       Oritic Proof       Oritic Proof         PreAnesthesia       Oritic Proof       Oritic Proof       Oritic Proof       Oritic Proof         PreAnesthesia       Oritic Proof       Oritic Proof       Oritic Proof       Oritic Proof         PreAnesthesia       Oritic Proof       Oritic Proof       Oritic Proof       Oritic Proof         PreAnesthesia       Oritic Proof       Oritic Proof       Oritic Proof       Oritic Proof         PreAnesthesia       Oritic Proof       Oritic Proof       Oritic Proof       Oritic Proof         PreAnesthesia       Oritic Proof       Oritic Proof       Oritic Proof       Oritic Proof         PreAnesthesia       Oritic Proof       Oritic Proof       Oritic Proof       Oritic Proof         Proof       Oritic Proof       Oritic Proof <td>0</td> | 0 |

### 20. Double click PreAnesthesia Clinic Screening

- PreAnesthesia Clinic Screening Displays in the top hand window
- 21. Click OK
  - Patient Displays in the Work in progress window

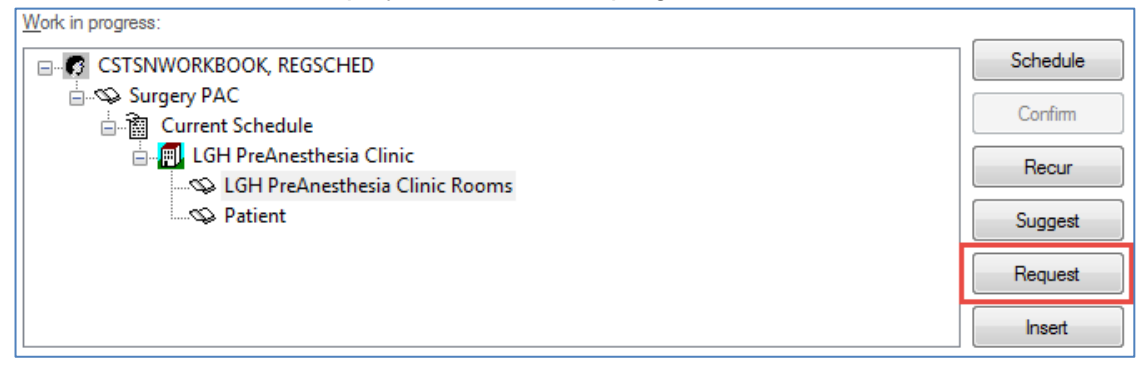

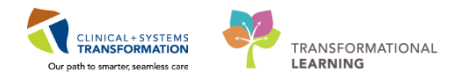

### 22. Click Request

• Request for Book Window Displays

| Request for Book   |                                                                             |                                    |                           |                  | ? 🗙    |
|--------------------|-----------------------------------------------------------------------------|------------------------------------|---------------------------|------------------|--------|
| me: CSTSNWOR       |                                                                             |                                    | MRN: 700008714            | DOB: 08-Dec-1997 |        |
|                    | RECOR, REGORIED                                                             |                                    | Age: 20 Years             | Sex: Female      |        |
| CSTSNWORKBOOK, REG | Scheduling Criteria Summary General Details Orders Guideline                | Notification Conversation Summarie | Eligibility Booking Notes |                  |        |
|                    | Appointment Date     Or Requested date range:                               | 12-Dec-2017                        | 🗎 💌 11-Jan-2018           |                  | × •    |
|                    | Request in:                                                                 | 1 Days                             | ✓ From: 12-Dec-2017       |                  | × v    |
|                    | Mon Tue                                                                     | Wed                                | Thu Fri                   | Sat              | Sun    |
|                    | Appointment Time                                                            |                                    |                           |                  |        |
|                    | Time range:                                                                 | 0800                               | 1800                      |                  |        |
|                    | Time restrictions:                                                          | AM Only                            |                           |                  | · ·    |
|                    | Request List     All request lists:     MI RF Initial Queue                 | *                                  | Selected request lists:   |                  |        |
|                    | MI US Initial Queue<br>MI US P1<br>MI US P2                                 |                                    |                           |                  |        |
|                    | MI US P3<br>MI US P4                                                        |                                    |                           |                  |        |
|                    | MIXR Initial Queue<br>SN - LGH Surgery Waltist                              |                                    |                           |                  |        |
|                    | SN - PAC Anesthesia Only Request<br>SN - PAC Cancer Screening               |                                    | 19                        |                  |        |
|                    | SN - PAC No Surgery Date Screening<br>SN - PAC Nurse and Anesthesia Request |                                    | Defend                    |                  |        |
|                    | SN - PAC Nurse Request                                                      | Se                                 | Deraut                    |                  |        |
|                    | 3N - FAC Other Request                                                      | =                                  |                           |                  |        |
|                    | SN - PAC Phone Request<br>SN - PAC/JRAC Surgery Booked                      |                                    |                           |                  |        |
|                    | SN - RASC Surgery PAC Screening                                             |                                    |                           |                  |        |
|                    | Unknown Request Queue                                                       | -                                  |                           |                  |        |
| 4 III              | V Show all                                                                  |                                    |                           |                  |        |
|                    | <u> </u>                                                                    |                                    |                           |                  |        |
|                    |                                                                             |                                    |                           | ОК               | Cancel |

23. Click the Patient's correct request list <SN- PAC Nurse/Anesthesia Screening>

- 24. Click the Blue Arrow
  - The SN-PAC Nurse/Anesthesia Screening Request list displays under the Selected Request List Window

| CSTSNIMOR          | KROOK RECSCHED                                  |                                                  | MRN: 700008714                       | DOB: 08-Dec-19 | 97       |
|--------------------|-------------------------------------------------|--------------------------------------------------|--------------------------------------|----------------|----------|
| e. Coronwon        | RBOOK, REGISCHED                                |                                                  | Age: 20 Years                        | Sex: Female    |          |
| CSTSNWORKBOOK, REG | Scheduling Criteria Summary General Details Ord | lers Guidelines Notification Conversation Summar | es Eligibility Booking Notes         |                |          |
| Surgery PAC        | Appointment Date                                | 12-Dec-2017                                      | 🚔 💌 11-Ja                            | n-2018         |          |
|                    | Request in:                                     | 1 Days                                           | - From: 12-De                        | ic-2017        | A<br>  V |
|                    | Mon Tue                                         | Wed                                              | Thu Fri                              | Sat            | Sun      |
|                    | Appointment Time                                |                                                  |                                      |                |          |
|                    | Time range:                                     | 0800                                             | 1800                                 |                |          |
|                    | Time restrictions:                              | AM Only                                          |                                      |                |          |
|                    | Request List                                    |                                                  |                                      |                |          |
|                    | All request lists:                              |                                                  | Selected request lists:              |                |          |
|                    | Appointment Neviews                             | Â                                                | SIN - PAC Nurse/Anestnesia Screening | 1              |          |
|                    | Firtura Requeste                                |                                                  |                                      |                |          |
|                    | Parahadi da Paraurata                           |                                                  |                                      |                |          |
|                    | Triage List                                     |                                                  |                                      |                |          |
|                    | Inage List                                      | =                                                |                                      |                |          |
|                    | watist                                          |                                                  |                                      |                |          |
|                    | MI BD Initial Queue                             |                                                  |                                      |                |          |
|                    | MI CT Initial Queue                             |                                                  | -                                    |                |          |
|                    | MICT P1                                         |                                                  |                                      |                |          |
|                    | MICT P2                                         |                                                  | 4                                    |                |          |
|                    | MICT P3                                         |                                                  | *                                    |                |          |
|                    | MICT P4                                         |                                                  | et Default                           |                |          |
|                    | MI EC Initial Queue                             |                                                  | or borden                            |                |          |
|                    | MIEC P1                                         |                                                  |                                      |                |          |
|                    | MLEC P2                                         |                                                  |                                      |                |          |
|                    | MLEC P3                                         |                                                  |                                      |                |          |
|                    | MI EC P4                                        |                                                  |                                      |                |          |
|                    | MLIB Initial Queue                              |                                                  |                                      |                |          |
|                    | MI MG Initial Quarter                           |                                                  |                                      |                |          |
|                    | MI MR Initial Quarter                           | -                                                |                                      |                |          |
|                    | V Show all                                      | *                                                |                                      |                |          |
|                    |                                                 |                                                  |                                      |                |          |
|                    | L                                               |                                                  |                                      |                |          |

25. Click **OK** 

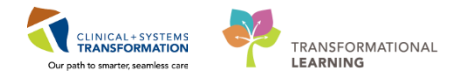

Request for Book Window Closes

The Request has now been put to the Request List Inquiry.

### **Access Request List Inquiry**

| Schedule Inquiry - Surgery PAC No Date Request C | Queue                                |                                 |                              |                            |                             |                       |                | () E              |
|--------------------------------------------------|--------------------------------------|---------------------------------|------------------------------|----------------------------|-----------------------------|-----------------------|----------------|-------------------|
| Task Edit View Help                              |                                      |                                 |                              |                            |                             |                       |                |                   |
| Task Earch Temp                                  |                                      |                                 |                              |                            |                             |                       |                |                   |
| 🖸 🌠 🌃 🖉 🔂 🗇 🎼 🎒 🖑 🔕 .                            | 🌂 👸 🗃 🖼 🚼 🚺 🎜 💐 🔕 🛽                  | 🔍 🕑 🖋 💰 🛯 🏁                     |                              |                            |                             |                       |                |                   |
|                                                  |                                      |                                 | MBN                          |                            | DOB-                        |                       |                |                   |
| lame:                                            |                                      |                                 |                              |                            |                             |                       |                |                   |
| danio.                                           |                                      |                                 | Age:                         |                            | Sex:                        |                       |                |                   |
|                                                  |                                      |                                 |                              |                            |                             |                       |                |                   |
| Request List                                     | Earliest Date Time Primary Procedure | Surgeon Specialty Primary Surge | on Patient Name              | Location                   | Appointment Type            | MRN BC PHN            | Birth Date     | Requ <sup>4</sup> |
|                                                  | 25-JUL-2016 18:00                    |                                 | TEST, CSTPRODBCRN            | LGH PreAnesthesia Clinic   | Surgery PAC w/ Screening    | 70000082              | 13-AUG-2016    | SN-F              |
| Inquiry:                                         | 10-AUG-2016 07:18                    |                                 | TEST, CSTPRODBCA             | LGH PreAnesthesia Clinic   | Surgery PAC w/ Screening    | 700000215 9878094323  | 06-SEP-2016    | SN - F            |
| Surgery PAC No Date Request Queue                | 22-AUG-2016 18:04                    |                                 | TEST, CSTPRODBC              | LGH PreAnesthesia Clinic   | Surgery PAC w/ Screening    | 70000080              | 16-AUG-2016    | SN-F              |
|                                                  | 01-SEP-2016 00:00                    |                                 | CSTPRODBCSN, SURGERYPACTWO   | LGH PreAnesthesia Clinic   | Surgery PAC w/ Screening    | 700000447 4598045809  | 01-OCT-1980    | SN-F              |
| Request List Queues:                             | 05-SEP-2016 07:45                    |                                 | CSTPRODBCSN, MEDSREC         | LGH PreAnesthesia Clinic   | Surgery PAC Anesthesia Only | 700000590 9876855423  | 01-OCT-1980    | SN-F              |
| SN - PAC Nurse/Anesthesia Screening +            | 05-SEP-2016 08:09                    |                                 | CSTPRODBCSN, WAITLIST        | LGH PreApesthesia Clinic   | Surgery PAC w/ Screening    | 700000521 0032487975  | 01-OCT-1970    | SN-F              |
|                                                  | 05-SEP-2016 08:16                    |                                 | CSTPRODBCSN, WAITLISTTWO     | LGH PreAnesthesia Clinic   | Surgery PAC w/ Screening    | 700000522 3490384234  | 01-OCT-1950    | SN - F            |
| Location type:                                   | 05-SEP-2016 08:40                    |                                 | CSTPRODBCSN DYNAMICDOCTHREE  | I GH PreAnesthesia Clinic  | Surgery PAC w/ Screening    | 700000591 2394328042  | 01-JAN-1950    | SN - F            |
| Surgery -                                        | 10-SEP-2016 13:14                    |                                 | ZZTEST, ANNIE                | LGH PreAnesthesia Clinic   | Surgery PAC w/ Screening    | 700000660 9878104843  | 04-OCT-2016    | SN-F              |
|                                                  | 12-SEP-2016 07:45                    |                                 | CSTPRODRCSN ANESTHESIA       | I GH PreApesthesia Clinic  | Sumery PAC w/ Screening     | 700000702 34534532435 | 01-OCT-1970    | SN - F            |
| Location:                                        | 18-SEP-2016 09:00                    |                                 | CSTSNBEZNOB STIBENT          | I GH PreApesthesia Clinic  | Sumery PAC w/ Screening     | 700000768 9878396126  | 17-0CT-1980    | SN - F            |
| LGH PreAnesthesia Clinic 🔶                       | 20.SEP.2016 10:17                    |                                 | CSTPRODBCSN MEDSBEC          | I GH PreApesthesia Clinic  | Surgery PAC w/ Screening    | 700000590 9876855423  | 01/OCT-1980    | SN . F            |
|                                                  | 25-SEP-2016 16:12                    |                                 | CSTSNKAT STKIT               | I GH PreApesthesia Clinic  | Summy PAC w/ Screening      | 700000842 9878395385  | 24-0CT-1993    | SN-F              |
|                                                  | 26-SEP-2016 09:59                    |                                 | CSTSNPANTSONFIRE STUARUAR    | I GH PreApesthesia Clinic  | Sumery PAC w/ Screening     | 700000870 9878395131  | 26-OCT-1980    | SN - F            |
|                                                  | 08-0CT-2016 08:50                    |                                 | CSTPRODBCSN MEREDITH         | I GH PreAnesthesia Clinic  | Summery PAC w/ Screening    | 700000165 9878395392  | 29-AUG-1980    | SN . F            |
|                                                  | 10-OCT-2016 07:30                    |                                 | CSTPRODECSN MEREDITH         | LGH PreApesthesia Clinic   | Surgery PAC w/ Screening    | 700000165 9878395392  | 29-AUG-1980    | SN - F            |
|                                                  | 16-0CT-2016 11-30                    |                                 | CSTSNARROW STGREEN           | I GH PreAperthesis Cinic   | Surgery PAC w/ Screening    | 700001202 9878391775  | 15-NOV-1970    | SN . F            |
|                                                  | 22 OCT 2016 09:00                    |                                 | COTORON STELECTIVE           | I GH Pro Accethosia Cinic  | Surgery Frie W/ Screening   | 700001202 9070300202  | 21 NOV 2000    | CN C              |
|                                                  | 24.007-2016 10:00                    |                                 | COTTAN STELECTIVE            | IGH ProApathasia Clinic    | Surgery FAC w/ Screening    | 700001238 3878386333  | 10. JAN. 1990  | SN . C            |
|                                                  | 24 OCT 2016 10:00                    |                                 | TECT TECT                    | LCH ProAssathasis Cisis    | Surgery FAC w/ Screening    | 700000000 0070300640  | 11 OCT 1995    | CN C              |
|                                                  | 240CT 2016 10:00                     |                                 | COTTON STOLDGERY             | LGH Pre Anasthasia Chris   | Surgery PAC w/ Screening    | 700000633 3676363346  | 01 NOV 2000    | SN 0              |
|                                                  | 25 OCT 2016 02:55                    |                                 |                              | IGH Pro/losethesia Cirilo  | Summer PAC w/ Screening     | 700001354 3676365676  | 10 MAR 2000    | SN . F            |
|                                                  | 25-0CT 2016 00.00                    |                                 | CSTSN, STSUDGERYTWO          | LCH PreAsethesia Chris     | Surgery FAC w/ Screening    | 700001351 0070305071  | 10 MAD 2000    | CNL               |
|                                                  | 20 OCT 2016 03:00                    |                                 | CSTREODENIKELLY STORAGE ANNE | LGH Pre Anesthesia Circia  | Surgery PAC w/ Screening    | 700001331 3070303071  | 04 APD 1000    | CN C              |
|                                                  | 250012010 07.00                      |                                 | COTPRODUCEN MEDEDITU         | LCH PreAriestinesia Cirile | Sugery PAC w/ Screening     | 700000434             | 20 AUC 1000    | CN C              |
|                                                  | 25-001-2010 10:00                    |                                 | COTTNODECSN, MERCENTIN       | LCII De Asethesia Ciric    | Surgery FAC w/ Screening    | 700001305 00703033332 | 25-NOU-1000    | CNL               |
|                                                  | 25001-2016 12:00                     |                                 | CSTREODARCH SUNOUESTE        | LGH Prevnesnesia Cinic     | Surgery PAC w/ Screening    | 700001363 3676366673  | 23400-1360     | CN C              |
|                                                  | 00 NOV 2010 03-10                    |                                 | COTRODANCH, SUNQUESTE        | LCH PreAnesthesia Ciric    | Surgery PAC w/ Screening    | 700001333 3676336004  | 21.000-13/6    | CN I              |
|                                                  | 03-NOV-2016 01:05                    |                                 | COTEN CTEANEELEICUT          | LCH PreAnestnesia Cinic    | Surgery FAC W/ Screening    | 700000335 5676366741  | 21-SEF-1300    | SN-F              |
|                                                  | 06-NOV-2016 07:30                    |                                 | CSTSN, STCANCELEIGHT         | LOH Prevnestnesia Ciric    | Surgery PAC w/ Screening    | 700001470 3878326477  | 14-3/4/14-13/0 | SIN - F           |
|                                                  | 06-NOV-2016 11:15                    |                                 | CSTPRODUCSN, DTNAMICDOCTWO   | LGH PreAnestnesia Cinic    | Surgery PAIC W/ Screening   | 700000453 9878310246  | 01-001-1976    | SIN-F             |
|                                                  | 00-NOV-2016 12:30                    |                                 | CSTONDAVICIND CTCAMAX        | LGH PreAnesthesia Cinic    | Surgery PAC w/ Screening    | 700001516 3878308042  | 06-DEC-1970    | CN C              |
|                                                  | 06-W0V-2016 13:30                    |                                 | CSTSNDAVISJNN, STSAMMIT      | LOH Prevnestnesia Ciric    | Surgery FAC w/ Screening    | 700001517 3878308035  | 00-DEC-1500    | SIN - F           |
|                                                  | 07-NOV-2016 08:30                    |                                 | CSTSN, STCANCELFOUR          | LGH PreAnestnesia Cinic    | Surgery PAC w/ Screening    | 700001460 9878327311  | 09-SEP-19/0    | SN-F              |
|                                                  | 08-NOV-2016 09:00                    |                                 | CSTSN, STBUMPINGUNE          | LGH PreAnestnesia Cinic    | Surgery PAC w/ Screening    | 700001522 9878305506  | 15-OC 1-1945   | SIN-F             |
|                                                  | 09-NOV-2016 08:00                    |                                 | LSTSN, STPOSTPONEONE         | LGH PreAnesthesia Clinic   | Surgery PAC w/ Screening    | 700001476 9878326209  | 12-MAR-1930    | SN-F              |
|                                                  | U9-NOV-2016 08:00                    |                                 | CSTPRODBCSN, DTNAMICDOCTHREE | LGH PreAnestnesia Cinic    | Surgery PAC w/ Screening    | /00000591 2394328042  | 01-JAN-1950    | SN-F              |
|                                                  | 12-NOV-2016 09:00                    |                                 | CSTSN, STPOSTPONETHREE       | LGH PreAnesthesia Clinic   | Surgery PAC w/ Screening    | /0000149/ 98/83225/3  | 30-MAR-1980    | SN-F              |
|                                                  | 12-NOV-2016 14:00                    |                                 | CSTSN, STPACFOUR             | LGH PreAnesthesia Cinic    | Surgery PAC w/ Screening    | /00001619 98/8280/91  | 12-AUG-1990    | SN-F              |
|                                                  | 13-NUV-2016 07:45                    |                                 | CSTPRODBCSN, WAITLISTTHREE   | LGH PreAnesthesia Clinic   | Surgery PAL w/ Screening    | /00000523 495/83495/  | 01-001-1970    | SN-F              |
|                                                  | 13-NOV-2016 08:35                    |                                 | USTPRODBCSN, DYNAMICDOC      | LGH PreAnesthesia Clinic   | Surgery PAC w/ Screening    | /00000420 3940358045  | 01-NOV-1990    | SN-F              |
|                                                  | 13-NOV-2016 09:00                    |                                 | CSTSNBRITE, STRAINBOW        | LGH PreAnesthesia Clinic   | Surgery PAC w/ Screening    | /0000150/ 9878321793  | 19-DEC-1990    | SN-F              |
|                                                  | 15-NOV-2016 09:30                    |                                 | USTPRODBCSN, SURGERYREQUEST  | LGH PreAnesthesia Clinic   | Surgery PAC w/ Screening    | /00000418 1249054950  | 01-OCT-1980    | SN - F            |
|                                                  | 16-NOV-2016 11:00                    |                                 | CSTSNTREE, STCHERRY          | LGH PreAnesthesia Clinic   | Surgery PAC w/ Screening    | /0000940 9878391886   | 11-OCT-1950    | SN - F            |
|                                                  | 19-NOV-2016 07:45                    |                                 | CSTPRODBCSN, WAITLISTTHREE   | LGH PreAnesthesia Clinic   | Surgery PAC w/ Screening    | 700000523 4957834957  | 01-OCT-1970    | SN - F            |
|                                                  | 19-NOV-2016 12:00                    |                                 | CSTPRODBCSN, WAITLIST        | LGH PreAnesthesia Clinic   | Surgery PAC w/ Screening    | 700000521 0032487975  | 01-OCT-1970    | SN - F            |
|                                                  | 21-NOV-2016 15:14                    |                                 | CSTDPRODSNGAGA_STLADY        | I GH PreAnesthesia Clinic  | Sumery PAC w/ Screening     | 700000363             | 03-SEP-1996    | SN - F            |

26. Click Request List Inquiry 📃 within the toolbar

• Schedule Inquiry- Request List by Location window displays

Within the Request List Inquiry, the PAC Clerk can do a variety of different activities to a Request. This can include monitoring the request list, cancelling a request, moving a request from one list to another, or completing the request into a confirmed date and time (Refer to the Scheduling Foundation Course) on how to complete the different variations.

There are two Inquiries that a PAC Clerk will need to schedule off of. This includes the Surgery PAC Request Queue and the Surgery PAC No Date Request Queue.

Within the Inquiries are Request List Queues. When given direction from the Screening Nurse, the Clerk can find requests within the Request List Queues to complete.

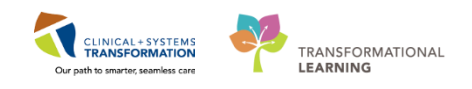

| Fields              | Description                                                                                                    |
|---------------------|----------------------------------------------------------------------------------------------------|
| Inquiry             | A way to search by certain criteria (e.g,<br>cancellations, requests) Note: Always<br>Select Inquiries prefixed with Surgery<br>PAC                  |
| Request List Queues | Hold lists of appointment requests<br>based on the type of appointment.<br><b>Note</b> : Always Select Request List<br>Queues prefixed with SN - PAC |
| Location Type       | Type of Location. Note: Always Select Surgery                                                                                                    |
| Location            | Surgical Area                                                                                                    |

### Activity 5.1b – Completing PAC Request off Request List

Use the following information to complete the search window:

- 27. Inquiry = Surgery PAC No Date Request Queue
- 28. **Request List Queues** = *SN PAC Nurse/Anesthesia Screening*
- 29. Location Type = Surgery
- *30.* Location = *LGH PreAnesthesia Clinic*
- 31. Click Find
  - Search Window Populates
- 32. Click the Patient

Patient's row is highlighted

- 3 Phone Call Attempt
  - 1. Right Click the PAC Request
  - 2. Click Contact
    - i. Contact Window Displays

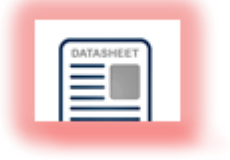

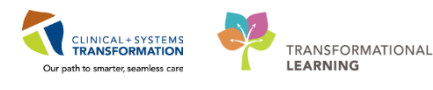

| Contact |                                                                                                |                |                  | · •ו      |
|---------|------------------------------------------------------------------------------------------------|----------------|------------------|-----------|
| Nomer   |                                                                                                | MRN: 700008714 | D0B: 08-Dec-1997 |           |
| Name: 0 | LSTSNWURKBUUK, REGSCHED                                                                        | Age: 20 Years  | Sex: Female      |           |
| B-€ CS  | General Summary Guidelines Notification Conversation Summaries Itineraries Locks Booking Notes |                |                  |           |
| ۰.      | Date:                                                                                          | Time:          |                  |           |
|         | 13-Dec-2017                                                                                    | 1018           | A.               |           |
|         | Comments:                                                                                      |                |                  |           |
|         | Phone Call Attempt 1                                                                           |                |                  | ^         |
|         |                                                                                                |                |                  |           |
|         |                                                                                                |                |                  |           |
|         |                                                                                                |                |                  |           |
|         |                                                                                                |                |                  |           |
|         |                                                                                                |                |                  |           |
|         |                                                                                                |                |                  |           |
|         |                                                                                                |                |                  |           |
|         |                                                                                                |                |                  |           |
|         |                                                                                                |                |                  |           |
|         |                                                                                                |                |                  |           |
|         |                                                                                                |                |                  |           |
|         |                                                                                                |                |                  |           |
|         |                                                                                                |                |                  |           |
|         |                                                                                                |                |                  |           |
|         |                                                                                                |                |                  |           |
| < - +   |                                                                                                |                |                  |           |
|         |                                                                                                |                | OK Car           | <b>CM</b> |

- 3. Enter Contact Comments <Phone Call Attempt 1>
- 4. Click **OK**

To Complete a patient's request into the Scheduling Grid

- 5. Right- click the Patient and click Complete Request from the drop-down list
  - Linked Appointments Window will display if the patient has a linked appointment. Click **OK** to close the window (Refer to the Scheduling Foundation Course)
  - Appointment Attributes window displays

| Appointment Attributes |                                                                 | ? 🗙    |
|------------------------|-----------------------------------------------------------------|--------|
|                        | Details Orders Resource List Guidelines Appointment Eligibility |        |
|                        | *Primary Surgeon:                                               |        |
|                        |                                                                 |        |
|                        | Additional Information:                                         |        |
|                        |                                                                 |        |
|                        |                                                                 |        |
|                        | Additional Provider:                                            |        |
|                        |                                                                 |        |
|                        | Urgent Request:                                                 |        |
|                        |                                                                 |        |
|                        | Private Surgical Comments:                                      |        |
|                        |                                                                 |        |
|                        |                                                                 | -      |
|                        | Public Surgical Comments:                                       |        |
|                        |                                                                 | ·      |
|                        |                                                                 | -      |
|                        |                                                                 |        |
|                        |                                                                 |        |
| <                      |                                                                 |        |
|                        | ОК                                                              | Cancel |

- 6. Enter Primary Surgeon, Plisvcr, Carlton
- 7. Click the Orders Tab

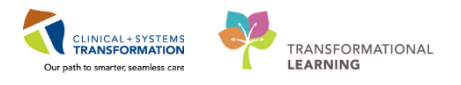

| 🛱 Appointment Attributes                                                       |                                                                                                    | ? 💌                    |
|--------------------------------------------------------------------------------|----------------------------------------------------------------------------------------------------|------------------------|
| Appointment Attributes     STSNWORKBOOK, REGSCHED     Surgery PAC w/ Screening | Details         Orders         Resource List         Guidelines         Appointment         Eligibility           CSTSNWORKBOOK, REGSCHED         *Primary Surgeon:<br>Plisvew, Tyler, MD         *Primary Procedure?:                                                                                                    |                        |
|                                                                                | Yes Duration:  Historical Average  Recent Average  Default  Default  Default  Default                                                                                                    | •<br>0<br>0<br>30<br>0 |
|                                                                                | Optional         Search         Existing Orders         Privileges         AOS         Required           PreAnesthesia         Clinic         Anesthesia         and Nurse Visit         PreAnesthesia         Clinic         Anesthesia         and Nurse Visit         PreAnesthesia         Clinic         Anesthesia         and Nurse Visit         Anesthesia         Anesthesia <td>0</td> | 0                      |
| < III >                                                                        | ОК                                                                                                    | Cancel                 |

- 8. Double click < PreAnesthesia Clinic Phone Call>
- 9. Click OK
- 10. **Note: If you see** a Duplicate Primary Order window here, **select** the PreAnesthesia Clinic Screening, then **click** the Select button.

|                                                                                                    |                                               |                         |                          |                             | MRN: 700008                |                                                          | DOB: 08-Dec-1997             |                     |                    |
|----------------------------------------------------------------------------------------------------|-----------------------------------------------|-------------------------|--------------------------|-----------------------------|----------------------------|----------------------------------------------------------|------------------------------|---------------------|--------------------|
| Name, CSTSNWORKBO                                                                                                    | OK, REGSCHED                                  |                         |                          |                             | Age: 20 Year               |                                                          | Sex: Female                  |                     |                    |
| 4 2017 ►                                                                                                    | Books Appointment                             |                         |                          |                             | Work in progress           |                                                          |                              |                     | Schedule           |
| ∢ December →<br>Su Mo Tu We Th Fr Sa                                                                                                    | Person name:<br>CSTSNWORKBOOK, REGSCHED       |                         |                          |                             | love                       | gery PAC w/ Screening (Saturday, 11-<br>Current Schedule | -Nov-2017)                   |                     | Confirm            |
| 26 27 28 29 30 <b>1 2</b><br><b>3 4 5 6 7 8 9</b>                                                                                                    | Appointment type:<br>Surgery PAC w/ Screening |                         |                          |                             | ear T                      | EGH PreAnesthesia Clinic                                 | oms                          |                     | Recur              |
| 10 11 12 13 14 15 16<br>17 18 19 20 21 22 23<br>24 25 26 27 28 29 20                                                                                                    | Appointment location:                         |                         |                          | A                           | NR                         | └-S Patient                                              |                              |                     | Suggest<br>Request |
| <b>31</b> 1 2 3 4 5 6                                                                                                    | LGH HeAnesthesia Clinic                       |                         |                          | Ψ                           |                            |                                                          |                              |                     | Insert             |
|                                                                                                    |                                               |                         |                          |                             | ៣៩                         |                                                          |                              |                     | -                  |
| LGH OCC Rm 7 (Exam) [0                                                                                                    | LGH OCC Rm 8 (Exam) [0]                       | LGH OCC Rm 9 (Exam) [0] | LGH OCC Rm 10 (Exam) [0] | LGH OCC Rm 11 (Consult) [0] | LGH OCC Phone 1 [0         | LGH OCC Phone 2 [0]                                      | LGH OCC Phone 3 [0]          | LGH OCC Phone       | : 4 [0]            |
| 7.05           7.10           7.15           7.20           7.25           7.30           7.35           7.45           7.45           7.50           7.55           7.55                 | SN PAC Nurse/Anesthesia                       |                         |                          |                             | SN PAC Nurse Phone Intervi | SN PAC Nurse Phone Interview                             | SN PAC Nurse Phone Interview | SN PAC Nume Phone I | Interview          |
| 8.00         8.00           8.01         8.01           8.10         8.01           8.21         8.20           8.20         8.20           8.30         8.33           8.40         8.40 | SN - BRFAK                                    | SN PAC/OCC              | SN PAC/OCC               |                             | SN - BRFAK                 | SN - RRFAK                                               | SN - BRFAK                   | SN - BRFAK          |                    |
| 8:50                                                                                                    |                                               |                         |                          |                             |                            | on oneset                                                | or one of                    | on onen             |                    |

- 11. Drag and drop the patient's request from the Work In progress window two weeks from today into the Scheduling Grid for <SN PAC Nurse Phone Interview> (Refer to the Scheduling Foundation Course)
  - Schedule Window Displays

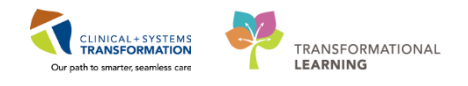

| Schedule - Surgery PAC w/ Screening                                                                                                    |
|----------------------------------------------------------------------------------------------------|
| Resource:                                                                                                    |
| LGH OCC Phone 1 🗸                                                                                                    |
| Default slot:                                                                                                    |
| SN PAC Nurse Phone Interview (7:45 - 8:45)                                                                                                    |
| Time:<br>0745                                                                                                    |
| Image: Second second second |
| Distinguish setup and cleanup durations                                                                                                    |
| Apply Duration Change to Order OK Cancel                                                                                                    |

### 12. Click OK

| Name: CSTSNW/OPKBO                                                                                                    |                                                                                                    |                           |                           |                                                                            |                                                       | MRN: 700008714                                           |                                                                                                    | D08: 08-Dec-1997 |            |                                       |
|----------------------------------------------------------------------------------------------------|----------------------------------------------------------------------------------------------------|---------------------------|---------------------------|----------------------------------------------------------------------------|-------------------------------------------------------|----------------------------------------------------------|----------------------------------------------------------------------------------------------------|------------------|------------|---------------------------------------|
| Mame. Coroitwonkbo                                                                                                    | OK, HEGSCHED                                                                                                    |                           |                           |                                                                            |                                                       | Age: 20 Years                                            |                                                                                                    | Sex: Female      |            |                                       |
| ₹ 2017 →                                                                                                    | Books Appointment                                                                                                 |                           |                           |                                                                            |                                                       | Work in progress:                                        |                                                                                                    |                  |            |                                       |
| Image: system         Image: system         Image: | Person name:<br>CSTSNWORKBOOK, REGSCHED<br>Appointment type:<br>Surgery PAC w/ Screening<br>Appointment location: |                           |                           |                                                                            | Nove ►                                                | CSTSNWOR                                                 | KBOOK, REGSCHED<br>VAC w/ Screening (Saturday, 11-1<br>nt Schedule<br>SH PreAnesthesia Clinic<br>LGH PreAnesthesia Clinic Roos<br>Patient | Nov-2017)<br>nz  |            | hedule<br>Confirm<br>Recur<br>Suggest |
| 24         25         26         27         28         29         30           31         1         2         3         4         5         6                                                                                                    | LGH PreAnesthesia Cinic                                                                                           |                           |                           | v                                                                          |                                                       |                                                          |                                                                                                    |                  | B          | equest                                |
|                                                                                                    |                                                                                                    |                           |                           |                                                                            |                                                       |                                                          |                                                                                                    |                  |            |                                       |
| Instruction         Instruction           7.00         7.00           7.00         7.00           7.00         7.00           7.00         7.00           7.00         7.00           7.00         7.00           7.00         7.00           7.00         7.00           7.00         7.00           7.00         7.00           7.00         7.00           7.00         7.00           7.00         7.00           7.00         7.00           7.00         7.00           7.00         7.00           7.00         7.00           7.00         7.00           7.00         7.00           7.00         7.00           7.00         7.00           7.00         7.00           7.00         7.00           7.00         7.00           7.00         7.00           7.00         7.00           7.00         7.00           7.00         7.00           7.00         7.00           7.00         7.00           7.00         7.00                                                                                                    | Cost OCC Fin 8 (Exam) [0]     Costd     SN PAC Nurse/Averthese                                                    | Corr OCC Fin S (Exam) [0] | Loft Occ Him 10 (Exam) (U | og <u>Estroce van Tricanaut</u> joj<br>SN- <i>Anathesio</i> logii Reserved | Cosed<br>Cosed<br>CSTSNWC<br>Surgery PA<br>PreAnesthe | DRKBOOK, REGS<br>(2w) Streening<br>esia Clinic Phone Cal | Cored Sti PAC Nose Phone Vennew                                                                                                    | Cosed            | Cosed      |                                       |
| 8:00         8:00           8:00         8:00           8:00         8:00           8:00         8:00           8:20         8:20           8:20         8:30           8:30         8:30           8:30         8:30           8:35         8:40           8:46         8:46                                                                                                    | SN- BREAK                                                                                                    | ISN PACIOCC               | SN PACIOCC                |                                                                            | Playce, Ty<br>1 Hour(s)<br>Pending<br>SN - BREAM      | vier. MD                                                 | SN - BREAK                                                                                                    | SN - BREAK       | SN - BREAK |                                       |

- 13. Patient displays in the Scheduling Grid In a Pending State
- 14. Click Confirm
- 15. Confirm Window Displays
- 16. Click **OK**
- 17. Encounter Selection Window Displays
- 18. Click Add Enc
- 19. Available Conversation Window Displays

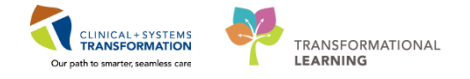

### 4 Cre

Creating a Pre-Register Outpatient Encounter

PAC Appointments do not use the same Encounter type as a Surgical Appointment. For PAC visits we use Outpatient Encounters.....

| 4 Available Conversations                             | × |
|-------------------------------------------------------|---|
| Please select the conversation you would like to use: |   |
| Pre-Register Outpatient                               | • |
| ОК                                                    |   |

- 1. Click Pre-Register Outpatient
- 2. Click OK
- 3. Click Close to close the External MPI window
- 4. If you see the message below, click OK.
- 5. Pre-Register Outpatient window displays

| Pre-Register Outpatient             |      |                                |                               |           |                         |                      |                 |                     |              |                              |             |            |
|-------------------------------------|------|--------------------------------|-------------------------------|-----------|-------------------------|----------------------|-----------------|---------------------|--------------|------------------------------|-------------|------------|
| Medical Record Number.<br>700008714 | Er   | ncounter Number                | Last Name:<br>CSTSNWORKBOOK   |           | First Name:<br>REGSCHED | Middle Name:         | Preferred Name: | Previous Last Name: | Maiden Name: | Date of Birth<br>08-Dec-1997 | Age:<br>20Y |            |
| Gender:<br>Female                   | . 9  | C PHN:<br>1876414662           | Pre-Reg Status:<br>Incomplete |           | Images                  |                      |                 |                     |              |                              |             |            |
| ALERTS Patient Informatio           | n Er | ncounter Information Insurance | e Insurance Summary A         | dditional | Contacts                |                      |                 |                     |              |                              |             |            |
|                                     |      |                                |                               |           |                         |                      |                 |                     |              |                              |             |            |
| Pre-Outpatient                      | ٠    | Anesthesiology                 | PAC Visit                     |           | Heterial Source.        | •                    |                 |                     |              |                              |             |            |
| - Location                          |      | Building                       | Link /Claim                   |           |                         |                      |                 |                     |              |                              |             |            |
| LGH PAC                             |      | LGH PAC ·                      | LGH PAC                       |           |                         |                      |                 |                     |              |                              |             |            |
| - Care Providers                    |      |                                |                               |           |                         |                      |                 |                     |              |                              |             |            |
| Attending Provider                  |      | Primary Care Provider (PCP)    | PCP Verified?                 |           | Referring Provider      |                      |                 |                     |              |                              |             |            |
| - Patient Privacy                   |      |                                |                               |           |                         |                      |                 |                     |              |                              |             |            |
| Visitor Status:                     | -    |                                |                               |           |                         |                      |                 |                     |              |                              |             |            |
| Comment                             |      |                                |                               |           |                         |                      |                 |                     |              |                              |             |            |
| Comment                             |      |                                |                               |           |                         |                      |                 |                     |              |                              |             |            |
|                                     |      |                                |                               |           |                         |                      |                 |                     |              |                              |             |            |
|                                     |      |                                |                               |           |                         |                      |                 |                     |              |                              |             |            |
| Previous Comments:                  |      |                                |                               |           |                         |                      |                 |                     |              |                              |             |            |
|                                     |      |                                |                               |           |                         |                      |                 |                     |              |                              |             | Ç 📖        |
| - Account Data                      |      |                                |                               |           |                         |                      |                 |                     |              |                              |             |            |
| Pre-Reg Date                        |      | Pre-Reg Time:                  | Pre-Reg User Name:            |           | Estimated Arrive Date:  | Estimated Anive Time |                 |                     |              |                              |             |            |
| 12-Dec-2017                         |      | 08:40                          | TestSX, Scheduler             | r-Periop  | 13-Dec-2017             | • 00.00              | ÷               |                     |              |                              |             |            |
|                                     |      |                                |                               |           |                         |                      |                 |                     |              |                              |             |            |
|                                     |      |                                |                               |           |                         |                      |                 |                     |              |                              |             |            |
|                                     |      |                                |                               |           |                         |                      |                 |                     |              |                              |             |            |
|                                     |      |                                |                               |           |                         |                      |                 |                     |              |                              |             |            |
|                                     |      |                                |                               |           |                         |                      |                 |                     |              |                              |             |            |
|                                     |      |                                |                               |           |                         |                      |                 |                     |              |                              |             |            |
|                                     |      |                                |                               |           |                         |                      |                 |                     |              |                              |             |            |
|                                     |      |                                |                               |           |                         |                      |                 |                     |              |                              |             |            |
|                                     |      |                                |                               |           |                         |                      |                 |                     |              |                              |             |            |
|                                     |      |                                |                               |           |                         |                      |                 |                     |              |                              |             |            |
|                                     |      |                                |                               |           |                         |                      |                 |                     |              |                              |             |            |
|                                     |      |                                |                               |           |                         |                      |                 |                     |              |                              |             |            |
|                                     |      |                                |                               |           |                         |                      |                 |                     |              |                              |             |            |
|                                     |      |                                |                               |           |                         |                      |                 |                     |              |                              | Comple      | ete Cancel |

- 6. In the Patient Information tab, select Home Phone in the Preferred Phone field.
- 7. Click Encounter Information Tab

Use the following information to complete the Pre-Register Outpatient Encounter:

- **Encounter Type** = *Pre-Outpatient*
- Medical Service = Anesthesiology
- **Reason for Visit** = PAC Visit
- **Building** = *LGH PAC*

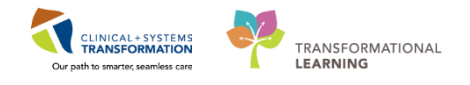

- Unit/Clinic = LGH PAC
- Estimated Arrive Date = <Today's Date>
- Estimated Arrive Time = <Current Time>
- 8. Click **Complete** 
  - a. Pre-Register Outpatient window displays
- 9. Click OK
- 10. Appointment is now confirmed within the scheduling grid
- 5 Patients Outside the Requested Range

If a patient's request is scheduled outside of a two week radius, the system will prompt you with this error:

| Outside Requested Range                                                                                                    |   |
|----------------------------------------------------------------------------------------------------|---|
| You have selected a date or time outside of the requested scheduling range of<br>Saturday, November 11, 2017 - Wednesday, January 10, 2018 at 15:15 - 23:59<br>on Monday, Tuesday, Wednesday, Thursday, Friday. |   |
| Cancel Override Guidelines                                                                                                    | ] |

### Click **Override** to Disable the Prompt.

| Outside Requested Range | ×   |
|-------------------------|-----|
| Override                |     |
|                         |     |
| *Ovemde Reason:         |     |
| SN - Scheduling PAC     | - I |
| Comment text:           |     |
|                         | *   |
|                         |     |
|                         |     |
|                         |     |
|                         |     |
|                         |     |
|                         |     |
|                         | -   |
|                         |     |
|                         |     |
| OK Can                  | cel |
|                         |     |

Select your override Reason **<SN-Scheduling PAC>** and Click **OK**. After that, carry on with your normal scheduling process.

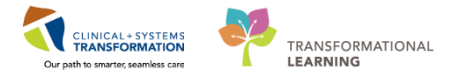

6 Linked Appointments

Appointment link functionality allows you to manually tie two unrelated appointments together for a particular patient situation (e.g., a Patient's Elective appointment can be linked to their PAC Appointment)

You have two options for linking appointments:

Option 1: Link to an existing (previously confirmed) appointment

Option 2: Link to a new appointment

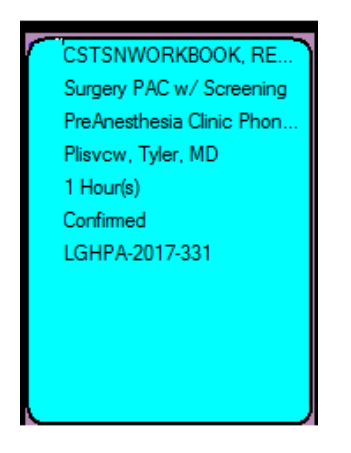

**Note:** If the Patient's PAC Appointment does not have a Linked Appointment Icon associated Surgical Appointment (Refer to the Scheduling Foundation Course) on how to set a link.

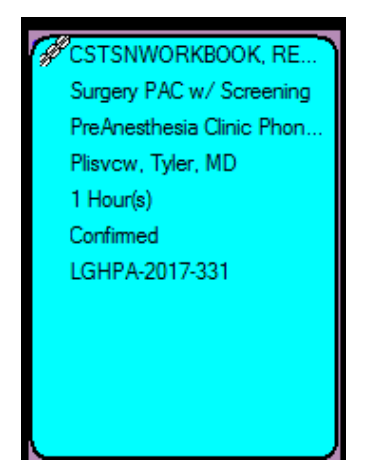

**Note:** If the Patient has a **Linked Appointment** icon **2**, this signifies that two or more appointments have been tied together to the confirmed PAC Appointment.

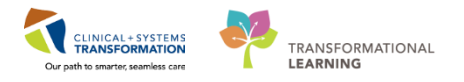

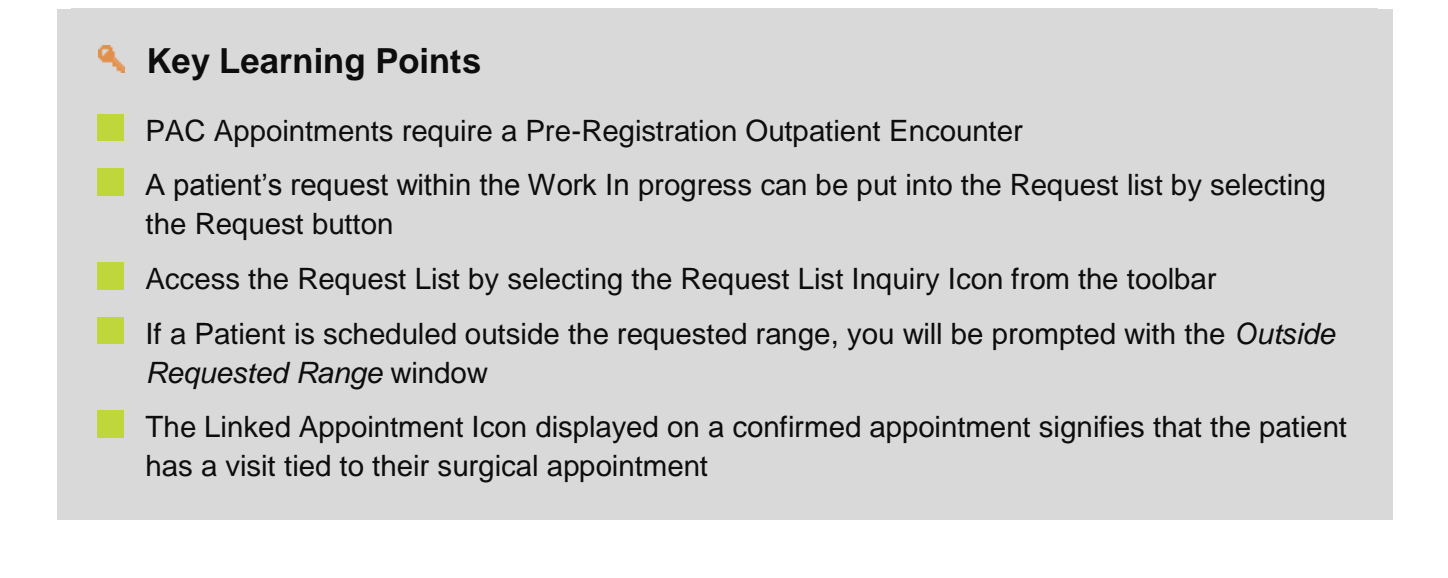

1

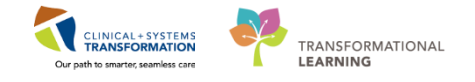

# Activity 5.2 – Perform a Surgical Case Check-In

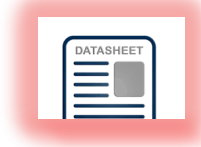

Login to PowerChart and access Perioperative Tracking.

Check In Patient In Perioperative Tracking is only done for Minor Procedures and PAC Appointments.

| PowerChart Organizer for TestSX, Scheduler-Perioperative2                     |                                                            |                                        |                                        |                               |                                                     |
|-------------------------------------------------------------------------------|------------------------------------------------------------|----------------------------------------|----------------------------------------|-------------------------------|-----------------------------------------------------|
| Task Edit View Patient Chart Links Case Actions Provider List                 | Help                                                       |                                        |                                        |                               |                                                     |
| Perioperative Tracking 🛔 Patient List 📁 Case Selection 🎬 Time-Critical Proces | ures 🎬 LearningLIVE 🚽 🗟 CareConnect 😋 PHSA PACS 🧟          | VCH and PHC PACS 🕄 MUSE 🔇 FormFast WFI |                                        |                               |                                                     |
| 📆 🔤 🎽 AdHoc 🔒 PM Conversation 🔹 🕂 Add 🔹 📻 Documents 🝙 Discern                 | Reporting Portal 🖀 Report Builder 🏙 Scheduling Appointment | Book 🔯 Report Manager 🎇 Staff Assign   |                                        |                               |                                                     |
| 🙀 Patient Health Education Materials 🙀 Policies and Guidelines 😭 UpToDate     |                                                            |                                        |                                        |                               |                                                     |
|                                                                               |                                                            |                                        |                                        | •                             | الله Recent - Name - ۹                              |
| Perioperative Tracking                                                        |                                                            |                                        |                                        | (D) Fu                        | ll screen 🛛 🛱 Print 🕹 0 minutes ago                 |
| SGH Pref Card SGH Emergency List SGH<br>LGH Case Communication LGH Pref Card  | PreOp SGH Intraop SGH OB Vie<br>LGH Emergency List LGH PAC | W GGH Case Communication               | LGH Endo Incomplete<br>LGH MTR IntraOp | LGH Endo PreOp<br>LGH OB View | LGH Endo PostOp<br>LGH ASC PreOp                    |
| Filter: LGH PAC Today 🔹 💌 🔞 📾 🌳 🚺   Total Cases: 3 Patien                     | t: CSTSNWORKBOOK, REG •                                    |                                        |                                        |                               |                                                     |
| Status PAC Time PAC Location                                                  | Patient Age/Sex Alerts                                     | Allergy Anesthesiologist               | Old Chart Status Proc. Date            | Procedure Su                  | rgeon PAC Visit Type                                |
| LGH OCC Rm 8 (Exam) (1 case)                                                  |                                                            |                                        |                                        |                               |                                                     |
| 12-Dec-2017<br>09:00:00                                                       | CSTSNWORKBOOK, 20 years /<br>REGSCHED Eemale               | <b>9</b>                               |                                        | Pli                           | svcw, Tyler, MD PreAnesthesia C<br>Anesthesia Visit |

1. Select the LGH PAC view.

Note: For Minor Appointments, select LGH MTR IntraOp View

- 2. Select the patient.
- 3. Click Surgical Check In
  - If the Location Selection window displays, follow these instructions:

| Location Selection                                                                                                    |                                                                   |           |
|----------------------------------------------------------------------------------------------------|-------------------------------------------------------------------|-----------|
|                                                                                                    | Area Selection                                                    |           |
| Existing                                                                                                    | Recent                                                            |           |
| <ul> <li>□□· 【二 LGH Endose</li> <li>□□· 【二 LGH Main C</li> <li>□□· 【二 LGH MTR</li> <li>□□· 【二 LGH Out of</li> <li>□□· 【二 LGH PreAnd</li> <li>□□· 【二 LGH Private</li> <li>□□· 【二 LGH Private</li> <li>□□· 【二 LGH Private</li> <li>□□· 【二 LGH Private</li> <li>□□· 【二 LGH Private</li> <li>□□· 【二 SGH Main C</li> <li>□□· 【二 SGH Out of</li> </ul> | OR<br>OR<br>esthesia Clinic<br>Clinic<br>dation Rooms<br>DR<br>OR |           |
| Start Location:                                                                                                    |                                                                   |           |
| Area                                                                                                    | 2                                                                 | OK Cancel |

4. Click LGH PreAnesthesia Clinic

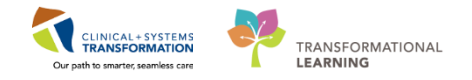

- 5. Click OK
  - SurgiNet: Surgical Case Check-In window displays

| ✓ SurgiN                                           | SurgiNet: Surgical Case Check-In                                                                                              |                              |                |                          |              |                |                    |                                                 |                     |                     |
|----------------------------------------------------|----------------------------------------------------------------------------------------------------|------------------------------|----------------|--------------------------|--------------|----------------|--------------------|-------------------------------------------------|---------------------|---------------------|
| Check                                              | y Check In Associate Encounter Change Add-On Status Sign Document   Print ▼ Preview ▼   🗱 Location (LGH PreAnesthesia Clinic) |                              |                |                          |              |                |                    |                                                 |                     |                     |
| Select By<br>Date<br>Percent<br>Cas<br>Prove<br>MR | y:<br>son<br>e Number<br>vider<br>N                                                                                           | Criteria:<br>* From Date: 13 | -Dec-2017      | • * To Date: 13-Dec-2017 | A V Retr     | ieve           |                    |                                                 |                     |                     |
| Add-On                                             | Status (                                                                                                    | Checked In                   | Surgery Time 🛦 | Person Name              | FIN          | Case Number    | Primary Surgeon    | Primary Procedure                               | Procedure Free Text | OR                  |
|                                                    | [                                                                                                    |                              | 07:45          | CSTSNWORKBOOK, REGSCHED  | 700000016443 | LGHPA-2017-333 | Plisvcw, Tyler, MD | PreAnesthesia Clinic Anesthesia and Nurse Visit |                     | LGH OCC Rm 8 (Exam) |

- - Check In window displays

| 🔁 Check In                                                                   | ? 🔀                                                         |
|------------------------------------------------------------------------------|-------------------------------------------------------------|
|                                                                              | MRN: 700008714 DOB: 08-Dec-1997                             |
| Name. CSTSNWORKBOOK, REGSCHED                                                | Age: 20 Years Sex: Female                                   |
| CSTSNWORKBOOK, REGSCHED neral Summary Details Orders Guidelines Notification | on Conversation Summaries Itineraries Locks Eligibility < 🕨 |
| Surgery PAC     Date:                                                        | Time:                                                       |
| 12-Dec-2017                                                                  | 1606                                                        |
| Tracking location:                                                           | _                                                           |
| <none></none>                                                                | •                                                           |
| Comments:                                                                    |                                                             |
|                                                                              | A                                                           |
|                                                                              |                                                             |
|                                                                              | -                                                           |
| Duras News                                                                   |                                                             |
| CSTSNWORKBOOK, REGSCHED Pre-Outpatient                                       |                                                             |
|                                                                              |                                                             |
|                                                                              |                                                             |
| Guar Pmt Enc Pm                                                              | View Modify SetEnc Chames                                   |
|                                                                              |                                                             |
| Request Information                                                          |                                                             |
| Status of medical record request:                                            |                                                             |
|                                                                              |                                                             |
|                                                                              |                                                             |
|                                                                              | OK Cancel                                                   |

### 7. Click OK

| 🖌 SurgiNet: Surgical (                               | Case Check-In                                                                                                    |                         |                    |                               |                                       |                     |                     |              | - 0 <mark>-</mark> × |
|------------------------------------------------------|----------------------------------------------------------------------------------------------------|-------------------------|--------------------|-------------------------------|---------------------------------------|---------------------|---------------------|--------------|----------------------|
| Issk Help                                            |                                                                                                    |                         |                    |                               |                                       |                     |                     |              |                      |
| 🖌 Check In Assoc                                     | 🗸 Check In Associate Encounter Change Add-On Status Sign Document   Print + Preview + 🗱 Location (LGH PreAnesthesia Clinic)                                                                           |                         |                    |                               |                                       |                     |                     |              |                      |
| Select By:                                           | Criteria:                                                                                                    |                         |                    |                               |                                       |                     |                     |              |                      |
| Date     Person     Case Number     Provider     MRN | Sect of y     Class       © Date     © Date       © Peson     Class Number       © Case Number     * From Date:       13-Dec-2017     © w       * To Date:     13-Dec-2017       © WRN     * To Date: |                         |                    |                               |                                       |                     |                     |              |                      |
| Add-On Star Ch                                       | ecked In Surgery Time ▲                                                                                                    | Person Name             | FIN Case 1         | Number Primary Surgeon        | Primary Procedure                     | Procedure Free Text | OR                  | Surgery Date |                      |
|                                                      | 12-Dec-2017 16:06 09:00                                                                                                    | CSTSNWORKBOOK, REGSCHED | 7000000016443 LGHP | A-2017-328 Plisvow, Tyler, MD | PreAnesthesia Clinic Anesthesia Visit |                     | LGH OCC Rm 8 (Exam) | 13-Dec-2017  |                      |

### Key Learning Points

Surgical Case Check-In applies to PAC appointments and Minor Procedure Appointments

1

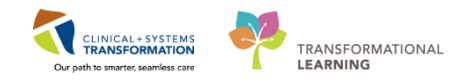

# Activity 5.3 – Navigate Perioperative Tracking and Setting an Event

Login to PowerChart and access Perioperative Tracking.

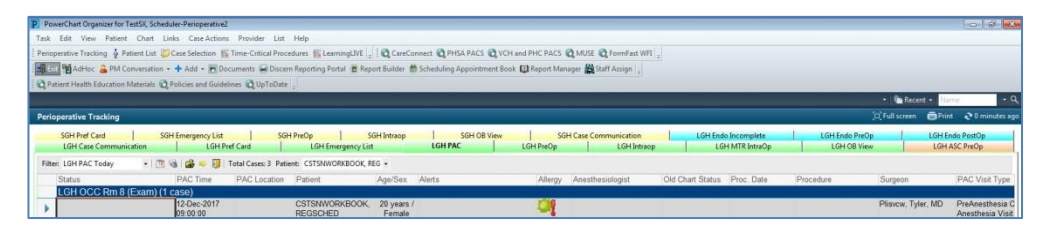

- 1. Click the corresponding Tracking view where the Bumped patient is displayed. For this activity, click **LGH PAC** Tracking View
- 2. Right click anywhere on the patient's row and select Set Events from the drop down list

| Case 1            | racking Set Events                                   |             |                                                       |        |                   | - d 💌     |
|-------------------|------------------------------------------------------|-------------|-------------------------------------------------------|--------|-------------------|-----------|
| Name:             | CSTSNWORKBOOK R                                      |             | Surg Start Time: 09:00                                |        | Anesthesiologist: |           |
| OR:<br>Procedu    | LGH OCC Rm 8 (Exam)<br>e: PreAnesthesia Clinic Anest | hesia Visit | Surgeon: Plisvow, Tyler, MD<br>Case #: LGHPA-2017-328 |        |                   |           |
| Intel 100         |                                                      | Detr        | Tested Ites News                                      |        |                   |           |
| 0 Status<br>n PAC | Chart<br>Received                                    | 12-Dec-2017 | 8.58 Pt. in Waitin                                    | g Room |                   |           |
| Iow NP            | Chart<br>Requested                                   |             |                                                       |        |                   |           |
| uno Sh            | EKG                                                  |             |                                                       |        |                   |           |
| Patien<br>Pre0    | Lab Results<br>Available                             |             |                                                       |        |                   |           |
| Bumped            | PAC Phone<br>Attempt 1.                              |             |                                                       |        |                   |           |
| hasell            | PAC Phone<br>Attempt 2.                              |             |                                                       |        |                   |           |
| hase I/P          | PAC Phone<br>Attempt 3.                              |             |                                                       |        |                   |           |
|                   | PAC Left<br>Message.                                 |             |                                                       |        |                   |           |
| Phone             | PAC Pt. Request<br>Call Back.                        |             |                                                       |        |                   |           |
| PostOp            | PAC<br>Complete                                      |             |                                                       |        |                   |           |
| lation            | Seen by<br>Anesthesia                                |             |                                                       |        |                   |           |
| itts iso          | Seen by Nurse                                        |             |                                                       |        |                   |           |
| art Ale           | Seen by Other                                        |             |                                                       |        |                   |           |
| Case C            |                                                      |             |                                                       |        |                   |           |
|                   |                                                      |             |                                                       |        |                   |           |
|                   |                                                      |             |                                                       |        |                   | OK Cancel |

• Case Tracking Set Events window displays

- 3. Click the **PAC** tab on the left
- 4. Click on Pt. in Waiting Room
- 5. Click OK

| Perioperative Tracking                  |                                     |                                          |                             |                    |                                                          | (D) Full sc                   | reen 👼 Print 😌 0 minutes ag      |
|-----------------------------------------|-------------------------------------|------------------------------------------|-----------------------------|--------------------|----------------------------------------------------------|-------------------------------|----------------------------------|
| SGH Pref Card<br>LGH Case Communication | SGH Emergency List<br>LGH Pref Card | SGH PreOp SGH Intr<br>LGH Emergency List | ICP SGH OB View             | w SGH Case Communi | cation LGH Endo Incomplete<br>GH Intraop LGH MTR IntraOp | LGH Endo PreOp<br>LGH OB View | LGH Endo PostOp<br>LGH ASC PreOp |
| Filter: LGH PAC Today +                 | 🛅 🚳   🍰 🤹 🛐   Total Cases: 3        | B Patient: CSTSNWORKBOOK, REG +          |                             |                    |                                                          |                               |                                  |
| Status                                  | PAC Time PAC Loci                   | ation Patient                            | Age/Sex Alerts              | Allergy            | Anesthesiologist Old Chart Status                        | Proc. Date Procedure          | Surgeon                          |
| LGH OCC Rm 8 (Exan                      | n) (1 case)                         |                                          |                             |                    |                                                          |                               |                                  |
| •                                       | 12-Dec-2017 Pt. in Wa<br>09:00:00   | iting Room CSTSNWOR<br>REGSCHED          | KBOOK, 20 years /<br>Female | ្ដ                 |                                                          |                               | Plisvcw, Tyler, MD               |

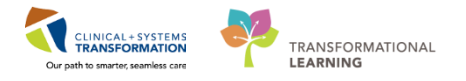

## Key Learning Points

Communicate the patient's current location by setting the Patient in Waiting Room Event

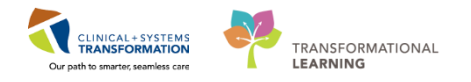

## Activity 5.4 – Activate Orders

### 1

### Opening the patient's chart in Perioperative Tracking

- 1. Select the appropriate patient by clicking on the row. A Blue arrow will appear.
- 2. Double click the Blue arrow next to the patient's chart to open their chart.
- If this is the first-time logging in a patient's chart, the Assign a Relationship window will display, verify this is the correct patient. Select Scheduling Clerk to assign relationship.
   Note: If this is the wrong patient, click the cancel button to return to Tracking View.
- 4. Click OK
- 5. **Perioperative Summary** displays when you access a patient's chart. Verify this is the correct patient's chart that has opened.

### 2 To navigate the **Order Page** and review the orders:

#### Orders Overview

| CSTSNWORKBOOK, REGSO             | CHED 🗵           |                                 |                               |             |                                   |                               |      |                                   |                                                 | List 🔿 🥻 🖀 Recen      | it - Name | - Q                                                                                                    |
|----------------------------------|------------------|---------------------------------|-------------------------------|-------------|-----------------------------------|-------------------------------|------|-----------------------------------|-------------------------------------------------|-----------------------|-----------|----------------------------------------------------------------------------------------------------|
| CSTSNWORKBOOK, REGS              | CHED             | DOB:08-Dec-1997<br>Age:20 years | MRN:70000871<br>Enc:700000001 | .4<br>6533  | Code Status:                      |                               |      | Process:<br>Disease:              | Location:I<br>Enc Type:C                        | .GH PAC<br>Dutpatient |           |                                                                                                    |
| Allergies: Allergies Not Recorde | d                | Gender:Female                   | PHN:98764146                  |             | Dosing Wt:                        |                               |      | Isolation:                        | Attending:                                      |                       |           |                                                                                                    |
| Menu                             | < > -   <b>≜</b> | Orders                          |                               |             |                                   |                               |      |                                   |                                                 |                       | (C) Print | net the test of the test of the test of the test of the test of the test of the test of the test of test of te |
| Perioperative Summary            | 🕂 Add   🖓 Docur  | ment Medication by Hx   🚴       | Check Interactions            |             |                                   |                               |      |                                   |                                                 | Reconciliation Statu  | JS        |                                                                                                    |
|                                  |                  |                                 |                               |             |                                   |                               |      |                                   |                                                 | Meds History          | Admissio  | n 🙂 Outpatient                                                                                                    |
| Patient Information              | Orders Documen   | nt In Plan                      |                               |             |                                   |                               |      |                                   |                                                 |                       |           |                                                                                                    |
| Documentation 🛛 🕂 Add            |                  |                                 | K                             | Distant     | AL 4 - 6 0 - 4 1 AL 6 6           | adam 1410 day 5 Days          |      |                                   |                                                 |                       |           | and the Order                                                                                                    |
| Form Browser                     | Orders for Signs | View                            | 1                             | Displayed A | All Active orders ( All mactive c | inders ( All Orders 5 D'ays i | ack  |                                   |                                                 |                       |           | row more unders                                                                                                    |
| CareConnect                      | Plans            | nuie                            |                               | Ð           | 🕅 Order Name                      | Status                        | Dose | Details                           |                                                 |                       |           |                                                                                                    |
| Allergies                        | Document In      | Plan                            |                               | ⊿ Labora    | tory                              |                               |      |                                   |                                                 |                       |           |                                                                                                    |
|                                  | Suggested Plans  | s (0)                           |                               |             | Glucose Random                    | Future (On Hold)              |      | Blood, Routine, *Est. Collection: | 21-Dec-2017 +/- 2 day, once, Order for future v | isit                  |           |                                                                                                    |
| Diagnoses and Problems           | Orders           |                                 |                               |             |                                   |                               |      |                                   |                                                 |                       |           |                                                                                                    |
|                                  | Admit/Tran       | nsfer/Discharge                 |                               |             |                                   |                               |      |                                   |                                                 |                       |           |                                                                                                    |
| Results Review                   | Status           |                                 |                               |             |                                   |                               |      |                                   |                                                 |                       |           |                                                                                                    |
| Orders 🕂 Add                     | Activity         | c                               |                               |             |                                   |                               |      |                                   |                                                 |                       |           |                                                                                                    |
| Perioperative Doc                | Diet/Nutriti     | ion                             |                               |             |                                   |                               |      |                                   |                                                 |                       |           |                                                                                                    |
|                                  | Continuous       | s Infusions                     |                               |             |                                   |                               |      |                                   |                                                 |                       |           |                                                                                                    |
|                                  | - Medication     | 5                               |                               |             |                                   |                               |      |                                   |                                                 |                       |           |                                                                                                    |
|                                  | Blood Prode      | ucts                            |                               |             |                                   |                               |      |                                   |                                                 |                       |           |                                                                                                    |
|                                  | 🗾 Laboratory     |                                 |                               |             |                                   |                               |      |                                   |                                                 |                       |           |                                                                                                    |
|                                  | - Diagnostic     | Tests                           |                               |             |                                   |                               |      |                                   |                                                 |                       |           |                                                                                                    |
|                                  | Procedures       |                                 |                               |             |                                   |                               |      |                                   |                                                 |                       |           |                                                                                                    |

1. Select Orders from the Menu

**Note**: if you do not have orders displaying, follow these steps:

1. Click the Blue Hyperlinked Displayed Title Above the Orders Window

| Stat     |
|----------|
| No order |
|          |

2. Select All Active Orders from the drop-down and Click Apply. All Active Orders Will display

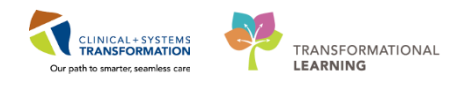

| Order statuses to view<br>Active statuses:<br>Ordered<br>InProcess<br>Future<br>Incomplete<br>Suspended<br>On Hold, Med Student<br>Include all days | Inactive statuses:<br>Discontinued<br>Canceled<br>Completed<br>Pending Complete<br>Voided<br>Voided<br>Transfer/Canceled<br>Include all days | Load the following types of orders          Inpatient orders         Ambulatory (In Office) orders         Prescriptions         Documented medications         Miscellaneous         Show individual instances for continuing orders         Inactive Regimen Filter         Inactive Plan Filter |
|----------------------------------------------------------------------------------------------------|----------------------------------------------------------------------------------------------------|----------------------------------------------------------------------------------------------------|
| Include number of days:     Save                                                                                                    | Save As Apply New                                                                                                    | Remove Cancel                                                                                                    |

|   | Displayed: All Active Orders   All Inactive Orders   All Active Orders |                |           |      |                                                                                     |    |
|---|------------------------------------------------------------------------|----------------|-----------|------|-------------------------------------------------------------------------------------|----|
|   | <i>S P</i>                                                             | Order Name     | Status    | Dose | Details                                                                             |    |
|   | ⊿ Laboratory                                                           |                |           |      |                                                                                     |    |
|   |                                                                        | Glucose Random | Future (O |      | Blood, Routine, *Est. Collection: 12-Feb-2018 +/- 2 day, once, Order for future vis | it |
| Ш |                                                                        |                |           |      |                                                                                     |    |
| Ш |                                                                        |                |           |      |                                                                                     |    |
| Ш |                                                                        |                |           |      |                                                                                     |    |
| Ш |                                                                        |                |           |      |                                                                                     |    |
|   |                                                                        |                |           |      |                                                                                     |    |

Note: if you do see Orders, continue here:

On the left side of the Orders Page is the Navigator (View) which includes several categories including:

- Plans
- Categories of Orders
- Medication History
- Reconciliation History

On the right side is the Order Profile where you can:

• Review the list of orders

Moving the mouse over order icons allows you to hover to discover additional information. Orders are classified by status including:

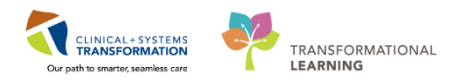

|   | S  | ₿?         |              | 7    | Order Name                   |        | Status     | Dose | Details                                                                                                    | * |
|---|----|------------|--------------|------|------------------------------|--------|------------|------|----------------------------------------------------------------------------------------------------|---|
|   |    | <b>f</b> b |              | 2    | Insert Periphe               | ral IV | Processing |      | 20-Nov-2017 11:46 PST                                                                                                    |   |
|   |    | 9          |              | 2    | Insert Urinary               | Cath   | Proposal   |      | 20-Nov-2017 11:31 PST, Indwelling                                                                                         |   |
|   |    | ð          | $\checkmark$ | 2    | Morse Fall Ris<br>Assessment | k      | Ordered    |      | 17-Nov-2017 14:05 PST, Stop: 17-Nov-2017 14:05 PST<br>Order entered secondary to inpatient admission.                     | = |
|   |    | 0          |              | 2    | Vital Signs                  |        | Proposal   |      | 20-Nov-2017 11:25 PST, q4h while awake                                                                                    |   |
| ► |    | ٠          | $\checkmark$ | 뚳 😨  | Vital Signs                  |        | Ordered    |      | 17-Nov-2017 16:24 PST                                                                                                    |   |
| ⊿ | Me | dica       | tion         | s    |                              |        |            |      |                                                                                                    |   |
|   |    | <b>@</b>   | $\checkmark$ | ेल 🎦 | furosemide                   |        | Ordered    |      | 20 mg, IV, as directed, order duration: 5 day, drug form: inj, start: 17-Nov<br>Administer pre red blood cell transfusion | Ŧ |
| ٠ | _  |            | 111          |      |                              |        |            |      | •                                                                                                    |   |

**Processing** - order has been placed but the page needs to be refreshed to view updated status **Ordered** - active order that can be acted upon

**Proposal** - are proposed by non-providers. These are suggestions sent for provider review and should not be acted upon until signed by a provider. Once signed, these will become active and status will change to Ordered as above

Future – An order that can be activated within a specified time range

While on the Orders page:

1. Locate the **Laboratory** category to the left side of the screen under View.

| Orders Document In Plan  |                                                                                                    |          |
|--------------------------|----------------------------------------------------------------------------------------------------|----------|
|                          |                                                                                                    |          |
| View                     | Displayed: All Active Urders (All Inactive Urders (All Urders 5) Days Back Show More                                  | e Urders |
| · Orders for Signature   |                                                                                                    |          |
| Plans                    | Image: Second status         Descend status                                                                           |          |
| Document In Plan         | / Laboratory                                                                                                    |          |
| Suggested Plans (0)      | Glucose Random Future (On Hold) Blood, Routine, *Est. Collection: 21-Dec-2017 +/- 2 day, once, Order for future visit |          |
| Orders                   |                                                                                                    |          |
| Admit/Transfer/Discharge |                                                                                                    |          |
| - Status                 |                                                                                                    |          |
| Patient Care             |                                                                                                    |          |
| Activity                 |                                                                                                    |          |
| - Diet/Nutrition         |                                                                                                    |          |
| Continuous Infusions     |                                                                                                    |          |
| Medications              |                                                                                                    |          |
| Blood Products           |                                                                                                    |          |
| U Laboratory             |                                                                                                    |          |
|                          |                                                                                                    |          |

Review orders with a Status of Future (On Hold)
 Note: Only Activate Orders with a Status of Future (On Hold)

| View                                                                                                    | Displayed: All Active Orders (All Inactive Orders 5 Days Back                                                                                                    | Show Mare Orde |
|----------------------------------------------------------------------------------------------------|----------------------------------------------------------------------------------------------------|----------------|
| ders for Signature<br>ins<br>bocument In Plan<br>gested Plans (I)<br>ders<br>darsit<br>Patient Care<br>Status<br>Patient Care<br>Status<br>Medications<br>Medications<br>Medications<br>Biood Products<br>Diagnostic Tests<br>Procedures<br>Respiratory<br>Diagnostic Tests<br>Procedures<br>Communication Orders<br>Supplies<br>Non Categorized<br>decication History<br>Edication History<br>Edication History | Image: Status     Dose     Details       Image: Status     Example for the status     Blood, Routline, "Ext. Collection: 21-Dec-2017 */-2 day, once, Order for full Renew       Modify     Copy       Cancel and Reorder     Support       Support     Complete       Complete     Concel Image: Status       Order Information     Print       Print     Advanced Filters       Customize (Filters     Customize (Filters       Visite     Customize (Filters       Visite     Customize (Filters       Visite     Customize (Filters | ture Visit     |

- 3. Right Click Glucose Random Order
- 4. Click Activate

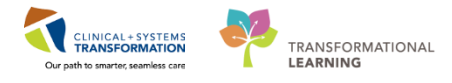

| View       Optigety At Addive Orders 1All Indexine Onders 1All Onders 5 Dags Back.       Show Mod D         Orders for Signature       Image: Construction of Construction 1All Onders 5 Dags Back       Image: Construction of Construction 1All Onders 5 Dags Back       Image: Construction of Construction of Construction 1All Onders 5 Dags Back       Image: Construction of Construction 1All Onders 5 Dags Back       Image: Construction of Construction of Construction 1All Onders 5 Dags Back       Image: Construction of Construction 1All Onders 5 Dags Back       Image: Construction of Construction of Construction of Construction of Construction of Construction of Construction of Construction of Construction of Construction of Construction of Construction of Construction of Construction of Construction of Construction of Construction of Construction of | Orders Document In Plan                                                                                                    |                                                                                                    |                       |
|----------------------------------------------------------------------------------------------------|----------------------------------------------------------------------------------------------------|----------------------------------------------------------------------------------------------------|-----------------------|
| Orders for Signature       Image: Convent In Plan         Suggested Plans (D)       Image: Convent In Plan         Suggested Plans (D)       Image: Convent In Plan         Suggested Plans (D)       Image: Convent In Plan         Suggested Plans (D)       Image: Convent In Plan         Suggested Plans (D)       Image: Convent In Plan         Suggested Plans (D)       Image: Convent In Plan         Suggested Plans (D)       Image: Convent In Plan         Admit Transfer/Discharge       Status         Patient Care       Activate         Extent Care       Activate         Exten                                                                                                    | View                                                                                                    | Displayed: All Active Orders   All Inactive Orders   All Orders 5 Days Back                                                  | Show More Orders      |
| Image: Second listory       Image: Second listory         Image: Second listory       Image: Second listory         Image: Second listory       Image: Second listory <th>Orders for Signature     Plans     Document in Plan     Suggeted Plans (0)     Orders     Admid/Transfer/Discharge     Statu     Patient Care     Admidy     Disc/Nutrition     Continuous Infusions     Blood Products     Glaboratory     Diagnostic Tests     Procedures     Respiratory     Blaign Heath     Consults/Referals     Communication Orders     Sugges</th> <th>Image: Status     Dose     Details       Jaboratory     Activate     Blood, Routine, Collection: 12-Dec-2017 16-57 PST, once</th> <th></th>   | Orders for Signature     Plans     Document in Plan     Suggeted Plans (0)     Orders     Admid/Transfer/Discharge     Statu     Patient Care     Admidy     Disc/Nutrition     Continuous Infusions     Blood Products     Glaboratory     Diagnostic Tests     Procedures     Respiratory     Blaign Heath     Consults/Referals     Communication Orders     Sugges | Image: Status     Dose     Details       Jaboratory     Activate     Blood, Routine, Collection: 12-Dec-2017 16-57 PST, once |                       |
| Related Results         Collection Date/Time:         Date Scale         Ito 1         1657         PST         Frequency:         once         v           Formulary Details         Output: En Designation         Output: En Designation         Output: En Des                                                                                                    | Reconciliation History Medication History Medication History Reconciliation History Related Results Formulary Details Variance Hearter                                                                                                    |                                                                                                    | A United For Simplers |

### 5. Click Orders For Signature

| Orders Document In Plan                                                                                                    |                                                                                |                                                  |                                     |                                             |                                                                 |
|----------------------------------------------------------------------------------------------------|--------------------------------------------------------------------------------|--------------------------------------------------|-------------------------------------|---------------------------------------------|-----------------------------------------------------------------|
| H                                                                                                    | Orders for Signature                                                           |                                                  |                                     |                                             |                                                                 |
| View                                                                                                    | 20 0 B 8                                                                       | Order Name                                       | Status                              | Start                                       | Details                                                         |
| View  Orders for Signature  Plans  Orders  Plans  Orders  Plans  Suggeted Plans  Orders  Plans  Plans  Plans  Plans  Plans  Pland  Plans  Pland  Pland Pland Pland Pland Pland Pl | Didet for Signature<br>「参 ⑤ 序 ♡<br>▲ LöHPAC Enc7<br>▲ Läboratory<br>Laboratory | Order Name<br>000000016533 Adm<br>Glucose Random | Status<br>it: 12-Dec-20<br>Activate | Start<br>17 17:04 PST<br>12-Dec-2017 17:08. | Details Blood, Routine, Collection: 12-Dec-2017 17:68 PST, once |
| d, Reconciliation History                                                                                                    |                                                                                |                                                  |                                     |                                             |                                                                 |
| Related Results                                                                                                    | Details                                                                        |                                                  |                                     |                                             |                                                                 |
| Formulary Details                                                                                                    | L                                                                              |                                                  |                                     |                                             |                                                                 |
| Variance Viewer                                                                                                    | 0 Missing Required D                                                           | etails Orders For Co                             | signature 🛛 🕅                       | Irders For Nurse Review                     | Sign                                                            |
|                                                                                                    |                                                                                |                                                  |                                     |                                             |                                                                 |

6. Click Sign

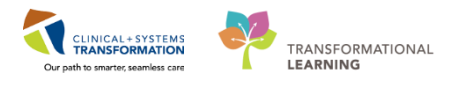

| < > - 🔒 Orders                                             |                                             |                            |        |                                                        | [II] Full screen                    | 🛱 Print          | € 8 minutes ag   |
|------------------------------------------------------------|---------------------------------------------|----------------------------|--------|--------------------------------------------------------|-------------------------------------|------------------|------------------|
| 🕂 Add   🍣 Document Medication by Hx   À Check Interactions |                                             |                            |        |                                                        | Reconciliation Stat<br>Meds History | tus<br>Admission | 1 😗 Outpatient   |
| Orders Document In Plan                                    |                                             |                            |        |                                                        |                                     |                  |                  |
|                                                            |                                             |                            |        |                                                        |                                     |                  |                  |
| View                                                       | Displayed: All Active Orders   All Inactive | Orders   All Orders 5 Days | Back   |                                                        |                                     |                  | w More Orders    |
| Orders for Signature                                       | Norder Name                                 | Status                     | Dose D | letails                                                |                                     |                  |                  |
| Document In Plan                                           | ⊿ Laboratory                                |                            |        |                                                        |                                     |                  |                  |
| Suggested Plans (0)                                        | Glucose Random                              | Processing                 | В      | lood, Routine, Collection: 12-Dec-2017 17:08 PST, once |                                     |                  |                  |
| Orders                                                     |                                             |                            |        |                                                        |                                     |                  |                  |
| Admit/Transfer/Discharge                                   |                                             |                            |        |                                                        |                                     |                  |                  |
| Status                                                     |                                             |                            |        |                                                        |                                     |                  |                  |
| Patient Care                                               |                                             |                            |        |                                                        |                                     |                  |                  |
| Diet/Nutrition                                             |                                             |                            |        |                                                        |                                     |                  |                  |
| Continuous Infusions                                       |                                             |                            |        |                                                        |                                     |                  |                  |
| Medications                                                |                                             |                            |        |                                                        |                                     |                  |                  |
| Blood Products                                             |                                             |                            |        |                                                        |                                     |                  |                  |
| Laboratory                                                 |                                             |                            |        |                                                        |                                     |                  |                  |
| Diagnostic Tests                                           |                                             |                            |        |                                                        |                                     |                  |                  |
| Respiratory                                                |                                             |                            |        |                                                        |                                     |                  |                  |
| Allied Health                                              |                                             |                            |        |                                                        |                                     |                  |                  |
| Consults/Referrals                                         |                                             |                            |        |                                                        |                                     |                  |                  |
| Communication Orders                                       |                                             |                            |        |                                                        |                                     |                  |                  |
| Supplies                                                   |                                             |                            |        |                                                        |                                     |                  |                  |
| Medication History                                         |                                             |                            |        |                                                        |                                     |                  |                  |
| Medication History Snapshot                                |                                             |                            |        |                                                        |                                     |                  |                  |
| Reconciliation History                                     |                                             |                            |        |                                                        |                                     |                  |                  |
|                                                            |                                             |                            |        |                                                        |                                     |                  |                  |
|                                                            |                                             |                            |        |                                                        |                                     |                  |                  |
|                                                            |                                             |                            |        |                                                        |                                     |                  |                  |
|                                                            |                                             |                            |        |                                                        |                                     |                  |                  |
| Related Results                                            | Details                                     |                            |        |                                                        |                                     |                  |                  |
| Formulary Details                                          | Contras Era Continentina - Contras Era      | Nuur Daview                |        |                                                        |                                     | Oute             | En Cincelon      |
| variance Viewer                                            | Urders For Cosignature Urders For           | indise neview              |        |                                                        |                                     | Urdei            | is nor signature |

### 7. Click Refresh

**Note:** Activating Order's allows them to pull into the **Patient Route Slip** (Refer to Activity 5.6). If the Order is not activated before printing the report, data will be missed.

### Key Learning Points

- Orders with a status of Future (On Hold), are orders that will need to be Activated
- Activate Patient's Orders before printing the Patient Route Slip Report

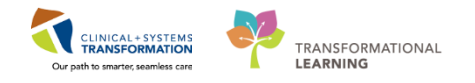

## Activity 5.5 – Access the Patient Route Slip

1

The PAC Clerk will need to run, view, and print reports. Reports live in **Discern Reporting Portal**. The PAC Clerk can access the reporting portal through PowerChart. Login to PowerChart to begin the activity.

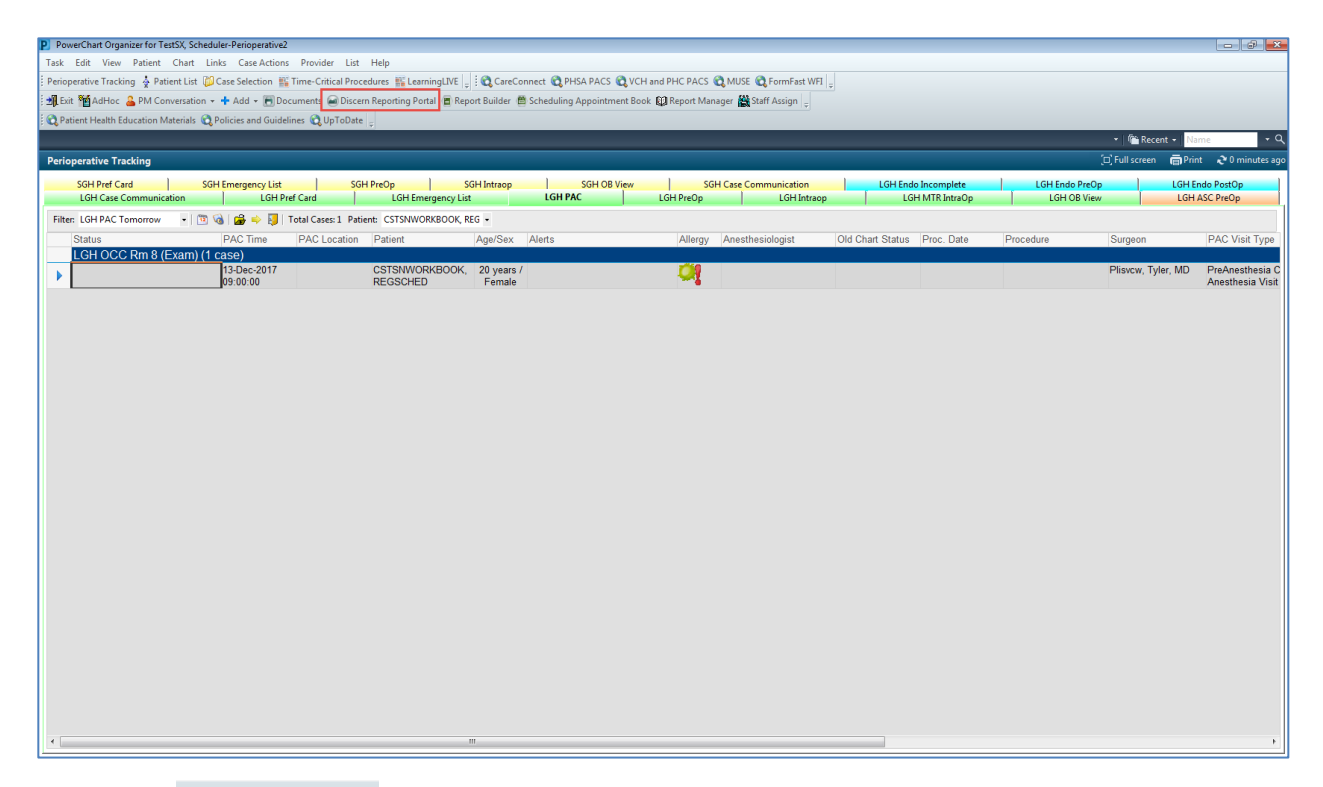

- 1. Click Discern Reporting Portal Discern Reporting Portal
  - Discern Reporting Portal will display

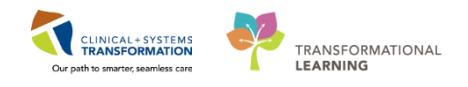

| Reporting Portal           |                                         |                                                                   |                                                    |                                              |
|----------------------------|-----------------------------------------|-------------------------------------------------------------------|----------------------------------------------------|----------------------------------------------|
|                            |                                         |                                                                   | Welcome: Test5X                                    | , Scheduler-Perioperative1   Settings   Help |
| Reporting Portal           |                                         |                                                                   | 3 Search for Report Title                          |                                              |
| Filters                    | All Reports (4) My Favorites (0)        | 2                                                                 |                                                    | 1 0                                          |
|                            | Report Name                             | - Categories                                                      | <del>\$</del> Source                               | <b>♦</b> Favorite <b>♦</b>                   |
| Source                     | IOL - Scheduled Cases with Specialty Le | ns Perioperative Clerk                                            | Public                                             | Ň                                            |
| Categories                 | Patient Route Slip                      | Perioperative Clerk                                               | Public                                             | 2                                            |
| Pecent Penorts             | Scheduling Event ID Report              | Perioperative Clerk                                               | Public                                             | ●☆                                           |
| Scheduling Event ID Report | Description:                            | Suggested Report User:                                            | Reporting Application: 6                           | Run Report                                   |
| Patient Route Slip         |                                         | Suggested Report Frequency:                                       | Alternate Name:<br>BC ALL SURG SCH EVENTID LYT:DBA | Run Report in Background                     |
|                            |                                         | Support Reference Number:<br>c88bfe3a-0e9a-43a0-bf64-956b3336b033 |                                                    | View Previous Run                            |
|                            | Waitlist Report for Scheduled Cases     | Perioperative Clerk                                               | Public                                             | \$                                           |
|                            |                                         |                                                                   |                                                    |                                              |

- 1. Favorite a report by clicking the star icon
- 2. Click the My Favorites Tab to view favorited reports
- 3. Search for reports in this window
- 4. Recently accessed reports display here
- 5. Run reports by selecting the **Run Report** button
  - New Tab will display with further entries related to the selected report

Note: The Reporting Portal will only display reports that your position has access to view.

### 2 Accessing Patient Route Slip Report

| Reporting Portal               |                                           |                                                                   |                                                     |                           |
|--------------------------------|-------------------------------------------|-------------------------------------------------------------------|-----------------------------------------------------|---------------------------|
| ⊖ Cerner                       |                                           |                                                                   |                                                     |                           |
| Reporting Portal               |                                           |                                                                   | Q Search for Report                                 | Title                     |
| Filters                        | All Reports (4) My Favorites (0)          |                                                                   |                                                     | 1  0                      |
|                                | Report Name                               |                                                                   | ♦ Source                                            | ¢ Favorite ¢              |
| Source                         | IOL - Scheduled Cases with Specialty Lens | Perioperative Clerk                                               | Public                                              | $\stackrel{\wedge}{\sim}$ |
| <ul> <li>Categories</li> </ul> | Patient Route Slip                        | Perioperative Clerk                                               | Public                                              | $\stackrel{\wedge}{\sim}$ |
|                                | Description:                              | Suggested Report User:                                            | Reporting Application:<br>CCL                       | Run Report                |
|                                |                                           | Suggested Report Frequency:                                       | Alternate Name:<br>BC_ALL_SURG_PAT_RTE_SLIP_LYT:DBA | Run Report in Background  |
|                                |                                           | Support Reference Number:<br>a96d6c6c-8ef3-4500-9db1-27bd271aaa77 |                                                     | View Previous Run         |
|                                | Scheduling Event ID Report                | Perioperative Clerk                                               | Public                                              | ${\searrow}$              |
|                                | Waitlist Report for Scheduled Cases       | Perioperative Clerk                                               | Public                                              | $\stackrel{\sim}{\sim}$   |

- 6. Click Patient Route Slip Report to highlight the row
- 7. Click Run Report
  - A New Tab will display with further entries related to the selected report

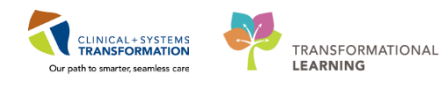

| Discern Prompt: BC_ALL_SURG_PAT_RTE         | _SLIP_LYT:DBA  |        |
|---------------------------------------------|----------------|--------|
| Output to File/Printer/MINE                 | MINE           | - 8    |
| Search for Patient (Blank for All Patients) |                | Search |
|                                             |                | Remove |
|                                             | Execute Cancel |        |
| Return to prompts on close of output        |                |        |
| Ready                                       |                |        |
|                                             |                |        |
|                                             |                |        |
|                                             |                |        |
|                                             |                |        |
|                                             |                |        |
|                                             | Execute Cancel |        |
| Return to prompts on close of output        |                |        |
| Refreshing form                             |                |        |

### 8. Click Search

### • Person Search window displays

| s Encounter Search                         |          |               |                         |                                     |                                  |                |                               |                                                       |                               |                      |                | ×                                    |
|--------------------------------------------|----------|---------------|-------------------------|-------------------------------------|----------------------------------|----------------|-------------------------------|-------------------------------------------------------|-------------------------------|----------------------|----------------|--------------------------------------|
| BC PHN:                                    | VIP<br>6 | Deceased      | Alerts<br>Process Alert | BC PHN<br>987642943                 | MBN                              | N<br>243 (1    | Name                          | IRKROOK REVIEW                                        | DOB<br>30-Oct-1963            | Age<br>54 Years      | Gende<br>Male  | er Address                           |
| MRN:                                       | 0        |               |                         | 987642056<br>987642014              | 2 700008<br>3 700008             | 518 0<br>545 0 | CSTSNWC                       | IRKBOOK, INTRAOP<br>IRKBOOK, ENDOSCO                  | 09-Aug-1963<br>PY 30-Nov-1987 | 54 Years<br>30 Years | Male<br>Female | 590 West 8th.<br>e 12345 Street      |
| Last Name:<br>cstsnworkbook<br>First Name: |          |               | Process Alert           | 987641830<br>987641830<br>987641466 | 2 700008<br>5 700008<br>2 700008 | 577 (<br>714 ( | CSTSNWC<br>CSTSNWC<br>CSTSNWC | IRKBOOK, POSTOP<br>IRKBOOK, PREOP<br>IRKBOOK, REGSCHE | 04-Dec-1997<br>D 08-Dec-1997  | 17 Years<br>20 Years | Male<br>Female | 590 West Broa<br>590 B Avenue        |
| DOB:                                       |          |               |                         |                                     |                                  |                |                               |                                                       |                               |                      |                |                                      |
| Gender:                                    |          |               |                         |                                     |                                  |                |                               |                                                       |                               |                      |                |                                      |
| Postal/Zip Code:                           | •        |               |                         |                                     | III                              |                |                               |                                                       |                               |                      |                | •                                    |
| Any Phone Number:                          | Facil    | ity<br>GH PAC | Encounter # 7000000016  | Visit ‡<br>533 70000                | 00016533                         | Enc 1<br>Outpa | Type<br>atient                | Med Service<br>Anesthesiology                         | Unit/Clinic<br>LGH PAC        | Room                 | Bed I          | Est Arrival Date<br>21-Dec-2017 7:45 |
| Visit #:                                   | -<br>-   |               |                         |                                     |                                  |                |                               |                                                       |                               |                      |                |                                      |
| Historical MRN:                            |          |               |                         |                                     |                                  |                |                               |                                                       |                               |                      |                |                                      |
| Search Reset                               |          |               |                         |                                     |                                  |                |                               |                                                       |                               |                      |                |                                      |
|                                            |          |               |                         |                                     |                                  |                |                               |                                                       | <br>                          |                      |                |                                      |
|                                            | •        |               |                         |                                     |                                  |                |                               |                                                       |                               | OK                   |                | ►<br>Cancel                          |

- 9. Search for the patient
- 10. Select the corresponding patient record from **Person Search** window
- 11. Select the appropriate Encounter
- 12. Click OK

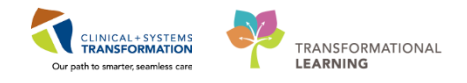

| Discern Prompt: BC_ALL_SURG_PAT_RTE_SLIP_LYT | DBA                     |        |
|----------------------------------------------|-------------------------|--------|
| Output to File/Printer/MINE                  | MINE                    | 2      |
| Search for Patient (Blank for All Patients)  | CSTSNWORKBOOK, REGSCHED | Search |
|                                              |                         | Remove |
| Exec                                         | ute Cancel              |        |
| Return to prompts on close of output         |                         |        |
| Ready                                        |                         |        |

### 13. Click Execute

| ting Portal                                              |                                                                                                    |                                                                     |  |
|----------------------------------------------------------|----------------------------------------------------------------------------------------------------|---------------------------------------------------------------------|--|
| Portal Patient Route Slip 🗙                              |                                                                                                    |                                                                     |  |
| r   4 r   9 d   0 0 <i>8</i> 4                           | 🎽 🔍 🔍 150% 🛛 📲                                                                                                    |                                                                     |  |
| Provincial Health<br>Services Authority<br>Hear function | Providence<br>Marcouver<br>Marcouver<br>Marcouver<br>Coastal Health<br>Provide advance door for an<br>Provide advance door for an<br>Encoun | PATIENT ROUTE SLIP<br>Date: 12-DEC-2017<br>ter Number: 700000016533 |  |
|                                                          | OTNWORKDOOK DECOMED                                                                                                    | Madical Record Number 700009714                                     |  |
|                                                          | 590 B Avenue Cor A Street<br>Vancouver                                                                                                    | Gender: Female<br>DOB: 08-DEC-1997                                  |  |
| <u>Appointment I</u><br>Location                         | Date Time Appointment Type                                                                                                    | Gender: Female<br>DOB: 08-DEC-1997                                  |  |

14. Click Et al. close the report

| Key Learning Points                                                                  |
|--------------------------------------------------------------------------------------|
| A quick way to access <b>Discern Report Portal</b> is through the icon in PowerChart |
| <b>Discern Reporting Portal</b> is a hub for Reports                                 |
| Access to reports are restricted by your position                                    |
|                                                                                      |

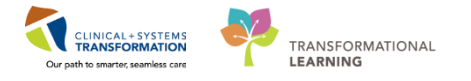

# End of Workbook

You are ready for your Key Learning Review. Please contact your instructor for your Key Learning Review.